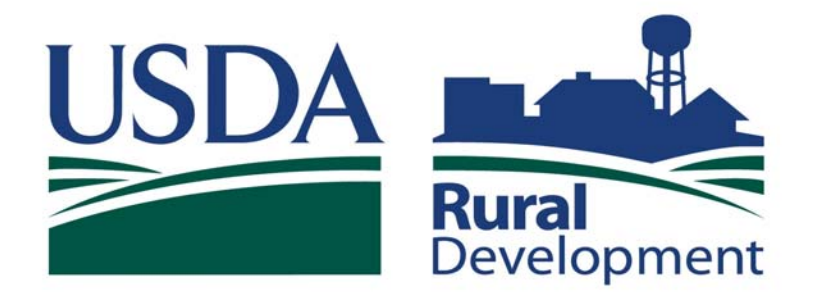

Committed to the future of rural communities.

# SINGLE FAMILY HOUSING GUARANTEED LOAN PROGRAM

# USER DOCUMENTATION GUIDE: LOSS CLAIM ADMINISTRATION

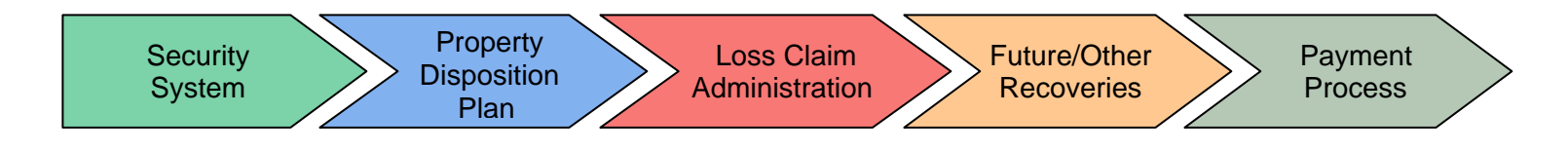

# TABLE OF CONTENTS

| SECTION I                                                                                                    |                            |
|----------------------------------------------------------------------------------------------------|----------------------------|
| WELCOME TO LOSS CLAIM ADMINISTRATION                                                                                            | 5                          |
| Introduction                                                                                                    | 6                          |
| Abbreviations and Icons                                                                                                    | 8                          |
| Screen Navigation                                                                                                    | 9                          |
| Page Standards                                                                                                    | g                          |
| Screen Print Standards                                                                                                    | ç                          |
| Navigation Buttons                                                                                                    | 10                         |
| SECTION II                                                                                                    |                            |
| GETTING STARTED                                                                                                    | 11                         |
| Introduction                                                                                                    | 12                         |
| System Requirements                                                                                                    | 12                         |
| Security System for Guaranteed Rural Housing Lenders                                                                            | 13                         |
| How to Establish Loss Claim Access<br>Login to Loss Claim Admnistration<br>Create an Account<br>Create User Roles<br>Logging In | 13<br>13<br>15<br>19<br>22 |
| Security System for USDA Rural Development Employees.<br>Getting Started<br>Create an Account<br>GLS Login                      | 24<br>24<br>25<br>27       |
| SECTION III                                                                                                    |                            |
| ADD/UPDATE PROPERTY DISPOSITION PLAN                                                                                            | 29                         |
| Introduction                                                                                                    | 30                         |
| Add/Update Property Disposition Plan                                                                                            | 31                         |
|                                                                                                    |                            |

| SECTION IV                                                                                                    |                                              |
|----------------------------------------------------------------------------------------------------|----------------------------------------------|
| ADD/UPDATE A LOSS CLAIM                                                                                                    | 35                                           |
| Introduction                                                                                                    | 36                                           |
| System Orientation                                                                                                    | 37                                           |
| Loss Claim Admnistration<br>Borrower Request<br>General Information<br>Loan Information<br>Liquidation Information<br>Recoveries<br>Review Process<br>Submitting Process | 38<br>39<br>40<br>42<br>44<br>51<br>52<br>59 |
| Payment Process Information – Manual Process<br>Loss Claim Payments<br>Recoveries                                                                                        | 60<br>60<br>60                               |
| SECTION V                                                                                                    |                                              |
| REVIEWING LOSS CLAIM                                                                                                    | 61                                           |
| Introduction                                                                                                    | 62                                           |
| Lenders Section – View Submitted Loss Claim                                                                                                    | 63                                           |
| Claim Status List                                                                                                    | 71                                           |
| Threshold Edit Code List                                                                                                    | 73                                           |
| Advice for Payment                                                                                                    | 74                                           |
| Loss Claim Confirmation                                                                                                    | 75                                           |
| USDA Employees - Review Loss Claim Section                                                                                                    | 76                                           |
| Claim Status List                                                                                                    | 77                                           |
| View Suspended Loss Claims                                                                                                    | 80                                           |
| View Paid Loss Claims                                                                                                    | 81                                           |
| Cash Collection/Recoveries List                                                                                                    | 82                                           |
| Threshold Edit Code List                                                                                                    | 85                                           |
| CSC Lender List                                                                                                    | 86                                           |
| View/Update Loss Claim                                                                                                    | 88                                           |
| Advice for Payment                                                                                                    | 99                                           |
| Loss Claim Confirmation                                                                                                    | 100                                          |
| Add Threshold Edit Code                                                                                                    | 101                                          |
| Update Threshold Edit Code                                                                                                    | 102                                          |

| SECTION VI                                        |                   |
|---------------------------------------------------|-------------------|
| FUTURE RECOVERIES – OTHER RECOVERIES              | 103               |
| Introduction                                      | 104               |
| Update Loss Claim Cash Collection                 | 104               |
| Add/Update Recovery Calculator                    | 105               |
| SECTION VII                                       |                   |
| PAYMENT PROCESS                                   | 110               |
| Introduction<br>Capacities<br>CSC Payment Process | 111<br>111<br>112 |
| SECTION VIII                                      |                   |
| APPENDIX                                          | 114               |
| Introduction                                      | 115               |
| System Message Tables                             | 115               |
| Frequently Asked Questions                        | 116               |
| Definition of Terms and Fields                    | 118               |
| Addendum E                                        | 125               |
| Contacts                                          | 123               |
| Flow Charts                                       | 128               |

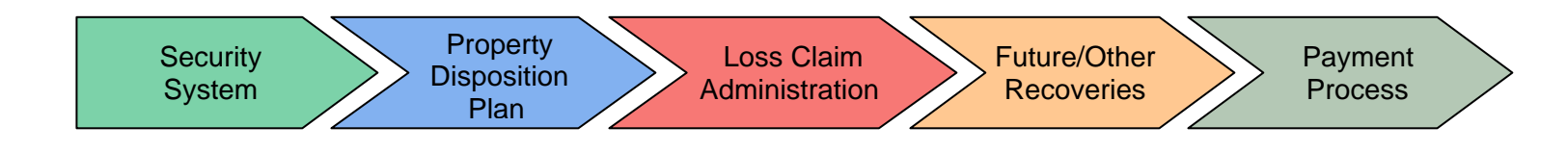

# Section I

# Welcome to the Loss Claim Administration User Guide

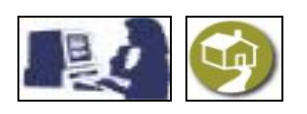

### WELCOME TO LOSS CLAIM ADMINISTRATION

Welcome to USDA Rural Development's Loss Claim Administration System. This user guide is designed to help you become familiar with the structure of Loss Claim Administration and to efficiently navigate through the system. The guide covers the steps for processing loss claims and calculating future recovery for loss claims and not the full range of loan operations covered by the Guaranteed Loan System. This document is not intended to replace the Rural Development Instructions and Administrative Notices, which are the official sources of policy and program information for Guaranteed Rural Development Loan Programs. Following are some questions you may have about getting started and becoming familiar with the system.

# What is Loss Claim Administration?

Loss Claim Administration is an automated system to process guaranteed loss claims. Authorized lenders may use the system to submit a loss claim and/or calculate future recoveries.

# Who can use this guide?

This user guide is designed for authorized lenders as well as USDA employees. Most of the sections in the guide are for common use. However, some particular content applies specifically to either Lenders or USDA employees. For that particular content, an icon referring to Guaranteed Rural Housing Lenders or USDA employees will appear on the top-left side of the page. The following icons are used to refer to Lenders or USDA employees:

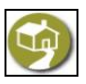

Information specific to approved Guaranteed Rural Housing Lenders.

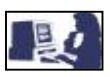

Information specific to USDA Rural Housing, DCFO and CSC employees.

# What are the benefits to Lenders?

Using the Loss Claim Administration System will:

- ☑ Allow lenders to submit loss claims electronically to the Agency via the Internet
- Provide consistency and efficiency in the processing of loss mitigation requests, loss claim processing, Real Estate Owned (REO) disposition and future recovery monitoring and collection by Rural Development staff.
- Reduce the paperwork burden to lenders and meet requirements of the Government Paperwork Elimination Act.
- Improve Lender performance through enhanced pre- and post-payment reviews and audits performed by Centralized Servicing Center (CSC), State and Deputy Chief Financial Officer (DCFO).
- ☑ Improve the consistency of the entire loss claim process.
- ☑ Improve the efficiency of processing loss claims.
- Send payment(s) electronically.

# What are the benefits to USDA?

Using the system will enable USDA to:

- Electronically pay the loss claims and eliminate the issuance of paper checks, thereby decreasing the processing cost to the Government.
- Provide consistency and efficiency in the processing of loss claim processing, Real Estate Owned (REO) disposition and future recovery monitoring and collection by Rural Development staff.
- ☑ Implement streamlined and consistent decision-making processes.
- Improve Lender performance through enhanced pre- and post-payment reviews and audits performed by Centralized Servicing Center (CSC), State and Deputy Chief Financial Officer (DCFO).
- ☑ Improve the consistency of the entire loss claim process.
- ☑ Improve the efficiency of processing loss claims.
- ☑ Enhance the claim audit process.
- Provide for more consistent file documentation.

# How will this process be different from the manual process used today?

The automated process follows the same steps you are familiar with from manual processing. The main difference is that many of the processes have been automated to streamline your work, provide consistent decisions, and increase the lenders' ability to serve their borrowers.

# What do I need to get started?

Hardware and software requirements, as well as information on security, access, and user roles are found in Section II, "Getting Started." **Specific <u>technical</u> assistance is available by calling 877-636-3789.** 

# How do I get started?

As a Rural Development-approved lending institution, you need to register and complete Trading Partner Agreement along with the Addendum E in order to be approved by Rural Development as an authorized user. You can then identify a Lender Security Administrator who will access the system and begin establishing access levels for your users. See Section 2, "Getting Started," for definitions of assigned roles and other details on this process.

This guide is organized to help you, step-by-step, access the system, and submit loss claims and future recoveries to Rural Development. The guide assumes some familiarity with navigation of a web-based system. However, you will find some field definitions in Section VIII, "Appendix," as well as help on how to use the bookmarks and navigate through the process. Also, you will find "Smart Tip" icon, which will provide more navigation and data tips throughout the document and will help you to understand better the system details.

## How do I use this guide?

Following are user tips, icon and abbreviation definitions, and conventions used to navigate throughout the system. Further field definitions are found in the appendices, and specific edit codes are illustrated in "Reviewing Loss Claim", Section V.

#### Abbreviations and Icons

Common acronyms and symbols used throughout the guide include:

| Abbreviations | Definitions                  |
|---------------|------------------------------|
| CSC           | Centralized Servicing Center |
| DCFO          | Deputy Chief Finance Office  |
| EFT           | Electronic Funds Transfer    |
| ENR           | Estimated Net Recoveries     |
| GLS           | Guaranteed Loan System       |
| MLS           | Multiple Listing System      |
| PDP           | Property Disposition Plan    |
| RD            | Rural Development            |
| REO           | Real Estate Owned            |
| RHS           | Rural Housing Service        |
| SSN           | Social Security Number       |

| Icons | Definitions                                                             |
|-------|-------------------------------------------------------------------------|
|       | Information specific to approved<br>Guaranteed Rural Housing<br>Lenders |
|       | Information specific to USDA<br>Rural Housing, DCFO and CSC<br>staff.   |
|       | Smart Tip: helpful system or processing tip.                            |
| ?     | Frequently Asked Questions and contact information.                     |
|       | Information limited to the process specified within the arrow box.      |

#### Screen Navigation

Conventions used in the structure and navigation of the system include:

| Convention                       | Description of indicator                                                                                                    |  |
|----------------------------------|----------------------------------------------------------------------------------------------------|--|
| Drop-down menus and<br>Calendars | Drop-down menus and calendars are available for many data entry fields and are indicated by a "select" prompt beside the data field or by an arrow prompt in the same location.                                                                                                    |  |
| Required Fields                  | *Minimum fields required in order to save a submission are indicated with this symbol.                                                                                                    |  |
| Inaccessible data fields         | Some data fields may not be accessible as the information is populated by the system.                                                                                                    |  |
| Edit Codes                       | Edit Codes provide information on next steps, required documentation, and required submissions. Edit codes are displayed in respective process screens. Threshold edit codes are messages displayed once the claim has been submitted, indicating that a claim has been suspended for review prior to claim payment. (see Section V). |  |

#### Page Standards

The web pages in Loss Claim Administration share some consistent conventions. Further detail on the specific links and buttons are provided in Section IV, "Add/Update a Loss Claim."

| Page Convention  | Description                                                                                                    |  |
|------------------|----------------------------------------------------------------------------------------------------|--|
| Page Frames      | Each page includes a primary frame (bars above and around the screen). The header, footer and left navigation bars remain fixed while scrolling through the pages.        |  |
| Navigation Links | Links in left navigation bar of Home and Loss Claim pages will enable you to return to SFH Loss Menu or link to other pages provided they have been previously completed. |  |
| Action Buttons   | Buttons in left navigation bar on all pages other than Home and Loss Claim pages perform a function specific to that page.                                                |  |
| Data Fields      | Entry fields have a wide range of required or defined data. Required fields are listed in the screen navigation table above.                                              |  |

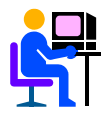

Actions are controlled depending on user level; buttons will be "grayed out" if the action is not available to the user.

#### Screen Print Standards

System web pages throughout the process are introduced in the guide with a view of the initial screen and then are followed with individual screen shots highlighting the step-by-step details necessary to complete the respective process. These screen print standards can be found in "Add/Update Property Disposition Plan", Section III; "Add/Update Loss Claim", Section IV; "Review Loss Claim", Section V; and, "Future/Other Recoveries", Section VI.

### Navigation Buttons

The following list includes common navigation buttons that you will encounter while navigating in the system. The description below will help you to understand better the action and function of each navigation button.

| Navigation Buttons | Description                                                                                                    |
|--------------------|----------------------------------------------------------------------------------------------------|
| Add                | Add information if user has the authority.                                                                                           |
| Add Co Borrower    | Pop-up box prompting user to enter co-borrower's SSN so the user can provide co-<br>borrower's required information.                 |
| Back               | Return to previous page.                                                                                                    |
| Calculate          | Invoke edits, calculate values and redisplay the page. After page is redisplayed, user can make additional changes and re-calculate. |
| Cancel             | Direct the user <b>back</b> to menu page.                                                                                            |
| Continue           | Initiate data validation, calculate values, database update and upon successful completion proceed to the <b>next</b> page.          |
| Delete             | Invoke edits and delete records provided in the page.                                                                                |
| Main Menu          | Flow to the GLS Loss Claim Administration web page.                                                                                  |
| Next               | Take the user to next page.                                                                                                    |
| Previous           | Display previous page.                                                                                                    |
| Print              | Print a copy of the page.                                                                                                    |
| View Loss Claim    | Flow to the View/Update Loss Claim web page.                                                                                         |
| Reset              | Reset values in a new column to their initial display values.                                                                        |
| Save               | Initiate data validation and database update.                                                                                        |
| Submit             | Store values and begin transmission process.                                                                                         |

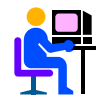

Effective December 1, 2007: Users may also see a **Delete/Cancel** button.

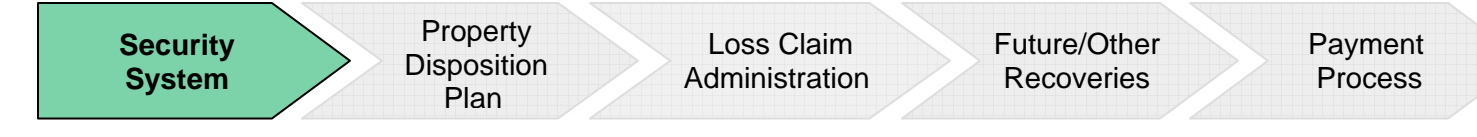

# **Section II**

# Loss Claim Administration Getting Started

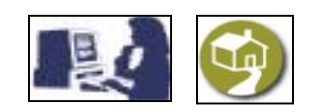

#### SECURITY SYSTEM

This section explains step-by-step to lenders and USDA employees how to access the Loss Claim Administration System.

Whether you have to create an account or just login into the system, within this section you can understand the steps to do so.

Also, you will learn what the system requirements are and which procedures and documents you may need to create a new account as well as the different roles of the users that navigate the system.

## SYSTEM REQUIREMENTS

Loss Claim Administration is a web-based system designed with many different users in mind. Hardware and software requirements are minimal and listed below.

| System            | Requirement                                                                    |  |
|-------------------|--------------------------------------------------------------------------------|--|
| Hardware          | Desktop or Laptop                                                              |  |
| Software          | <ul> <li>Microsoft Internet Explorer® 5.5 or higher</li> </ul>                 |  |
| Other*            | Internet connection                                                            |  |
|                   | <ul> <li>Note: Session will "time-out" after one hour of inactivity</li> </ul> |  |
| Browser Settings* | <ul> <li>Cookies settings must be set to "accept"</li> </ul>                   |  |
|                   | • Temporary internet files should be set to automatically check                |  |
|                   | for newer versions of a page                                                   |  |
|                   | <ul> <li>Pop-up blockers must be disabled</li> </ul>                           |  |

\*See your network administrator or internet service provider for help with internet and browser settings.

There are two levels of security to allow authorized users access to the system. The first is handled by eAuthentication, the standard USDA-wide security access system. The second is handled by Application Authorization Security Management (AASM). Details on how to establish user access levels are provided on the following pages.

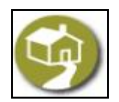

#### Security System for Guaranteed Rural Housing Lenders

#### How to Establish Loss Claim Access

This section provides step-by-step directions to establish Loss Claim access. It also provides directions for the Lender Security Administrator to create lender user roles.

The table below provides an overview on how to establish Loss Claim access.

| Step | Who                              | Does What                                                           |
|------|----------------------------------|---------------------------------------------------------------------|
| 1    | Lending Institution              | Choose Lender Security Administrator                                |
| 2    | Lender Security Administrator    | Access eAuthentication at http://www.eauth.egov.usda.gov/ and       |
|      |                                  | complete self-registration process by creating a Level 2 account    |
| 3    | Rural Development and All Lender | Identity proof Lenders Security Administrator and all lender users. |
|      | Users                            |                                                                     |
| 4    | Lending Institution              | Complete Addendum E and submit to Rural Development                 |
| 5    | Rural Development, DCFO          | Upon receipt of Addendum E grant privileges to Lender Security      |
|      |                                  | Administrators                                                      |
| 6    | Lender Security Administrator    | Create lender user roles for all designated users                   |

#### LOGIN TO LOSS CLAIM ADMINISTRATION

To login to Loss Claim Administration enter https://USDALINC.sc.egov.usda.gov/ into address bar in your browser.

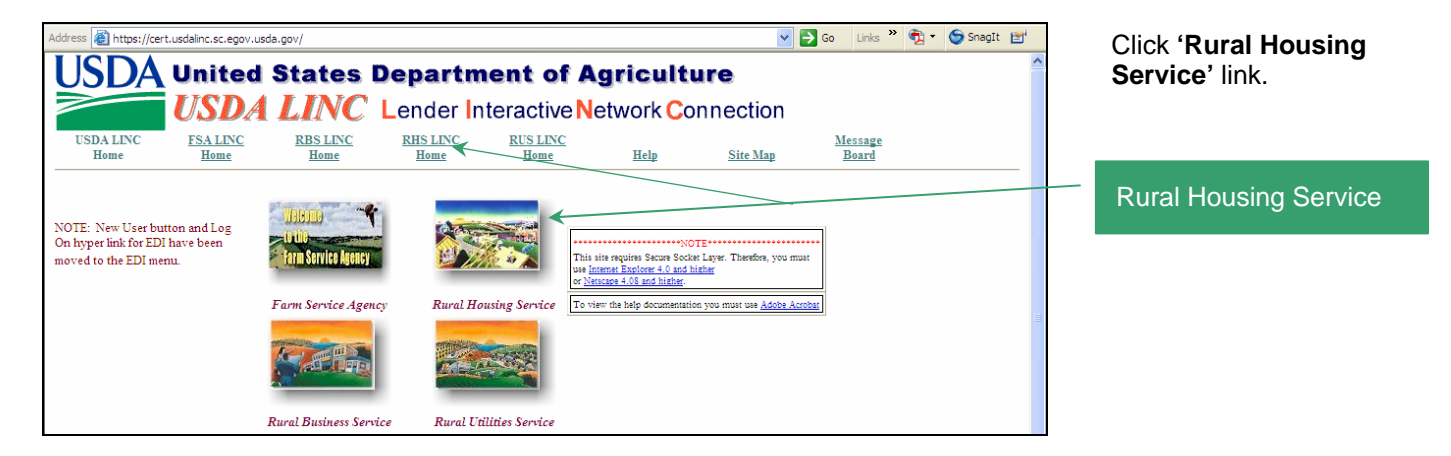

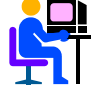

For account creation, use the eAuthentication web site instead of going through USDA LINC.

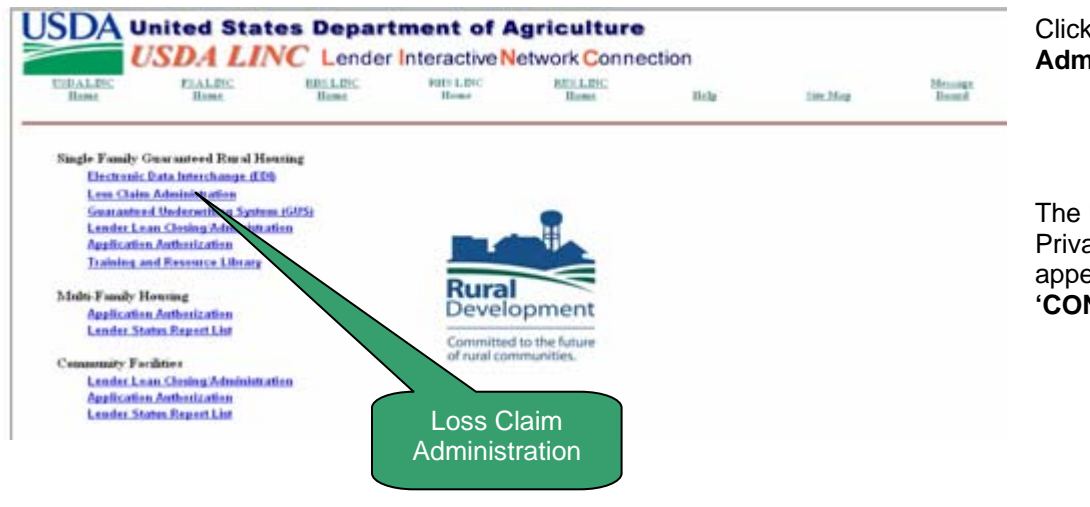

Click **'Loss Claim** Administration' link.

The USDA eAuthentication Privacy Message page will appear. After reading, click '**CONTINUE**'.

## eAuthentication Login

You may access eAuthentication through Loss Claim Administration if you would like to login. If you only want to create an account, you may do so by visiting <u>http://www.eauth.egov.usda.gov/</u>.

The eAuthentication screen allows you to access:

- Loss Claim Administration
- Change Password
- Reset Forgotten Password
- Update your account

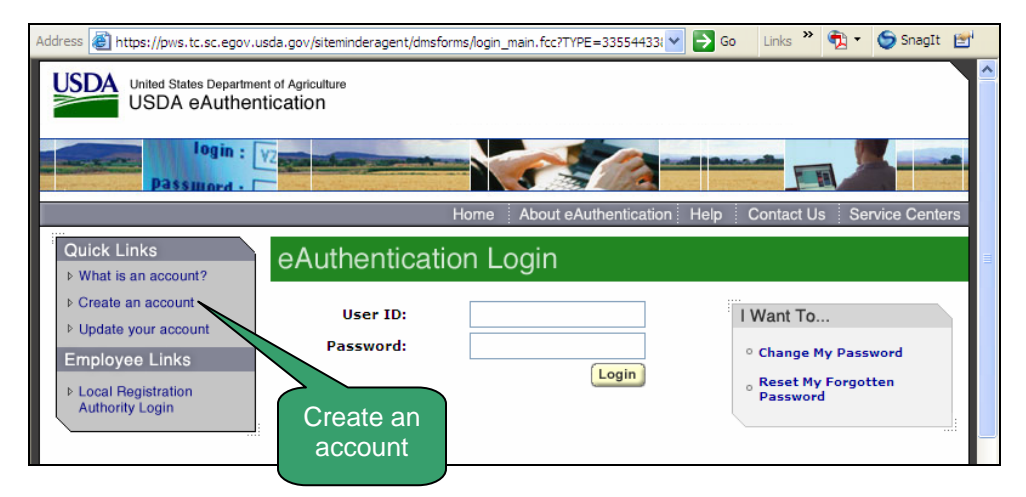

If you do not have a User ID and Password, click 'Create an account' to acquire system access.

If you already have a User ID and Password with Level 2 access, proceed to "Logging In" section.

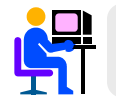

To learn more about an eAuthentication Account and access level click the "What is an account?" link.

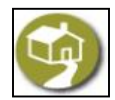

Create an Account

#### Create an Account

This screen defines the type of accounts available for USDA customers. Loss Claim Administration requires Level 2 Access.

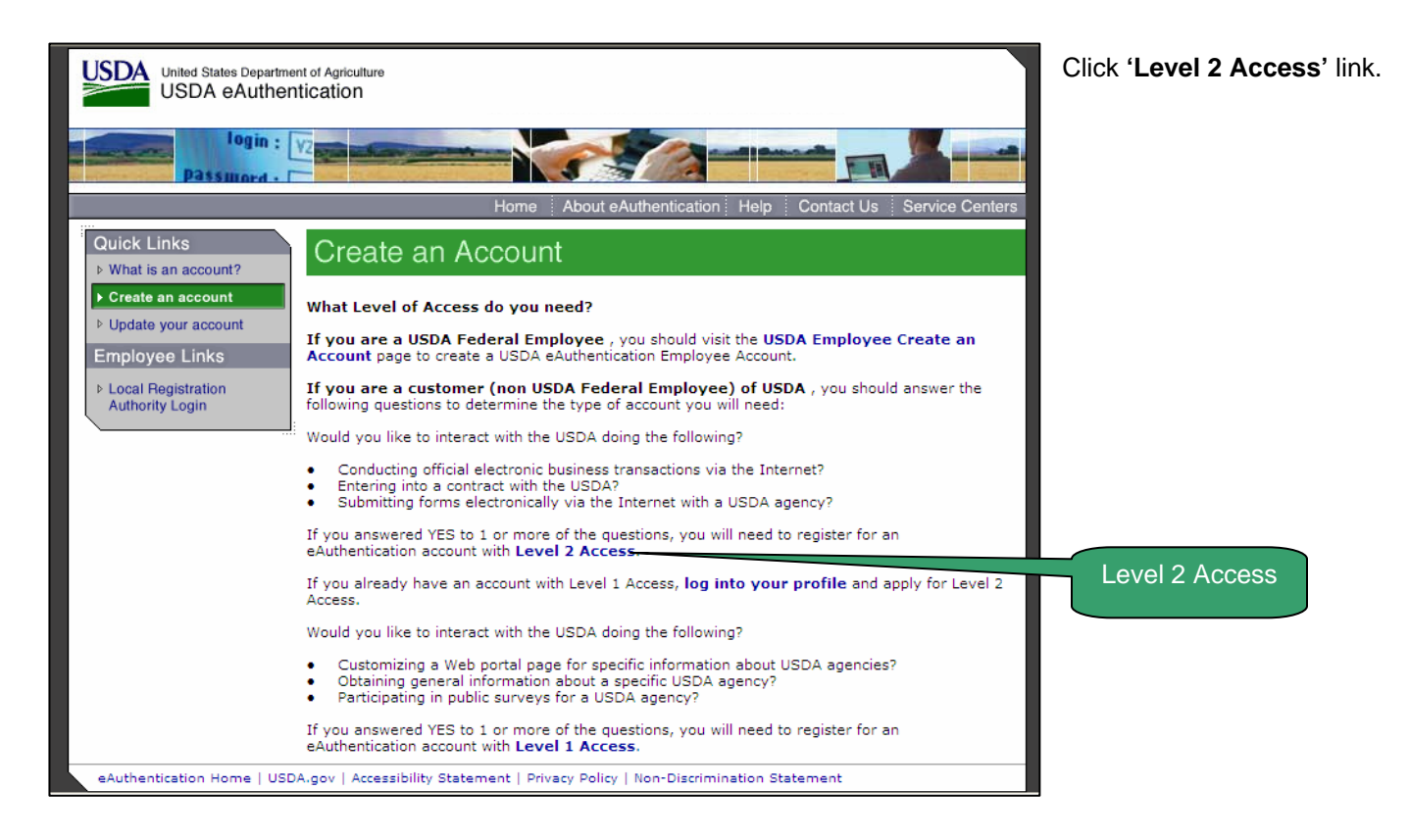

# For Level 2 Access

| USDA eAuthentication                                                                     |                                                                              |                                                               |                                                              |
|------------------------------------------------------------------------------------------|------------------------------------------------------------------------------|---------------------------------------------------------------|--------------------------------------------------------------|
| Password - J                                                                             | YZ                                                                           |                                                               |                                                              |
|                                                                                          | Home At                                                                      | bout eAuthentication Help                                     | Contact Us Service Centers                                   |
| Quick Links                                                                              | Create an Account                                                            |                                                               |                                                              |
| Create an account                                                                        | Form Approved - OMB No. 0503-0014                                            |                                                               | Create an Account Help                                       |
| ▶ Update your account                                                                    | Level 2 Access<br>Step 1 of 4: User Information                              |                                                               |                                                              |
| Link a Certificate to your<br>Account                                                    | If you are a USDA Federal Employee,<br>USDA eAuthentication registration pro | click Employee Create a cess.                                 | n Account to continue with the                               |
| Administrator Links  Public customers should complete the information<br>Authority Login |                                                                              |                                                               | e a USDA account. Please read<br>n <b>Statement</b> for more |
|                                                                                          | All required fields are marked by an a appears on your government issued p   | sterisk (*). Enter your first<br>hoto ID (e.g. state driver's | and last name exactly as it license).                        |
|                                                                                          | User ID*:                                                                    |                                                               | 6-20 characters                                              |
|                                                                                          | Password*:                                                                   |                                                               | 4-10 characters                                              |
|                                                                                          | Confirm Password*:                                                           |                                                               |                                                              |
|                                                                                          | First Name*:                                                                 |                                                               |                                                              |
|                                                                                          | Middle Initial:                                                              |                                                               |                                                              |
|                                                                                          | Last Name*:                                                                  |                                                               |                                                              |
|                                                                                          | Home Address*:                                                               |                                                               |                                                              |
|                                                                                          | City*:                                                                       |                                                               |                                                              |
|                                                                                          | State*:                                                                      |                                                               | *                                                            |
|                                                                                          | Home Postal/Zip Code*:                                                       |                                                               |                                                              |
|                                                                                          | Country Name*:                                                               |                                                               | ~                                                            |
|                                                                                          |                                                                              | Email address must be                                         | valid to                                                     |
|                                                                                          | Email*:                                                                      | complete registration                                         |                                                              |
|                                                                                          | Confirm Email*:                                                              |                                                               |                                                              |
|                                                                                          | Home Phone:                                                                  | ())-                                                          |                                                              |
|                                                                                          | International Home Phone:<br>(if applicable)                                 |                                                               |                                                              |
|                                                                                          | Alternate Phone:                                                             | ( )) <u>-</u>                                                 |                                                              |
|                                                                                          | International Alternate Phone:<br>(if applicable)                            |                                                               |                                                              |
|                                                                                          | Mother's Maiden Name*:                                                       |                                                               |                                                              |
|                                                                                          | 4 digit PIN*:                                                                | NOTE: You cann                                                | not use a zero as the first digit                            |
|                                                                                          | Your Date of Birth*:                                                         |                                                               | mm/dd/yyyy                                                   |
|                                                                                          | Click the Continue button to go to Ste                                       | p 2                                                           |                                                              |
|                                                                                          |                                                                              |                                                               | Reset Continue                                               |
| eAuthentication Home   USI                                                               | DA.gov   Accessibility Statement   Privacy                                   | Policy   Non-Discrimination                                   | Statement                                                    |

#### Step 1:

Be sure to type your information the way it appears on your government issued ID.

#### Click 'CONTINUE'

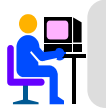

You must be Identity Proofed for Level 2 Access: see Step 4.

# For Level 2 Access

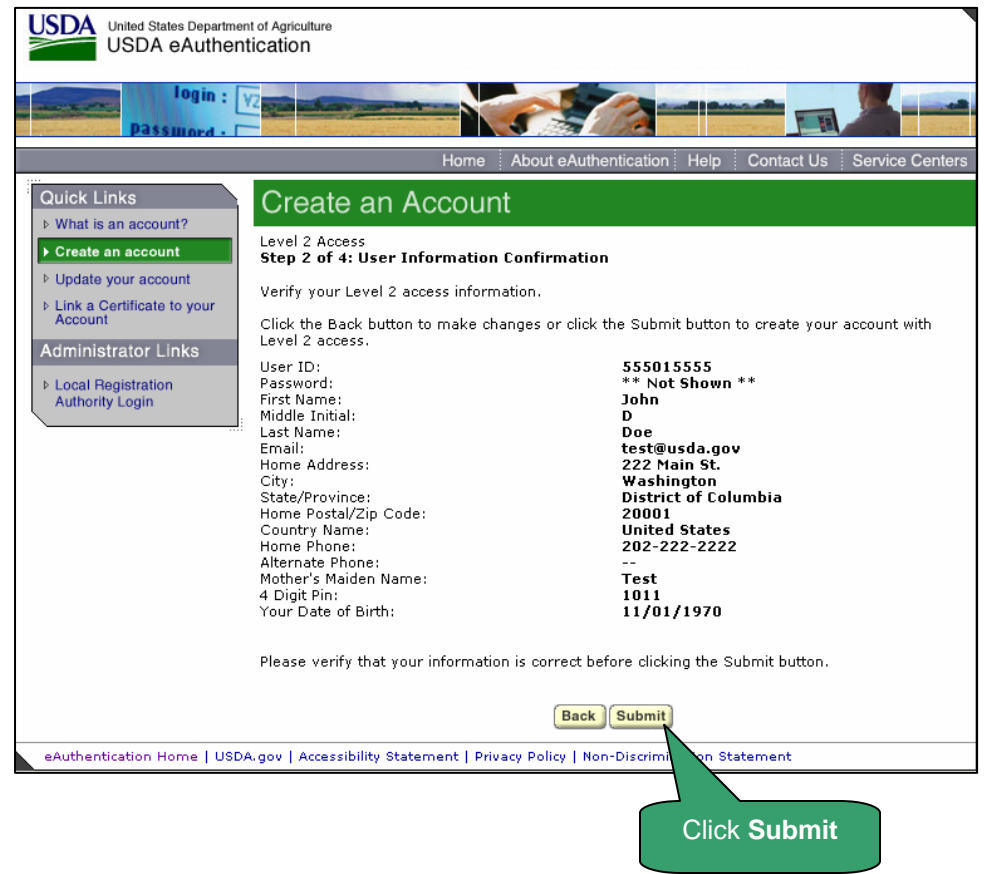

**Step 2**: **Verify** that the information is correct on the input screen.

Click '**SUBMIT**' when done completing the form.

**Step 3**: You will receive an email to activate your account. In the body of the email click **'ACTIVATE MY ACCOUNT'**. This will grant you Level 1 Access.

**Step 4**: To get Identity Proofed for level 2 access, take your government ID and present it **in person** to a USDA employee who is a Local Registration Authority (LRA).

**Step 5**: LRA activates your account with Level 2 Access.

**Step 6**: You will receive another email stating that you have a Level 2 account. You will then need to update your password by clicking '**UPDATE YOUR ACCOUNT**' in the body of the email.

# Change Password

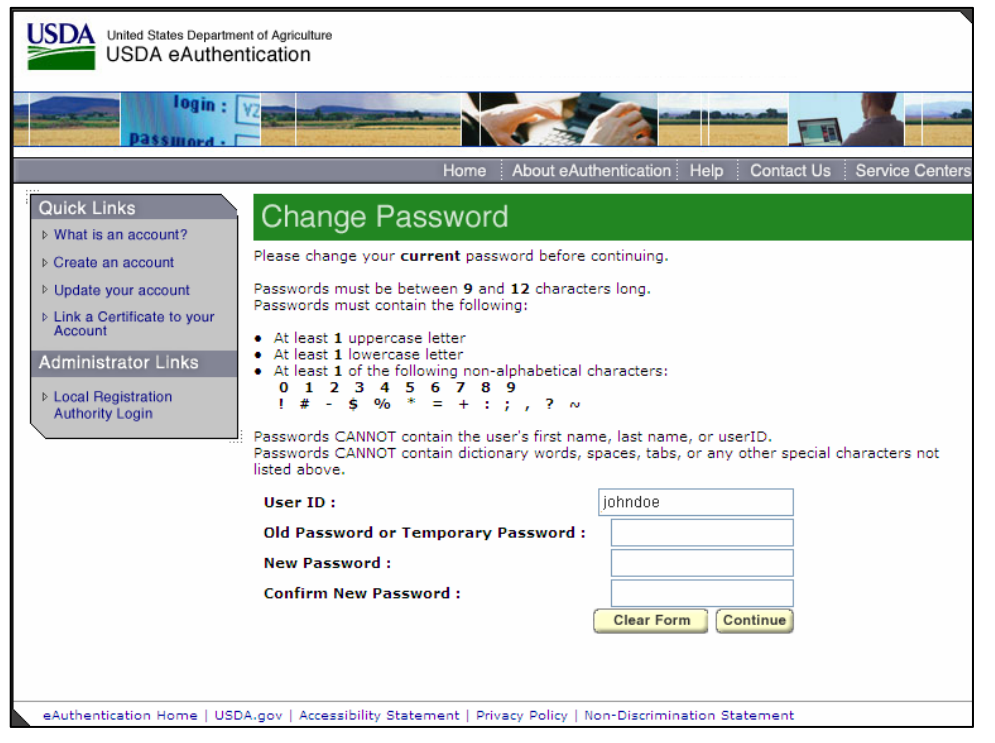

**Step 7**: Enter your User ID and Password. Click **'LOGIN'**.

**Step 8**: Change your Password. (**Note:** include at least 1 uppercase letter, 1 lowercase letter, and 1 non-alphabetical character for your new password.) Click **'CONTINUE'** 

**Note:** Password cannot be a common word found in the dictionary or common proper names.

# Change Password

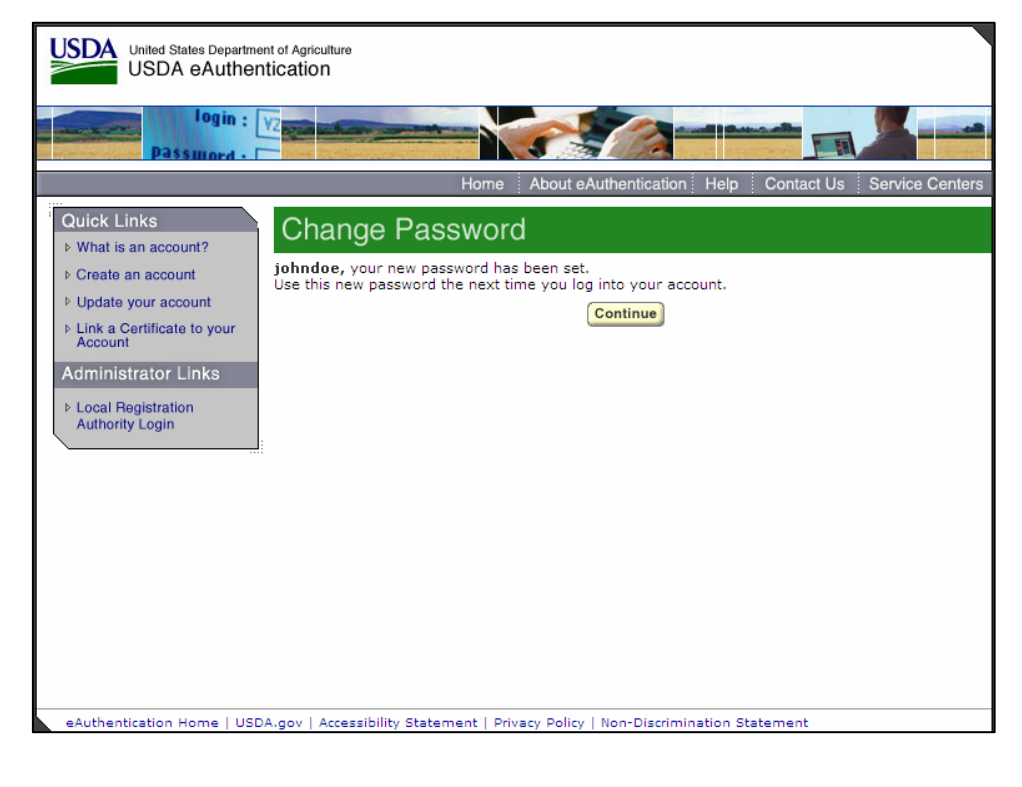

**Step 9**: Complete the Addendum E (see Section VIII "Appendix" – Addendum E) and send it to the Guaranteed Loan Branch listed on Addendum E.

**NOTE**: The Security Administrator's Level 2 eAuthentication ID is required on the Addendum E.

**Step 10**: When Guaranteed Loan Branch receives Addendum E, they will authorize the Security Administrator in the Loss Claim System.

**Step 11**: Security Administrator receives email with authorization as Security Administrator.

**Step 12**: Security Administrator delegates access to other lender employees that will use the Loss Claim System.

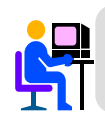

Other employees must be level 2 access also.

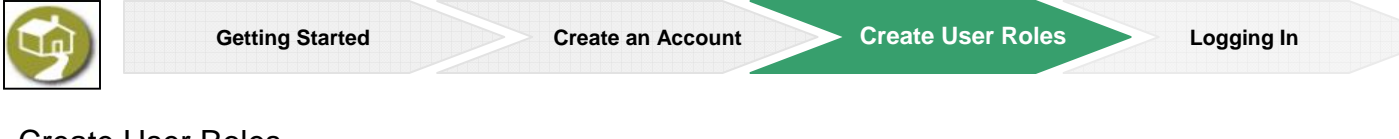

#### **Create User Roles**

In this section, the Security Administrator delegates access to the other lender employees who will use the Loss Claim System.

#### eAuthentication Login

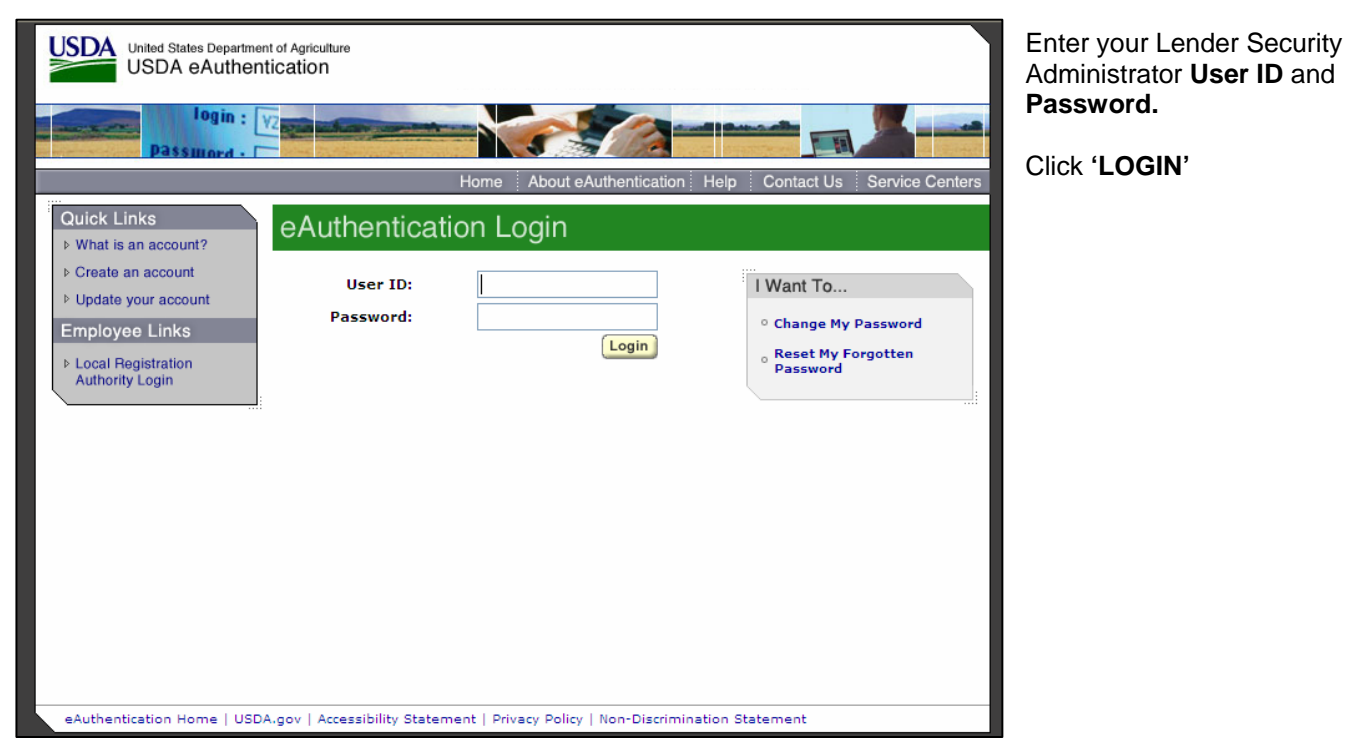

| U | ser Authorization                                                                                                    |                                                                                                    |
|---|----------------------------------------------------------------------------------------------------|----------------------------------------------------------------------------------------------------|
|   | USDA GLS Lender Loss Claim Administration                                                                                                    | on Click Maintain                                                                                               |
|   | RHS LINC Home Help Logoff                                                                                                    | Lender/Branch<br>Representative<br>under User                                                                   |
|   | Loss Claim Update<br>Add/Update Loss Claim<br>Add Recovery Calculator<br>Update Recovery Calculator<br>Update Recovery Calculator<br>Loss Claim Inquiry<br>View Property Disposition Summary<br>View Submitted Loss Claim<br>Claim Status List<br>Threshold Edit Code List<br>Reports<br>Advice of Payment<br>Loss Claim Confirmation<br>Loss Claim Confirmation<br>Loss Claim Administration User Guide (PDF)<br>Loss Claim Ready References (PDF)<br>Frequently Asked Questions (PDF)                                                                                                    | Authorization.<br>NOTE: Only the<br>Security<br>Administrator will see<br>the User<br>Authorization<br>section. |
|   | Guaranteed Servicing Contact Information (PDF)                                                                                                    |                                                                                                    |
|   | User Authorization<br>Maintain Lender/Branch Representative                                                                                                    | Maintain Lender/Branch<br>Representative                                                                        |
| E | Image: Second Second | the appropriate information<br>e lender / branch<br>sentative you would like to                                 |

# First Name Use \* at end of First Name for wildcard search Click 'ADD USER' Search Refresh Add User Action: Maintain 🛩 System Last First ID Name Name Debarred Lender Branch Phone Indicator Tax ID Nbr eAuth User ID Role Status Next Accessibility | Disclaimer | Nondiscrimination Statement | Privacy Statement | Freedom of Information Act FIRST GOV

Lender / branch representatives and viewers must have previously acquired Level 2 Access and provided you with their eAuth user ID.

| Establish Lende | er / Branch | Representative | Authorization |
|-----------------|-------------|----------------|---------------|
|                 |             | Representative | / unionzation |

| USDA                                                                       | Application Authorization Security Management |                                                                                                    |
|----------------------------------------------------------------------------|-----------------------------------------------|----------------------------------------------------------------------------------------------------|
| Establish Lender / Bra                                                     | Logoff Help anch Representative Authorization | Enter the appropriate information for<br>the lender / branch representative you<br>would like to add.                                                                                                    |
| eAuth User ID *:<br>Last Name:<br>First Name:                              |                                               | Select their <b>Security Role</b> from the dropdown menu shown below.                                                                                                    |
| Phone*/Ext:<br>Fax<br>Email Address:                                       |                                               | Click the 'SAVE' button.                                                                                                    |
| Debarred Indicator<br>Status *:<br>Authorized System *:<br>Security Role * | Active                                        |                                                                                                    |
| Lender Tax Id *:<br>USDA Assigned Branch Nbr *:<br>Lender Name:            | Branch List                                   | Not Assigned Role Not Assigned Role Lender Viewer Lender Representative Lender Representative with Final Submit Authority Branch Viewer Branch Representative Branch Representative with Final Submit Authority |

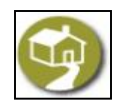

#### Logging In

This section provides step-by-step directions for logging-in and getting started with Loss Claim Administration.

To login to Loss Claim Administration enter https://USDALINC.sc.egov.usda.gov/ into the address bar in your browser

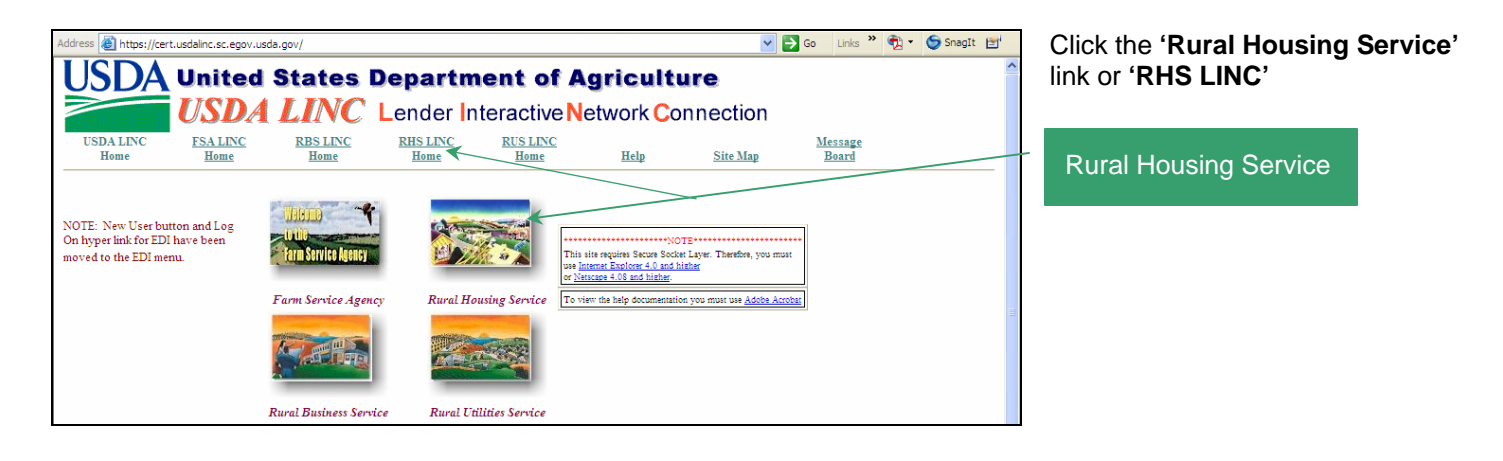

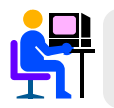

Make sure to enter the "s" in https://

Single Family Guaranteed Rural Housing

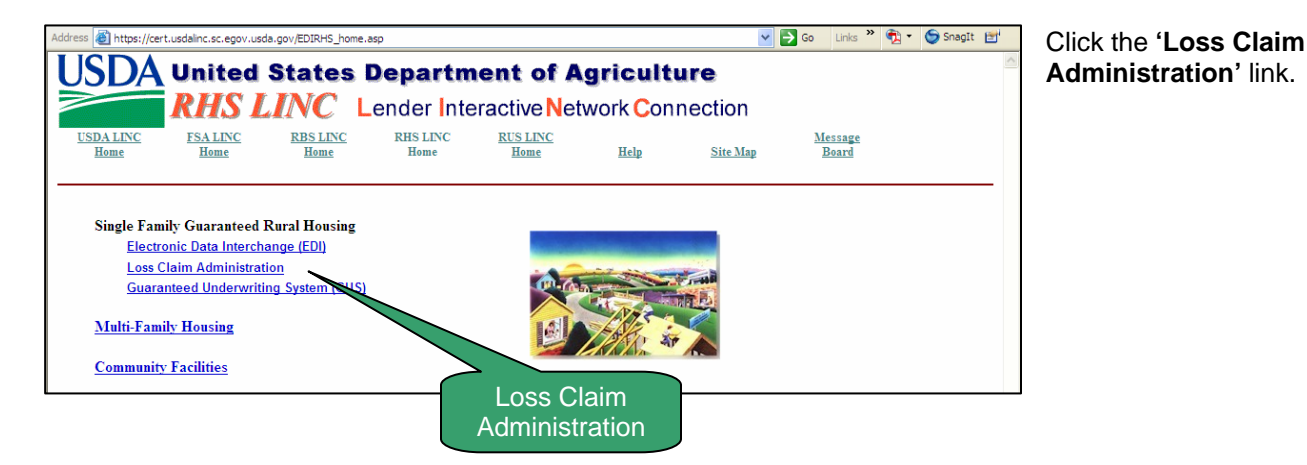

The USDA eAuthentication Privacy Message page will appear. After reading, click 'CONTINUE'

#### eAuthentication Login

The eAuthentication screen allows you to access:

- Loss Claim Administration
- Change Password
- Reset Forgotten Password

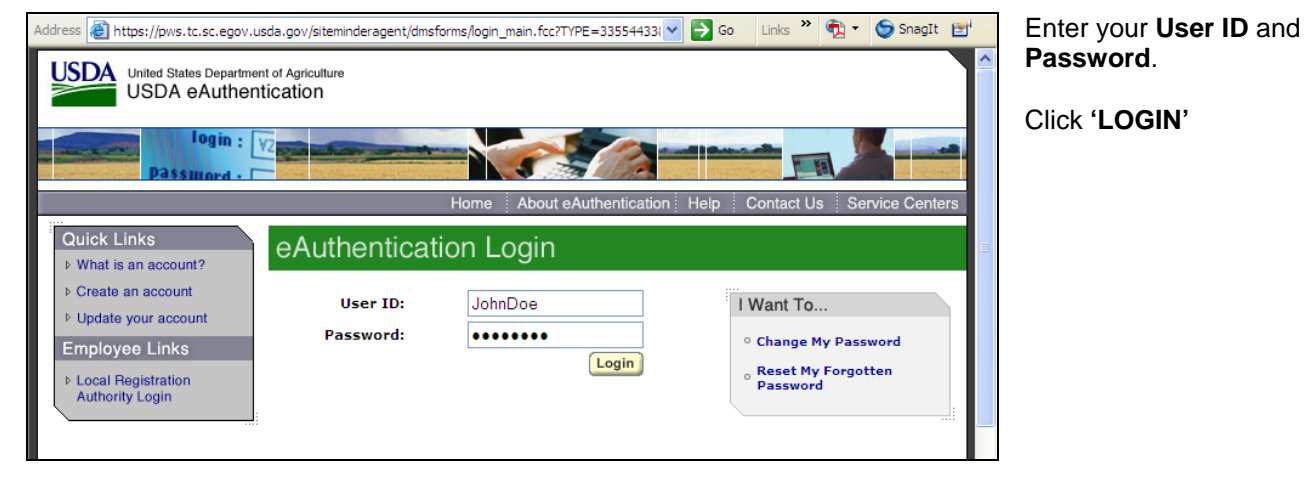

**S** 

Problems? See your Lender Security Administrators. Security Administrators can contact <u>guaranteed.loan@stl.rural.usda.gov</u> or call 1-877-636-3789

Once you have successfully logged in, you will see the Loss Claim Administration Home Page.

#### Loss Claim Administration Home Page

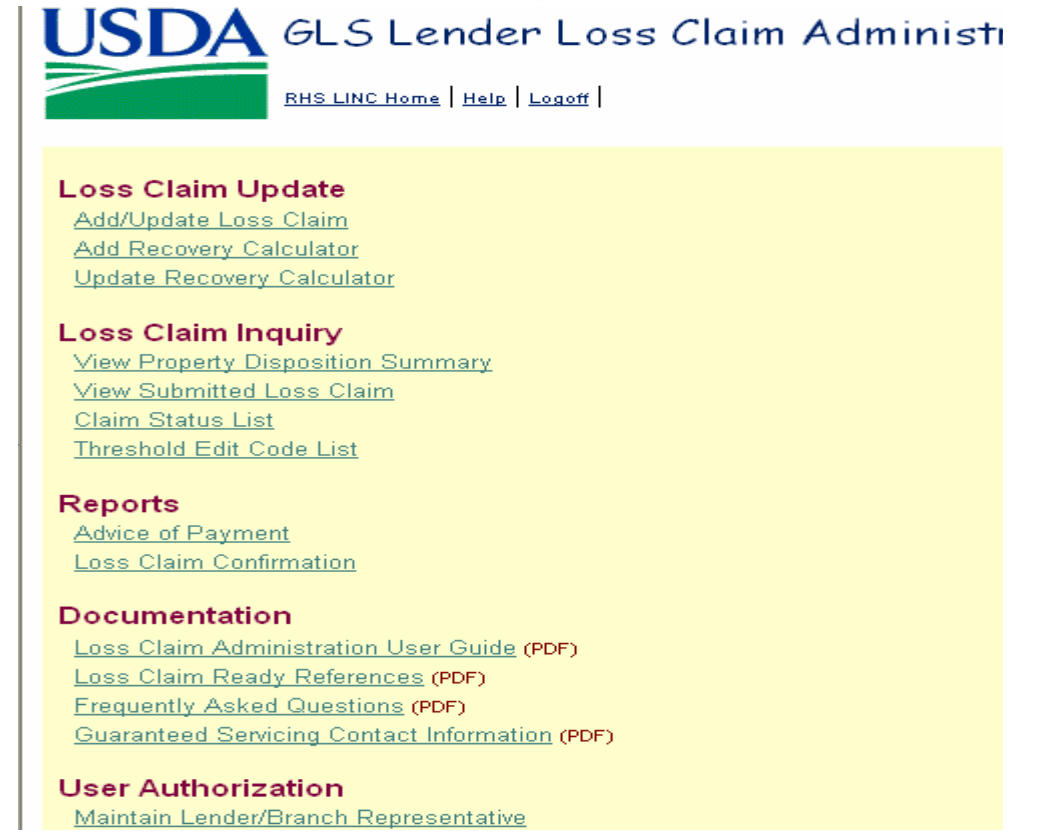

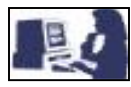

#### Security System for USDA Rural Development Employees

Follow the step-by-step directions below to log in to Loss Claim Administration. As a USDA Rural Development Employee, you are able to view, submit to GLS, and release Loss Claims, as well as prepare Property Disposition Plans. This section will also lead you through activation of an account if you have not done so already.

#### eAuthentication Login

The eAuthentication screen allows you to access:

- Loss Claim Administration
- Change Password
- Reset Forgotten Password

To begin, you will be directed to the eAuth site where you will login using your Level 2 eAuth ID. The USDA eAuthentication Privacy Message page will appear.

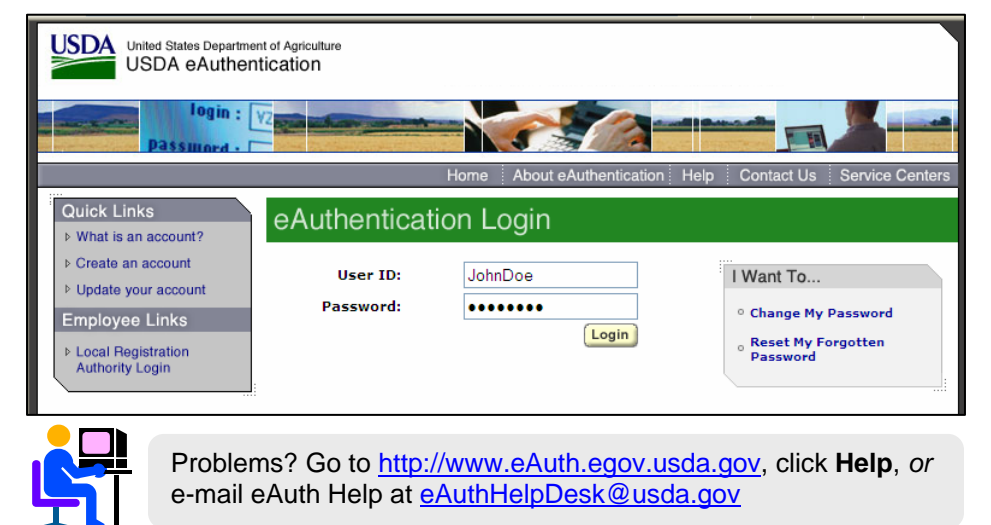

#### Enter your User ID and Password

Click 'LOGIN'

If you have not activated or created a User ID and Password, click **'Create an Account'** and follow instructions on "Create an Account" section.

Once you have successfully logged in, you will see the GLS Loss Claim Administration page.

#### Getting Started

Rural Development Employees must access Loss Claim Administration through GLS.

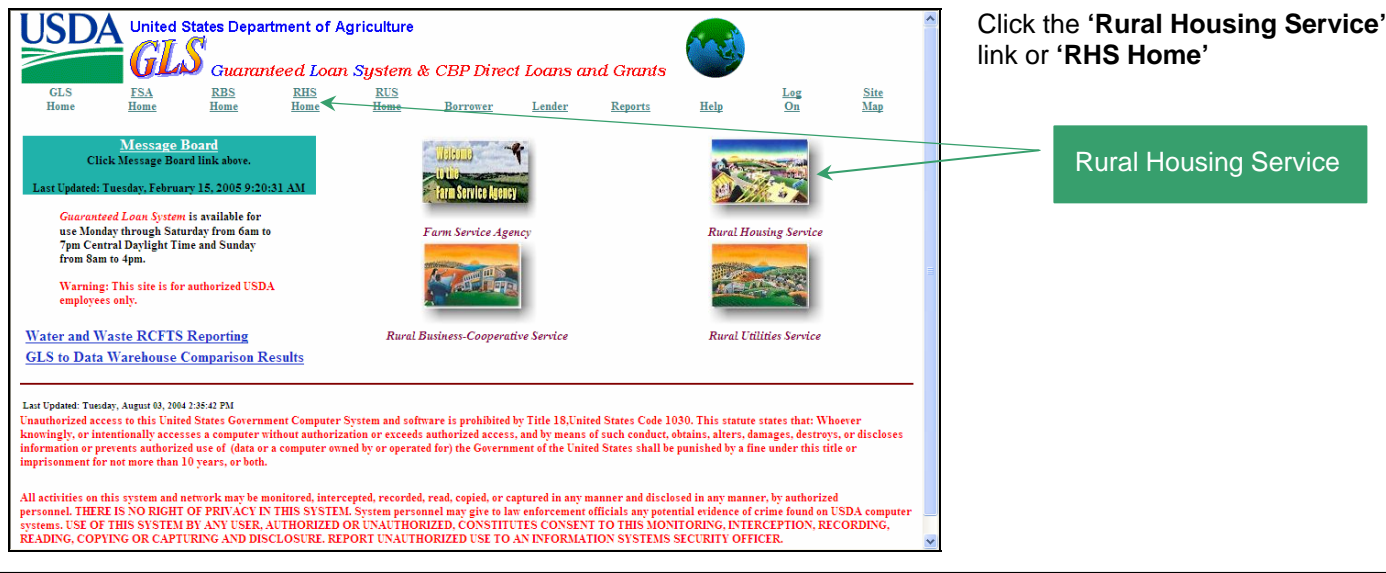

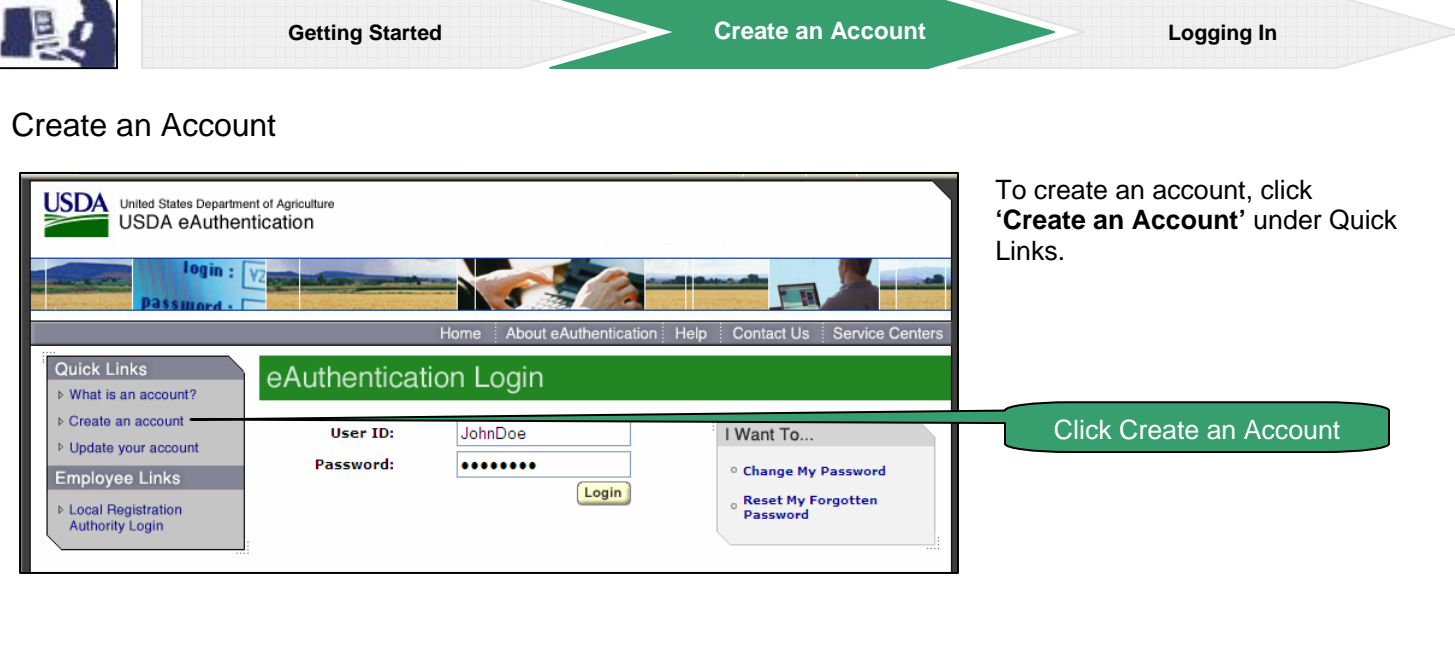

# Create an Account

| USDA United States Departm<br>USDA eAuther | ent of Agriculture<br>ntication                                                                                                    | Then, click <b>'USDA Employee</b><br>Create an Account' |
|--------------------------------------------|----------------------------------------------------------------------------------------------------|---------------------------------------------------------|
| Password - 1                               |                                                                                                    |                                                         |
|                                            | Home About eAuthentication Help Contact Us Service Centers                                                                                                    |                                                         |
| Quick Links What is an account?            | Create an Account                                                                                                    |                                                         |
| Create an account                          | What Level of Access do you need?                                                                                                    |                                                         |
| Employee Links                             | If you are a USDA Federal Employee , you should visit the USDA Employee Create an<br>Account page to create a USDA eAuthentication Employee Account.                                                                      |                                                         |
| ▷ Local Registration<br>Authority Login    | If you are a customer (non USDA Federal Employee) of USDA , you should answer the following questions to determine the type of account you will need:                                                                     |                                                         |
|                                            | Would you like to interact with the USDA doing the following?                                                                                                    |                                                         |
|                                            | <ul> <li>Conducting official electronic business transactions via the Internet?</li> <li>Entering into a contract with the USDA?</li> <li>Submitting forms electronically via the Internet with a USDA agency?</li> </ul> | USDA Employee<br>Create an Account                      |
|                                            | If you answered YES to 1 or more of the questions, you will need to register for an<br>eAuthentication account with Level 2 Access.                                                                                       |                                                         |
|                                            | If you already have an account with Level 1 Access, log into your profile and apply for Level 2 Access.                                                                                                    |                                                         |
|                                            | Would you like to interact with the USDA doing the following?                                                                                                    |                                                         |

You will see the Employee Create an Account page on your screen. Click 'Continue' to activate your account.

If you have not previously used the USDA Employee Credentialing Process pages to register for your USDA eAuthentication Account with Level 2 Access, you must first do so. Contact your Agency Registration Lead for more information.

# Activate Your Employee Account

| United States Department of Agriculture<br>USDA eAuthentication                                                                                                    |                                                                       |
|----------------------------------------------------------------------------------------------------|-----------------------------------------------------------------------|
| Password -                                                                                                    |                                                                       |
| Home About e/                                                                                                    | Authentication Help Contact Us Service Centers                        |
| Activate Your Employee Account                                                                                                    |                                                                       |
| Welcome to the USDA eAuthentication Employee<br>Credentialing process!                                                                                                    | Activate Your Employee Account Help                                   |
| If you are a customer (non USDA Federal Employee) of USDA, you<br>create a USDA eAuthentication Customer Account.                                                                                                    | should visit the USDA eAuthentication site to                         |
| THE FOLLOWING DOCUMENTS ARE REQUIRED TO REGISTER FOR YOU                                                                                                    | J ACCOUNT:                                                            |
| <ol> <li>Your most recent SF-50 - Notification of Personnel Action</li> <li>Your current Pay Period AD-334 - Earnings and Leave Statement fro<br/>Page</li> <li>Dr. Forest Service Employee Registration Data (provided via er</li> </ol> | om NFC as shown on the Employment Verification                        |
| DO NOT ATTEMPT TO REGISTER WITHOUT T                                                                                                    | HE REQUIRED DOCUMENTS                                                 |
| The USDA eAuthentication Employee Credentialing process has three steps<br>eAuthentication Employee Account with Level 2 Access is activated:                                                                                             | s. You must complete all three steps before your USDA                 |
| Step 1 of 3 – Enter personnel/payroll information from (SF-50 and AD-334)<br>Step 2 of 3 – Account Creation (Create a User ID, Password and Security a<br>Step 3 of 3 – Receive Confirmation Email to Activate Your Account               | ) to verify your identify as a USDA Employee<br>attributers i.e. PIN) |
| It is extremely important that you remember the following inform                                                                                                    | nation about your eAuthentication account:                            |
| 1. Your User ID<br>2. Your password<br>3. Your Personal Identification Number (PIN)                                                                                                    |                                                                       |
| Need Help?                                                                                                    | Continue                                                              |
| eAuthentication Home   USDA.gov   Accessibility Statement   Privacy Policy                                                                                                    | Non-Discrimination Statement                                          |

Make sure that you have the required documents indicated on your screen.

Click '**CONTINUE**' to proceed with the three step process that will allow you to activate your account.

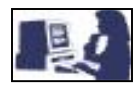

**Create an Account** 

# GLS Login

| USDA<br>User Login                                                                                                    |                                                                                                    |
|----------------------------------------------------------------------------------------------------|----------------------------------------------------------------------------------------------------|
| <u>Message Board</u><br>Click Message Board link above.<br>Last Updated: Tuesday, February 15,<br>2005 9:20:31 AM                                                                                                    |                                                                                                    |
| Guaranteed Loan System is available<br>for use Monday through Saturday<br>from 6am to 7pm Central Daylight<br>Time and Sunday from 8am to 4pm.<br>Warning: This site is for authorized                                                     | Enter Your UserID:                                                                                                    |
| USDA employees only.<br>Unauthorized access to this United States Governm<br>statute states that: Whoever knowingly, or intenti<br>such conduct, obtains, alters, damages, destroys,<br>for the commented for builded for the builded      | Login and Accept the Terms Decline<br>nent Computer System and software is prohibited by Title 18, United States Code 1030. This<br>onally accesses a computer without authorization or exceeds authorized access, and by means of<br>or discloses information or prevents authorized use of (data or a computer owned by or operated<br>purpled by the first under this title access interimenter for ant them 10.                                                               |
| All activities on this system and network may be m<br>manner, by authorized personnel. THERE IS NO R<br>potential evidence of crime found on USDA compu<br>CONSTITUTES CONSENT TO THIS MONITORIN<br>DISCLOSURE. REPORT UNAUTHORIZED USE TO | punished by a fine under finis the or imprisonment for not more than 10 years, or both.<br>Ionitored, intercepted, recorded, read, copied, or captured in any manner and disclosed in any<br>IGHT OF PRIVACY IN THIS SYSTEM. System personnel may give to law enforcement officials any<br>ter systems. USE OF THIS SYSTEM BY ANY USER, AUTHORIZED OR UNAUTHORIZED,<br>IG, INTERCEPTION, RECORDING, READING, COPYING OR CAPTURING AND<br>AN INFORMATION SYSTEMS SECURITY OFFICER. |

# **GLS Homepage**

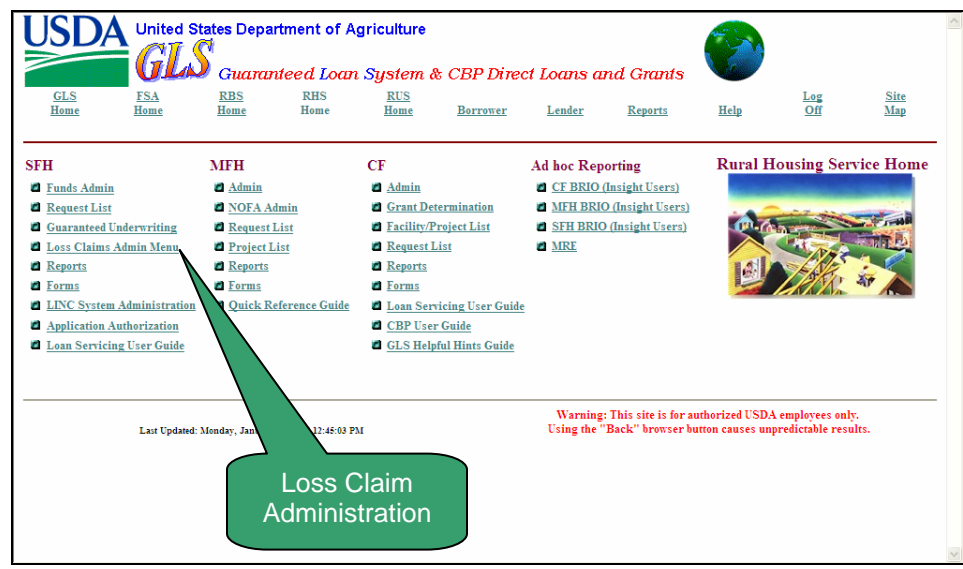

Click the 'Loss Claim Administration Menu' link.

Enter your UserID and Password.

Click 'LOGIN AND ACCEPT THE TERMS'

# Loss Claim Administration Home Page

| 2 SFFLoss Claim Administration - Microsoft Internet Explorer                                                                                                    |  |
|----------------------------------------------------------------------------------------------------|--|
| Ele Edit View Favorites Iools Help                                                                                                    |  |
| 🚱 Back • 🕤 - 🖹 🖻 🏠 🔎 Search 🤺 Favorites 🤣 😥 • 🌄 🗱 🦓                                                                                                    |  |
| Address 🕘 https://gis.test.sc.egov.usda.gov/SFHLMenu.asp                                                                                                    |  |
| SFH Loss Claim Administration                                                                                                    |  |
| Claim Status List         View Suspended Loss Claims         View Paid Loss Claims         Cash Collection/Recoveries List         Threshold Edit Code List         Debenture Interest Rate List         Loss Claim Update         Add/Update Loss Claim         Add/Update Loss Claim         View/Update Loss Claim         View/Update Loss Claim         View/Update Loss Claim         View/Update Loss Claim         View/Update Loss Claim         View/Update Loss Claim         View/Update Loss Claim         View/Update Loss Claim         View/Update Loss Claim         Add/Update         Reissue Loss Payment         Update Loss Claim Cash Collection         Add Recovery Calculator         Update Loss Claim         Borrower Claim Status Summary         Reports         Advice of Payment         Loss Claim Threshold Maintenance (Netional Office use only)         Add Threshold Edit Code         Update Threshold Edit Code         Update Threshold Edit Code         Loss Claim Administration Uper Guide (PPF)         Loss Claim Administration Uper Guide (PPF)         Loss Claim Administration (Uper State Information (Uper)         Cost Claim Administratin ( |  |
| Done                                                                                                    |  |

Links will enable you to administer a Loss Claim Inquiry, Add/Update a Property Disposition Plan and request Loss Claim Administration Reports.

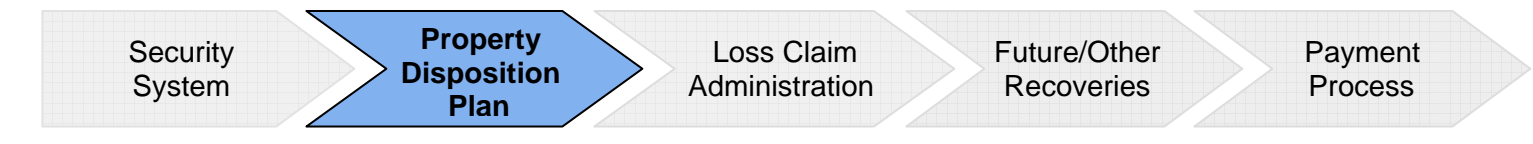

# Section III

# Loss Claim Administration Add/Update Property Disposition Plan

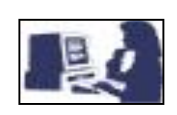

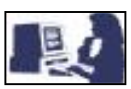

#### **PROPERTY DISPOSITION PLAN**

This section applies to USDA employees. Although a Property Disposition Plan (PDP) ensures that both Rural Development and the lender have a mutual understanding of how a property will be marketed and what factor might influence the net proceeds of the sale, the USDA employee is responsible for adding or updating a PDP.

Throughout this section you will be given step-by-step directions on how to add or update a Property Disposition Plan using Rural Development's Single Family Housing Loss Claim Administration System. After successfully submitting the PDP into the system, the lender or USDA employee will be able to begin creating a loss claim.

#### LOSS CLAIM ADMINISTRATION HOME PAGE

Once you have logged in as a USDA employee at the SFH Loss Claim Administration Home Page, click 'ADD/UPDATE **PROPERTY DISPOSITION SUMMARY**' to add or update a PDP.

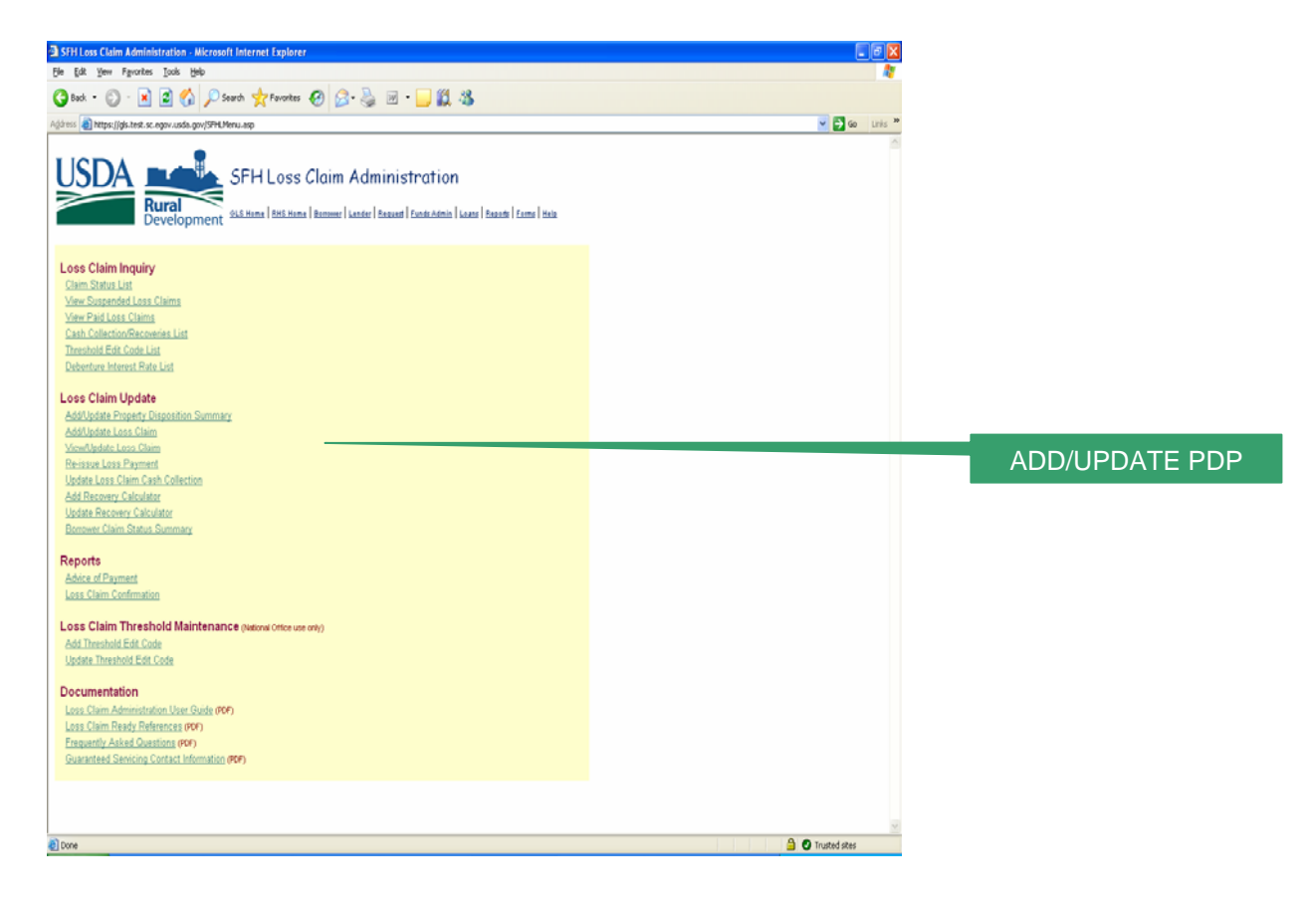

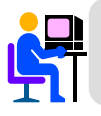

Foreclosure to 3<sup>rd</sup> Party does NOT require a PDP.

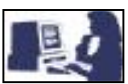

#### ADD/UPDATE PROPERTY DISPOSITION

The Add/Update Property Disposition page is used to allow electronic data collection of information obtained from a lender's Property Disposition Plan or Servicing Plan, for lenders that do not have delegated authority, as well as to support the process of initiating a loss claim. This page also allows the Agency to input information pertaining to Short Sales and liquidation appraisals.

#### Add/Update Property Disposition Selection Screen

| Add/Update Property Disposition Summary                                                                                                    |   |                                 |
|----------------------------------------------------------------------------------------------------|---|---------------------------------|
| Section Bookmarks<br>Lender Exempty Real Estate Listing Valuation Summary Listing Summary                                                                                                    |   |                                 |
| Borrower Information SSN IIIIIIII Name Dot,X88                                                                                                    |   | Borrower Information            |
| Lender Information                                                                                                    |   |                                 |
| Servicing Lender         BAXIX.ADC           Name         BAXIX.ADC           Tax ID         132604           USDA.Assigned Branch Namero         005           Lender RED Contact Name         Last                                                                                                    |   | Lender Information              |
| Lender REO Contact Phone Estension                                                                                                    |   |                                 |
| Londer Law Rander Neite BARK ARC Tax (D 12346                                                                                                    |   |                                 |
| USDA Assigned Breach Number 035<br>Lender REO Cortact Nume Ent<br>First<br>Lender REO Cortact Phane Extension                                                                                                    |   |                                 |
| Lender REO Contact Fax Lender REO Contact Example Address                                                                                                    |   |                                 |
| Property Information Property Advess TROMAIN TT TPRONT DOD TRON TAX                                                                                                    |   | Property Information            |
| REC Dute alloca<br>Existing Star Date alloca<br>Existing Star Date alloca                                                                                                    |   |                                 |
| Real Estate Listing Information Real Estate Company Name                                                                                                    |   | Real Estate Listing Information |
| Aget Nore Last<br>For Extension                                                                                                    |   |                                 |
| Apert Emilders                                                                                                    |   |                                 |
| Appraise Date unitst Approximation Company                                                                                                    |   | Valuation Summary               |
| Appreser Neme Lett Appreser Neme First Appreser Value Appreser Value Extension                                                                                                    |   |                                 |
| Via Repained Value BPO Date BPO Date At SPO Value At SPO Value At SPO |   |                                 |
| Par mejorita (Jo Vision) Estimulat Carl Repairs Berniced List of Repairs                                                                                                    |   |                                 |
|                                                                                                    |   |                                 |
| Appraisal Reviewed By RHS O Yes O No                                                                                                    |   |                                 |
| Listing Summory<br>Making Sintey<br>Suggested Lit Rice                                                                                                    |   | Listing Summary                 |
| Approvid List Price Suggested Sales Commission Percent Approved Sales Commission Percent                                                                                                    |   |                                 |
| Monum Acceptable Bid<br>MS Listing<br>Itemized RED Expenses Anticipated                                                                                                    |   |                                 |
|                                                                                                    |   |                                 |
| Comments                                                                                                    |   |                                 |
|                                                                                                    |   |                                 |
| RHS Lipulation Appraised Value C Yer O No                                                                                                    |   |                                 |
| Sond Sales Sale Price Last Update Date 120000 AM                                                                                                    |   |                                 |
|                                                                                                    | ] | Section III                     |

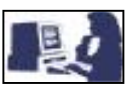

#### **Borrower Information Detail**

| Borrower    | Information            |   |
|-------------|------------------------|---|
| SSN<br>Name | 111111111<br>Doe, John | 1 |

Borrower Information is 1 pre-filled based on the borrower's SSN and/or the loan selected

# Lender Information Detail

| Lender Information                |       |           |   |
|-----------------------------------|-------|-----------|---|
| Servicing Lender                  |       |           |   |
| Name                              |       | BANK ABC  |   |
| Tax ID                            |       | 1234567   |   |
| USDA Assigned Branch Number       |       | 005       |   |
| Lender REO Contact Name           | Last  |           |   |
|                                   | First |           | _ |
| Lender REO Contact Phone          |       | Extension | 2 |
| Lender REO Contact Fax            |       |           |   |
| Lender REO Contact E-mail Address |       |           |   |
| Lender Loan Number                |       |           |   |
| Holding Londor                    |       |           |   |
| Name                              |       | BANK ABC  | _ |
| Tax ID                            |       | 1234567   | 3 |
| USDA Assigned Branch Number       |       | 005       |   |
| Lender REO Contact Name           | Last  |           |   |
|                                   | First |           | Α |
| Lender REO Contact Phone          |       | Extension |   |
| Lender REO Contact Fax            |       |           |   |
| Lender REO Contact E-mail Address |       |           |   |
|                                   |       |           |   |

# **Property Information Section Detail**

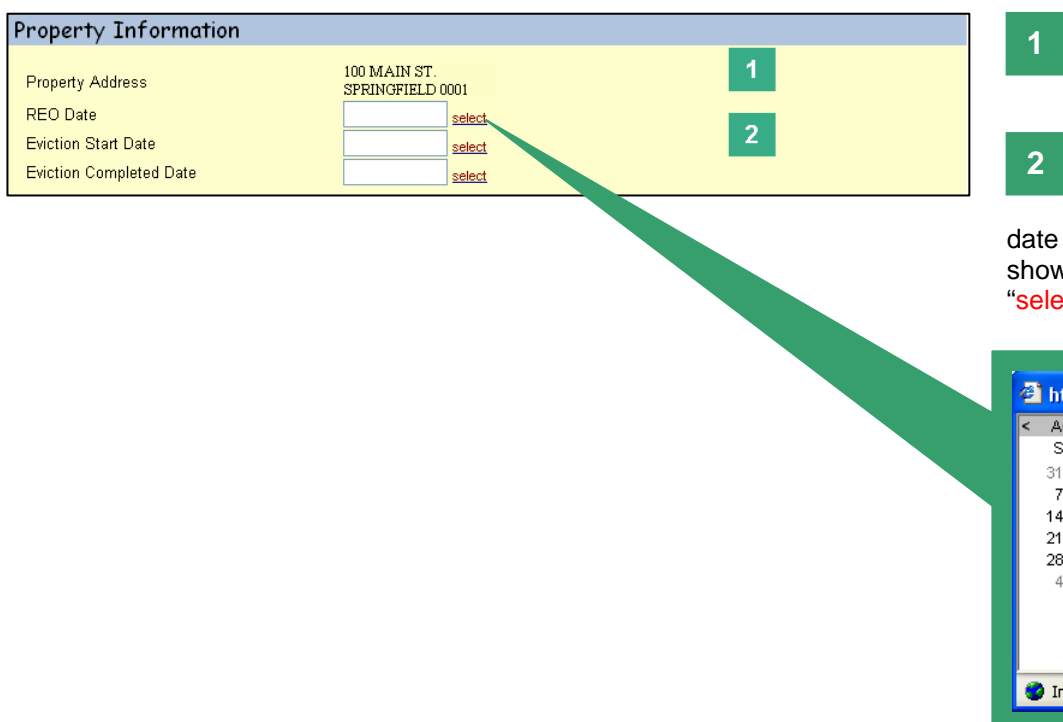

Servicing Lender's Name, 1 Tax ID and USDA Assigned Branch Number are pre-filled fields based on the lender of record and/or the loan selected.

Enter required REO contact 2 information, if applicable. Lender Loan Number is optional.

Holding Lender's Name, Tax 3 ID and USDA Assigned Branch Number are pre-filled fields based on the lender of record and/or the loan selected.

Enter contact information.

4

Property Address is pre-filled based on the borrower's SSN and/or loan selected.

Enter required REO date, eviction start and completion

date. You can select the date from a calendar pop-up, as shown below, by clicking on the "select" item.

| < | A  | igu: | st | >   | <  | 20 | 05 | > |
|---|----|------|----|-----|----|----|----|---|
|   | S  | Μ    | Т  | W   | Т  | F  | S  |   |
|   | 31 | 1    | 2  | з   | 4  | 5  | 6  |   |
|   | -7 | 8    | 9  | 10  | 11 | 12 | 13 |   |
|   | 14 | 15   | 16 | 17  | 18 | 19 | 20 |   |
|   | 21 | 22   | 23 | 24  | 25 | 26 | 27 |   |
|   | 28 | 29   | 30 | 31  | 1  | 2  | 3  |   |
|   | 4  | 5    | 6  | -7  | 8  | 9  | 10 |   |
|   |    |      | Ţ  | oda | Y  |    |    |   |
|   |    |      |    |     |    |    |    |   |

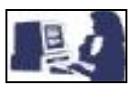

# Real Estate Listing Information Detail

| Real Estate Listing Infor              | mation |           |   |
|----------------------------------------|--------|-----------|---|
| Real Estate Company Name<br>Agent Name | Last   |           | 1 |
| Agent Phone Number<br>Agent Fax Number | First  | Extension | - |
| Agent E-mail Address                   |        |           | ] |

Enter required information on the real estate company and agent handling the sale of property.

# Valuation Summary Detail

| Valuation Summary             |       |           |   |                                                                                                    |
|-------------------------------|-------|-----------|---|----------------------------------------------------------------------------------------------------|
| Appraisal Date                |       | select    |   |                                                                                                    |
| Appraiser Company             |       |           |   |                                                                                                    |
| Appraiser Name                | Last  |           |   |                                                                                                    |
|                               | First |           |   |                                                                                                    |
| Appraiser Phone Number        |       | Extension |   | Enter information                                                                                                    |
| "As Is" Appraised Value       |       |           | 1 | regarding the value of the                                                                                                    |
| "As Repaired" Appraised Value |       |           |   | property, the appraiser, and any                                                                                                    |
| BPO Date                      |       | select    |   | repairs that might be required                                                                                                    |
| "As Is" BPO Value             |       |           |   | repairs that might be required.                                                                                                    |
| "As Repaired" BPO Value       |       |           |   |                                                                                                    |
| Estimated Cost of Repairs     |       |           |   |                                                                                                    |
| Iternized List of Repairs     |       |           | 2 | 2 Enter detail of the types of repairs included in the "As Repaired" amounts. This field is required if the Estimated Cost of Repairs is not null (zero). |
| Appraisal Reviewed By RHS     | 0     | )Yes ONo  |   | Click ' <b>YES</b> ' or ' <b>NO</b> ' to indicate<br>whether the appraisal report has<br>been reviewed by RHS                                             |

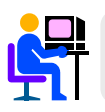

You can use pop-up calendars when there is a "select" item next to a field.

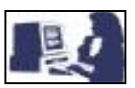

## Listing Summary Detail

| Listing Summary                                                                                                    |                           |          |   |                                                                                                    |
|----------------------------------------------------------------------------------------------------|---------------------------|----------|---|----------------------------------------------------------------------------------------------------|
| Marketing Strategy<br>Suggested List Price<br>Approved List Price<br>Suggested Sales Commission Percent<br>Approved Sales Commission Percent<br>Minimum Acceptable Bid<br>MI S Listing |                           |          | 1 | 1 Enter information regarding<br>how the property might be<br>sold, pricing of property, etc.<br>Make sure to select whether the<br>property has a MLS listing. |
| Itemized REO Expenses Anticipated                                                                                                    |                           | <u>~</u> | 2 | 2 Enter details of real estate expenses already incurred.                                                                                                    |
| Comments                                                                                                    |                           |          | 3 | 3 Capture comments from<br>lender regarding property,<br>market, etc. (Optional)                                                                                |
| RHS Liquidation Appraised Value<br>Marketing Period Extension Allowed<br>Short Sales Sale Price<br>Last Update User ID<br>Last Update Date                                             | ○ Yes ○ No<br>12:00:00 AM | v        | 4 | <ul> <li>Enter required information as applicable.</li> <li>NOTE: Do NOT complete Short Sale Price for REO PROPERTIES.</li> </ul>                               |
|                                                                                                    | Submit Cance              | el       |   | Review information entered in the page.                                                                                                    |

#### PRINT PRIOR TO SUBMITTING TO OBTAIN HARD COPY OF PDP.

Click 'SUBMIT'

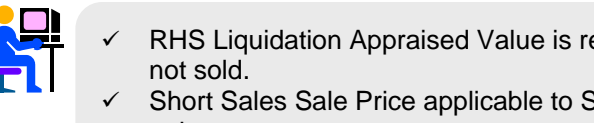

RHS Liquidation Appraised Value is required when the property is not sold. Short Sales Sale Price applicable to Short Sale liquidation method

only.

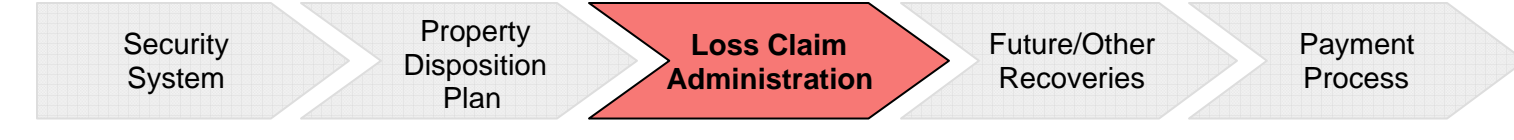

# **Section IV**

# Loss Claim Administration Add/Update a Loss Claim

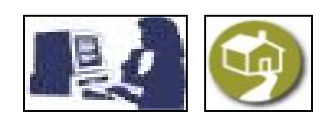

### ADD OR UPDATE A LOSS CLAIM

Throughout this section you will be given step-by-step directions on how to create or update loss claims using Rural Development's Single Family Housing Loss Claim Administration System.

Considering this section is more complex at navigational level, it will be useful to understand the distribution and orientation of the different elements and features that are commonly used for each page.

Each loss claim processing step is introduced with a full screen printout to familiarize you with the page. These screen prints are illustrated with callouts pointing to the primary sections you will find on the page. Following each summary page are section-by-section screen prints with numbered, step-by-step instructions for the data fields you will be entering or which will be auto-populated.

The following page displays a typical screen format and defines common navigational tools within the Loss Claim Administration System. It will help you recognize and navigate the features for all pages and screens within Loss Claim Administration. Each screen has common navigation and information tools; however, each screen will have different content. Common navigation tools are displayed on the following pages.
#### **System Orientation**

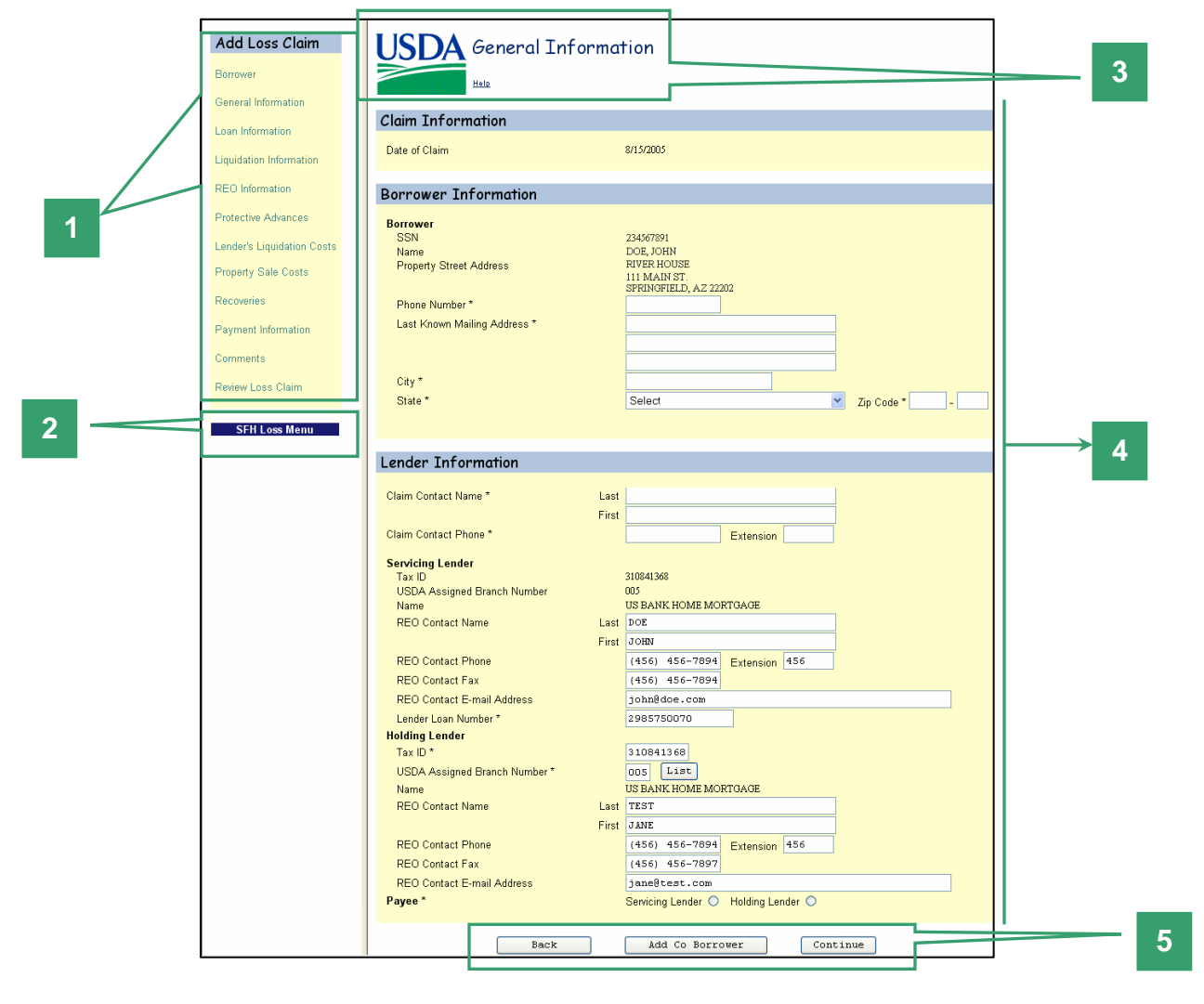

#### Add Loss Claim Navigation Buttons

You can navigate a Loss Claim by clicking the button corresponding to the subsection you would like to see. You can only go to sections that have been completed and saved.

#### 2 SFH Loss Menu

You can go back to the Main Menu of Loss Claim Administration by clicking the SFH Loss Menu button.

#### 3 Page Header

The title of the section you are in is displayed as a page header next to the USDA logo. This helps you to recognize what section you are working on.

#### 4 Loss Claim Content

The content of each section is shown between the page header and the footer buttons. The information submitted or displayed here will be part of the loss claim that you will submit at the end of the process. Each subsection, if applicable, would be divided by a sub-header in blue.

#### 5 Footer Buttons

These buttons represent possible navigation from the current page. On a page in which you may enter data for the loss, you must resolve all errors on the page. If you leave a section before clicking '**CONTINUE**' or '**SAVE**', all entered information is lost.

#### LOSS CLAIM ADMINISTRATION HOME PAGE

Once you have logged in, you will start at the GLS Lender Loss Claim Administration Home Page. To begin the process of adding or updating a Loss Claim click on the appropriate link.

| <b>ISDA</b> GLS Lender Loss Claim Administration |                                 |
|--------------------------------------------------|---------------------------------|
| CODA                                             |                                 |
| RHS LINC Home Help Logoff                        |                                 |
|                                                  |                                 |
|                                                  |                                 |
| Loss Claim Update                                |                                 |
| Add/Update Loss Claim                            |                                 |
| Add Recovery Calculator                          | Click this link to begin Adding |
| <u>Opdate Recovery Calculator</u>                | or Updating Loss Claim          |
| Loss Claim Inquiry                               |                                 |
| View Property Disposition Summary                |                                 |
| View Submitted Loss Claim                        |                                 |
| <u>Claim Status List</u>                         |                                 |
| Threshold Edit Code List                         |                                 |
| Demoste                                          |                                 |
| Advise of Reymont                                |                                 |
| Loss Claim Confirmation                          |                                 |
|                                                  |                                 |
| Documentation                                    |                                 |
| Loss Claim Administration User Guide (PDF)       |                                 |
| Loss Claim Ready References (PDF)                |                                 |
| Frequently Asked Questions (PDF)                 |                                 |
| Guaranteed Servicing Contact Information (PDF)   |                                 |
| User Authorization                               |                                 |
| Maintain Lender/Branch Representative            |                                 |

#### **Borrower Request**

The first page will prompt you to enter SSN (hyphens aren't required, simply enter the nine digit number).

| Borrower | General     | Loan        | Liquidation | Recoveries | Review  | Submitting |
|----------|-------------|-------------|-------------|------------|---------|------------|
| Request  | Information | Information | Information |            | Process | Process    |

#### **Borrower Request**

This page allows you to select the Liquidation Method under which you are going to submit your loss claim; and depending on the method selected, indicate whether the property was sold as REO.

Borrower Request Information Selection Screen

| Add Loss Claim<br>Borrawer                                                   | USDA<br>Borrower Request                                                                                                    |                     |
|------------------------------------------------------------------------------|----------------------------------------------------------------------------------------------------|---------------------|
| General Information                                                          | Borrower Request                                                                                                    |                     |
| Liquidation Information<br>Protective Advances<br>Lender's Liquidation Costs | Borrower SSN     123456789       Liquidation Method *     Select       Property Sold as REO<br>(Foreclosure or Deed-in-Lieu only)     ○ Yes | Borrower<br>Request |
| Recoveries<br>Payment Information<br>Comments                                | Cancel Continue                                                                                                    |                     |
| Review Loss Claim<br>SFH Loss Menu                                           |                                                                                                    |                     |

#### Borrower Request Information Detail

| Correct liquidation method from t                                                                                              | i <b>ON</b><br>enu |
|----------------------------------------------------------------------------------------------------|--------------------|
|                                                                                                    | ne                 |
| Borrower SSN 123456789<br>Liquidation Method * Select<br>Property Sold as REO<br>(Foreclosure or Deed-in-Lieu only) O Yes O No | )<br>Jgh<br>to     |
| Cancel Continue The delete button will then appears is page.                                                                   | ar                 |
| Click YES or NO for Deed-in-Lieu or Foreclosure liquidation<br>methods ONLY.                                                   |                    |

| Borrower | General     | Loan        | Liquidation | Recoveries | Review  | Submitting |
|----------|-------------|-------------|-------------|------------|---------|------------|
| Request  | Information | Information | Information | Recoveries | Process | Process    |

#### **General Information**

This page captures general data about the borrower and the holding and/or servicing lender for which the loss claim is being submitted.

## General Information Screen Selection

| Add Loss Claim             | USDA General Info                    | ormation                            |                      |
|----------------------------|--------------------------------------|-------------------------------------|----------------------|
| Borrower                   |                                      |                                     |                      |
| General Information        |                                      |                                     |                      |
| Loan Information           | Claim Information                    |                                     |                      |
| Liquidation Information    | Date of Claim                        | 7/8/2005                            | Claim<br>Information |
| Protective Advances        | Borrower Information                 |                                     |                      |
| Lender's Liquidation Costs | Borrower                             |                                     |                      |
| Recoveries                 | SSN<br>Name                          | 11111111<br>Doe, John               |                      |
| Payment Information        | Property Street Address              | 100 Main St.                        | Borrower             |
| 0                          | Phone Number *                       |                                     | Information          |
| Comments                   | Last Known Mailing Address *         |                                     |                      |
| Review Loss Claim          |                                      |                                     |                      |
| SEM Lorg Monu              | City *                               |                                     |                      |
| SFILLOSS MEILU             | State *                              | Select Zip Code * -                 |                      |
|                            | Jiale                                |                                     |                      |
|                            |                                      |                                     |                      |
|                            | Lender Information                   |                                     |                      |
|                            |                                      |                                     |                      |
|                            | Claim Contact Name *                 | Last                                | lender               |
|                            | Claim Contact Phone *                | Extension                           | Information          |
|                            | Servicing Lender                     |                                     | mornation            |
|                            | Tax ID                               | 111111                              |                      |
|                            | USDA Assigned Branch Number<br>Name  | 123<br>Bank ABC                     |                      |
|                            | REO Contact Name                     | Last DOE                            |                      |
|                            |                                      | First JANE                          |                      |
|                            | REO Contact Phone<br>REO Contact Fax | (456) 789-4567                      |                      |
|                            | REO Contact E-mail Address           | jane@doe.com                        |                      |
|                            | Lender Loan Number *                 | 9900392475                          |                      |
|                            | Holding Lender<br>Tax ID *           | 11111                               |                      |
|                            | USDA Assigned Branch Number *        | 123 List                            |                      |
|                            | Name                                 | THE LEADER MORTGAGE COMPANY, LLC    |                      |
|                            | REO Contact Name                     | Last DOE                            |                      |
|                            | REO Contact Phone                    | (456) 789-4567 Extension 456        |                      |
|                            | REO Contact Fax                      | (456) 789-4567                      |                      |
|                            | REO Contact E-mail Address           | john@doe.com                        |                      |
|                            | Payee *                              | Servicing Lender 🔿 Holding Lender 🔿 |                      |
|                            | Bark                                 | Add Co Borrover Continue            |                      |
|                            | Back                                 |                                     | L                    |

#### **Claim Information Detail**

| Claim Information |          |   |
|-------------------|----------|---|
| Date of Claim     | 7/8/2005 | 1 |

**Borrower Information Detail** 

| Borrower Information                               |                                                              |            |
|----------------------------------------------------|--------------------------------------------------------------|------------|
| Borrower<br>SSN<br>Name<br>Property Street Address | 111111111<br>Doe, John<br>100 Main St.<br>Springfield, 00001 | 2          |
| Prione Number *<br>Last Known Mailing Address *    |                                                              | 3          |
| City *<br>State *                                  | Select                                                       | Zip Code * |

Date of Claim is system generated only for lenders and will change each day to the current date until the user submits the claim for payment.

2

SSN, Name and Property Street Address are prefilled.

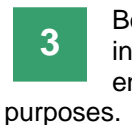

Borrower current information must be entered for collection

#### NOTE:

To include co-borrower information, click 'ADD CO-BORROWER', at the end of this section, if applicable. This will prompt user to enter coborrower's SSN.

## Lender Information Detail

| Lender Information Claim Contact Name *                                                                        | Last1                                                                        | 1 Enter Claim Contact Name<br>and Phone Number to<br>complete Lender<br>Information.                                                   |
|----------------------------------------------------------------------------------------------------|------------------------------------------------------------------------------|----------------------------------------------------------------------------------------------------|
| Claim Contact Phone *<br>Servicing Lender<br>Tax ID<br>USDA Assigned Branch Number<br>Name<br>REO Contact Name | 111111       123       Bank ABC       Last       DOE       First       JANE  | <b>NOTE:</b> No need to enter<br>parenthesis or dashes in phone<br>number field.<br>Servicing Lender and<br>Holding Londor information |
| REO Contact Phone<br>REO Contact Fax<br>REO Contact E-mail Address<br>Lender Loan Number *                     | (234) 567-8912 Extension 123<br>(456) 789-4567<br>jane@doe.com<br>9900392475 | <b>NOTE:</b> The Holding Lender Tax ID<br>and USDA Assigned Branch                                                                     |
| Holding Lender<br>Tax ID *<br>USDA Assigned Branch Number *<br>Name                                            | 111111       123       List       THE LEADER MORTGAGE COMPANY, LLC           | Number can be changed, if necessary.                                                                                                   |
| REO Contact Name                                                                                               | Last DOE<br>First JOHN<br>(456) 789-4567 Extension 456                       | Select Payee: Servicing<br>Lender or Holding Lender.                                                                                   |
| REO Contact Fax<br>REO Contact E-mail Address<br><b>Payee</b> *                                                | (456) 789-4567<br>John@doe.com<br>Servicing Lender O Holding Lender O        | <ul><li>'CONTINUE'</li><li>NOTE: Applicable payee address</li></ul>                                                                    |
| Back Curre                                                                                                    | Add Co Borrower Continue                                                     | pre-fills based on your selection of<br>Servicing Lender or Holding Lender.<br>receive the                                             |

Loss Claim User Guide December 2007

loss claim payment.

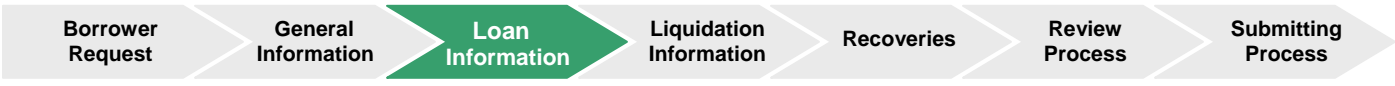

## Loan Information

This page allows you to provide loan and escrow information.

#### Loan Information Selection Screen

| Add Loss Claim             | USDA Loan Information                                                                                                    |             |
|----------------------------|----------------------------------------------------------------------------------------------------|-------------|
| Borrower                   | Help                                                                                                    |             |
| General Information        |                                                                                                    |             |
| Loan Information           | Loan Information                                                                                                    |             |
| Liquidation Information    | Original Loan Amount *                                                                                                    | Loan        |
| Protective Advances        | Modified Loan Amount (if epplicable) Unpaid Principal Balance *                                                                | Information |
| Lender's Liquidation Costs | Note Interest Rate (eg 8.2550) *                                                                                               |             |
| Recoveries                 | Due Date of Last Payment Made (bate interest paid through) *         select           Escrow Balance as of Last Payment Made * |             |
| Payment Information        | Buy Down Balance Remaining in Escrow                                                                                           |             |
| Comments                   | Original Default Date (prior to BK payments made) <u>select</u>                                                                |             |
| Review Loss Claim          |                                                                                                    |             |
|                            | Back Continue                                                                                                    |             |
| SFH Loss Menu              |                                                                                                    |             |
|                            |                                                                                                    |             |

## Loan Information Detail

| USDA Loan Information                                                                                                    |                                                                                                   |
|----------------------------------------------------------------------------------------------------|---------------------------------------------------------------------------------------------------|
| Help                                                                                                    | 1 Complete the applicable fields.                                                                 |
| Loan Information                                                                                                    |                                                                                                   |
| Original Loan Amount * Modified Loan Amount (if applicable) Unpaid Principal Balance * Note Interest Rate (eg 8.2550) * Due Date of Last Payment Made (Date interest paid through) * Escrow Balance as of Last Payment Made * Buy Down Balance Remaining in Escrow Number of Bankruptcies Filed after Original Default Date * Original Default Date (prior to BK payments made) | You can select the date from a calendar pop-up, as shown below, by clicking on the "select" item. |
| Back Continue                                                                                                    | 28 29 30 31 1 2 3<br>4 5 6 7 8 9 10                                                               |
|                                                                                                    | Today                                                                                             |

#### Click 'CONTINUE'

Internet

| Borrower | General     | Loan        | Liquidation | Recoveries | Review  | Submitting |
|----------|-------------|-------------|-------------|------------|---------|------------|
| Request  | Information | Information | Information |            | Process | Process    |

#### LIQUIDATION INFORMATION

The Liquidation Information page allows you to enter and calculate data concerning foreclosure and bankruptcy information as applicable.

## Liquidation Information Selection Screen

| Add Loss Claim             | USDA Liquidation Int                                                                             |         |                                                                |   |             |
|----------------------------|--------------------------------------------------------------------------------------------------|---------|----------------------------------------------------------------|---|-------------|
| Borrower                   | Help                                                                                             |         |                                                                |   |             |
| General Information        |                                                                                                  |         |                                                                |   |             |
| Loan Information           | Liquidation Information                                                                          |         |                                                                |   |             |
| Liquidation Information    | Date of Foreclosure Initiation ( <del>if applicable)</del><br>Total Number of Bankruptcies Filed | 0       | (Value will be protected after the Continue button is clicked) |   | Liquidation |
| Protective Advances        | Appraisal Date *                                                                                 | select  | (Value pre-fills from Disposition Plan if available)           |   | information |
| Lender's Liquidation Costs | "As Is" Appraised Value *                                                                        |         | (Value pre-fills from Disposition Plan if available)           |   |             |
|                            | BPO Date *                                                                                       | select  | (Value pre-fills from Disposition Plan if available)           |   |             |
| Recoveries                 | "As Is" BPO Value *                                                                              |         | (Value pre-fills from Disposition Plan if available)           |   |             |
| Lender's Liquidation Costs | Original List Date                                                                               | select  |                                                                |   |             |
| Recoveries                 | Criginal List Price                                                                              |         |                                                                |   |             |
| Democratic ferror tion     | Final List Drice                                                                                 | select  |                                                                |   |             |
| Payment Information        | Closing Date *                                                                                   | aslact  |                                                                |   |             |
| Comments                   | Contract Sales Price *                                                                           | <u></u> |                                                                |   |             |
| Review Loss Claim          | Number of Bankruptcy Days                                                                        | 0       |                                                                |   |             |
|                            | Number of Delinquency Days                                                                       | 0       |                                                                |   |             |
| SEH Loss Menu              | Number of Foreclosure Days                                                                       | 0       |                                                                |   |             |
|                            | Total Liquidation Days                                                                           | 0       |                                                                |   |             |
|                            | Disallowed Interest Days                                                                         | 0       |                                                                |   |             |
|                            | Sales Price Percent                                                                              | 0.000%  |                                                                |   |             |
|                            |                                                                                                  |         |                                                                |   |             |
|                            | Calculate                                                                                        | Back    | Continue                                                       |   |             |
|                            | Calculate                                                                                        | Dack    | Concinue                                                       | _ |             |

| USDA Liquidation Info                                                                                                    | ormation              |                                                                                                    |                                                                                                    |
|----------------------------------------------------------------------------------------------------|-----------------------|----------------------------------------------------------------------------------------------------|----------------------------------------------------------------------------------------------------|
| Help                                                                                                    |                       |                                                                                                    |                                                                                                    |
| Liquidation Information                                                                                                    | 1                     |                                                                                                    | 1 Liquidation method is                                                                                                    |
| Date of Foreclosure Initiation (if applicable)<br>Total Number of Bankruptcies Filed<br>Appraisal Date *<br>"As Is" Appraised Value *<br>BPO Date * | 0<br>Select           | (Value will be protected after the Continue button is clicked)<br>(Value pre-fills from Disposition Plan if available)<br>(Value pre-fills from Disposition Plan if available)<br>(Value pre-fills from Disposition Plan if available) | 2 Values are pre-filled.                                                                                                    |
| "As Is" BPO Value *<br>Original List Date<br>Original List Price<br>Final List Date                                                                 |                       | (Value pre-fills from Disposition Plan if available)                                                                                                    | 3 Enter information about the                                                                                                    |
| Final List Price<br>Closing Date *<br>Contract Sales Price *<br>Number of Bankruptcy Days                                                           | select                | 3                                                                                                    | foreclosure period.                                                                                                    |
| Number of Deiniquency Days<br>Number of Foreclosure Days<br>Total Liquidation Days<br>Disallowed Interest Days<br>Sales Price Percent               | 0<br>0<br>0<br>0.000% | 4                                                                                                    | 4 Information calculated from<br>above fields. Clicking<br>"Calculate" or "Continue" wil<br>pre-fill the following fields:<br>Number of Bankruptcy Days<br>Number of Delinguency Days |
| Calculate                                                                                                    | Back                  | Continue                                                                                                    | Number of Foreclosure Days<br>Total Liquidation Days<br>Disallowed Interest Days.                                                                                                    |
|                                                                                                    |                       |                                                                                                    | NOTE:<br>If you have Co-Borrower(s), click<br>'ADD CO-BORROWER' to enter<br>each Co Borrower's Information.                                                                           |
|                                                                                                    |                       |                                                                                                    | Click 'CONTINUE'                                                                                                    |
|                                                                                                    |                       |                                                                                                    |                                                                                                    |

To remove bankruptcies do not complete the applicable fields and click continue.

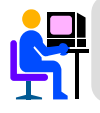

**Four** different versions of the Liquidation Information page exist. The *liquidation method* on the Borrower Request page determines which page will be displayed.

#### THIS SECTION IS FOR DEED-IN-LIEU AND FORECLOSURE ONLY.

#### **REO INFORMATION**

REO Information page allows you to input property disposition information that will be used to calculate the loss amount to be paid to the lender.

#### **REO Information Selection Screen**

| Add Loss Claim              | USDA REO Informa                     |        |        |                                                      |             |  |
|-----------------------------|--------------------------------------|--------|--------|------------------------------------------------------|-------------|--|
| Borrower                    | Help                                 |        |        |                                                      |             |  |
| General Information         |                                      |        |        |                                                      |             |  |
| Loan Information            | REO Information                      |        |        |                                                      |             |  |
| Liquidation Information     | Appraisal Date *                     |        | select | (Value pre-fills from Disposition Plan if available) |             |  |
|                             | "As Is" Appraised Value *            |        |        | (Value pre-fills from Disposition Plan if available) |             |  |
| REO Information             | BPO Date *                           |        | select | (Value pre-fills from Disposition Plan if available) | REO         |  |
| Protective Advances         | "As Is" BPO Value *                  |        |        | (Value pre-fills from Disposition Plan if available) | Information |  |
| Londoria Liquidation Conto  | Original List Date                   |        | select |                                                      | mormation   |  |
| Lender's Eliquidation Costs | Original List Price                  |        |        |                                                      |             |  |
| Property Sale Costs         | Final List Date                      |        | select |                                                      |             |  |
| Pageworing                  | Final List Price                     |        |        |                                                      |             |  |
| Recoveries                  | Marketing Period Expiration          |        |        |                                                      |             |  |
| Payment Information         | RHS Liquidation Appraised Value      | \$0.00 |        |                                                      |             |  |
| Comments                    | Acquisition Management Resale Factor | 0.00%  |        |                                                      |             |  |
| Comments                    | Appraised Value Factor               | \$0.00 |        |                                                      |             |  |
| Review Loss Claim           | Total REO Days                       | 0      |        |                                                      |             |  |
|                             | Disallowed REO Days                  | 0      |        |                                                      |             |  |
| SFH Loss Menu               |                                      |        |        |                                                      |             |  |
|                             |                                      |        |        |                                                      |             |  |
|                             | Calculate                            | •      | Back   | Continue                                             |             |  |

## **REO Information Detail**

| REO Informo                                                                                                    | ation           |                                                                                                    |                                                                                                    |
|----------------------------------------------------------------------------------------------------|-----------------|----------------------------------------------------------------------------------------------------|----------------------------------------------------------------------------------------------------|
| REO Information<br>Appraisal Date *<br>"As Is" Appraised Value *<br>BPO Date *<br>"As Is" BPO Value *<br>Original List Date                                          | 1               | (Value pre-fills from Disposition Plan if available)         (Value pre-fills from Disposition Plan if available)         (Value pre-fills from Disposition Plan if available)         (Value pre-fills from Disposition Plan if available) | <ol> <li>Liquidation method is displayed<br/>in this area.</li> <li>Values pre-filled.</li> </ol>                                                        |
| Original List Price<br>Final List Date<br>Final List Price<br>Marketing Period Expiration<br>RHS Liquidation Appraised Value<br>Acquisition Management Resale Factor | \$0.00<br>0.00% | 3                                                                                                    | <ul> <li>Enter Original List Date and<br/>Price, and Final List Date and<br/>Price.</li> <li>Values determined after clicking<br/>'CALCULATE'</li> </ul> |
| Total REO Days Disallowed REO Days Calculat                                                                                                    | 0<br>0<br>Back  | Continue                                                                                                    | (See table below for displayed calculated fields.)                                                                                                    |

**NOTE:** If the REO is sold, different fields will be displayed as follows:

| REO = NO                             | REO = YES                  |
|--------------------------------------|----------------------------|
| RHS Liquidation Appraised Value      | Marketing Period Extension |
| Acquisition Management Resale Factor | Contract Sales Price       |
| Appraised Value Factor               | REO Closing Date           |
|                                      | Sales Price Percent        |

#### PROTECTIVE ADVANCES

Protective Advances allows you to enter funds advanced to cover expenses during the liquidation process from the due date of the last payment made.

#### Protective Advances Selection Screen

| Add Loss Claim             | USDA Protectiv                                                                                    | e Advanc                                                                                                    | es                                                                              |                                        |                                       | Protective                      |
|----------------------------|---------------------------------------------------------------------------------------------------|----------------------------------------------------------------------------------------------------|---------------------------------------------------------------------------------|----------------------------------------|---------------------------------------|---------------------------------|
| Borrower                   | Help                                                                                              |                                                                                                    |                                                                                 |                                        |                                       | Advances                        |
| General Information        |                                                                                                   |                                                                                                    |                                                                                 |                                        |                                       |                                 |
| Loan Information           | Protective Advances                                                                               |                                                                                                    |                                                                                 |                                        |                                       |                                 |
| Liquidation Information    | Enter tax and insurance advances and o<br>Note: Taxes and insurance paid after pr                 | ther expenses pai<br>operty acquisition a                                                                        | d after Due Date of<br>are included in the A                                    | Last Payment Mac<br>Acquisition Manage | e and prior to Foreclosure Sale Date. | This statement header changes   |
| Protective Advances        | _                                                                                                 | Date of                                                                                                    | Effective                                                                       | Advance                                | Excluded Total                        | according to liquidation method |
| Londork Lincidation Ocoto  | Select V                                                                                          | Advance                                                                                                    | Date                                                                            | Amount                                 | Amount Amount Interest                | selected.                       |
| Lender's Liquidation Costs | Select                                                                                            |                                                                                                    | -                                                                               |                                        |                                       |                                 |
| Recoveries                 | Select V                                                                                          |                                                                                                    | -                                                                               |                                        |                                       |                                 |
| Payment Information        | Select V                                                                                          |                                                                                                    | -                                                                               |                                        |                                       |                                 |
| F ayment mornation         | Select 🗸                                                                                          |                                                                                                    |                                                                                 |                                        |                                       |                                 |
| Comments                   | Select 🗸                                                                                          |                                                                                                    | ii-                                                                             |                                        |                                       |                                 |
| Review Loss Claim          | Select 🗸                                                                                          |                                                                                                    |                                                                                 |                                        |                                       |                                 |
| Review Loss Claim          | Select 🗸                                                                                          |                                                                                                    | ii-                                                                             |                                        |                                       |                                 |
|                            | Select                                                                                            |                                                                                                    |                                                                                 |                                        |                                       |                                 |
| SFH Loss Menu              | Select 🗸                                                                                          |                                                                                                    | i i i i i i i i i i i i i i i i i i i                                           |                                        |                                       |                                 |
|                            | Select                                                                                            |                                                                                                    |                                                                                 |                                        |                                       |                                 |
|                            | Select 🗸                                                                                          |                                                                                                    |                                                                                 |                                        |                                       |                                 |
|                            | Select 🗸                                                                                          |                                                                                                    |                                                                                 |                                        |                                       |                                 |
|                            | Select                                                                                            |                                                                                                    |                                                                                 |                                        |                                       |                                 |
|                            | Select 🗸                                                                                          |                                                                                                    |                                                                                 |                                        |                                       |                                 |
|                            | Select 👻                                                                                          |                                                                                                    |                                                                                 |                                        |                                       |                                 |
|                            | Select 👻                                                                                          |                                                                                                    |                                                                                 |                                        |                                       |                                 |
|                            | Select 💙                                                                                          |                                                                                                    |                                                                                 |                                        |                                       |                                 |
|                            | Select 👻                                                                                          |                                                                                                    |                                                                                 |                                        |                                       |                                 |
|                            | Select 💙                                                                                          |                                                                                                    |                                                                                 |                                        |                                       |                                 |
|                            | Select 👻                                                                                          |                                                                                                    |                                                                                 |                                        |                                       |                                 |
|                            | Select 💙                                                                                          |                                                                                                    |                                                                                 |                                        |                                       |                                 |
|                            | Select 👻                                                                                          |                                                                                                    |                                                                                 |                                        |                                       |                                 |
|                            | Select 💙                                                                                          |                                                                                                    |                                                                                 |                                        |                                       |                                 |
|                            | Select 👻                                                                                          |                                                                                                    |                                                                                 |                                        |                                       |                                 |
|                            | Select 🗸                                                                                          |                                                                                                    |                                                                                 |                                        |                                       |                                 |
|                            | Select                                                                                            |                                                                                                    |                                                                                 |                                        |                                       |                                 |
|                            | Select                                                                                            |                                                                                                    |                                                                                 |                                        |                                       |                                 |
|                            | Select 🗸                                                                                          |                                                                                                    |                                                                                 |                                        |                                       |                                 |
|                            | Select                                                                                            |                                                                                                    |                                                                                 |                                        |                                       |                                 |
|                            | Cumulative Real E<br>Cumulative<br>Cumulative Othe<br>Total Itemized P<br>Escrow Balance as Of La | istate Tax Amoun<br>Insurance Amoun<br>r Advance Amoun<br>rotective Advance<br>ist Payment Madu<br>Total Advance | tt \$0.00<br>tt \$0.00<br>s <b>\$0.00</b><br>e <b>\$0.00</b><br>s <b>\$0.00</b> |                                        |                                       |                                 |
|                            |                                                                                                   | and a failed in the lea                                                                                          | 40.00                                                                           |                                        |                                       |                                 |
|                            | Calculate                                                                                         | Bac                                                                                                    | :k                                                                              | Save                                   | Continue                              |                                 |
|                            | <                                                                                                 |                                                                                                    | Ш                                                                               |                                        | >                                     |                                 |

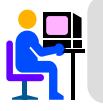

A maximum of thirty (30) protective advance items may be entered for a loss claim.

| USDA Protect                                                                            | ive Advanc                                                                                                    | es                                                                                                |                     |                                 |                                                                                           |
|-----------------------------------------------------------------------------------------|----------------------------------------------------------------------------------------------------|---------------------------------------------------------------------------------------------------|---------------------|---------------------------------|-------------------------------------------------------------------------------------------|
| Help                                                                                    |                                                                                                    |                                                                                                   |                     |                                 |                                                                                           |
| Protective Advances                                                                     |                                                                                                    |                                                                                                   |                     |                                 |                                                                                           |
| Enter tax and insurance advances an                                                     | d other expenses pai                                                                                                    | d after Due Date of                                                                               | f Last Payment Made | e and prior to Date of Closing. |                                                                                           |
|                                                                                         | Date of                                                                                                    | Effective                                                                                         | Advance             | Excluded Total                  |                                                                                           |
| Type                                                                                    | Advance                                                                                                    | Date                                                                                              | Amount              | Amount Amount Interest          |                                                                                           |
| Select                                                                                  |                                                                                                    |                                                                                                   |                     | _                               | Select type of protective                                                                 |
| Select                                                                                  |                                                                                                    |                                                                                                   |                     |                                 | advances shown on the drop                                                                |
| Select                                                                                  |                                                                                                    |                                                                                                   |                     | 1                               | down menu. Then, enter date of                                                            |
| Select                                                                                  | ,                                                                                                    |                                                                                                   |                     |                                 | advance, effective date (only for                                                         |
| Select                                                                                  | ,                                                                                                    |                                                                                                   |                     |                                 | Insurance and force placed                                                                |
| Select                                                                                  |                                                                                                    |                                                                                                   |                     |                                 | Insurance), and advance amount for                                                        |
| Select                                                                                  | •                                                                                                    |                                                                                                   |                     | Select                          | each selection.                                                                           |
| Select                                                                                  |                                                                                                    |                                                                                                   |                     | FORCEPLACED INSURANCE           |                                                                                           |
| Select 🗠                                                                                |                                                                                                    |                                                                                                   |                     | OTHER                           | <b>NOTE:</b> See table below for reference                                                |
| Select                                                                                  |                                                                                                    |                                                                                                   |                     | REAL ESTATE TAXES               | on Liquidation Methods and filling                                                        |
| Select                                                                                  |                                                                                                    |                                                                                                   |                     |                                 | Protective Advances conditions.                                                           |
| Select                                                                                  |                                                                                                    |                                                                                                   |                     |                                 |                                                                                           |
| Select                                                                                  |                                                                                                    |                                                                                                   |                     |                                 | 2 Values of calculated Protective                                                         |
| Select                                                                                  |                                                                                                    |                                                                                                   |                     |                                 | Advances are displayed in this                                                            |
| Select                                                                                  |                                                                                                    |                                                                                                   |                     |                                 | area.                                                                                     |
| Select                                                                                  |                                                                                                    |                                                                                                   |                     | _                               |                                                                                           |
| Select                                                                                  |                                                                                                    |                                                                                                   |                     | _                               |                                                                                           |
| Select                                                                                  |                                                                                                    |                                                                                                   |                     |                                 | 3 Escrow Balance is pre-filled                                                            |
| Select                                                                                  |                                                                                                    |                                                                                                   |                     | _                               | from Loan Information section.                                                            |
| Select                                                                                  |                                                                                                    |                                                                                                   |                     |                                 |                                                                                           |
| Select                                                                                  |                                                                                                    |                                                                                                   |                     |                                 |                                                                                           |
| Select                                                                                  |                                                                                                    |                                                                                                   |                     | _                               |                                                                                           |
| Select                                                                                  |                                                                                                    |                                                                                                   |                     | _                               | After entering Protective Advances:                                                       |
| Select                                                                                  |                                                                                                    |                                                                                                   |                     |                                 | 1.Click 'CALCULATE'                                                                       |
| Select                                                                                  |                                                                                                    |                                                                                                   |                     | _                               | 2.Click 'SAVE'                                                                            |
| Select                                                                                  |                                                                                                    |                                                                                                   |                     |                                 | 3.Click 'CONTINUE'                                                                        |
| Select                                                                                  | •                                                                                                    |                                                                                                   |                     | <u></u>                         |                                                                                           |
| Select                                                                                  |                                                                                                    |                                                                                                   |                     |                                 |                                                                                           |
|                                                                                         |                                                                                                    |                                                                                                   |                     |                                 |                                                                                           |
| Cumulative Rea<br>Cumulative<br>Cumulative Or<br>Total Itemized<br>Escrow Balance as Of | al Estate Tax Amoun<br>we Insurance Amoun<br>ther Advance Amoun<br>I Protective Advances<br>f Last Payment Made<br>Total Advances | t \$0.00<br>t \$0.00<br>t \$ <b>0.00</b><br>s <b>\$0.00</b><br>s <b>\$0.00</b><br>s <b>\$0.00</b> |                     | 2                               | NOTE:<br>Cumulative Interest calculates as<br>using debenture rate not loan note<br>rate. |
|                                                                                         | Cumulative Interes                                                                                                    | t \$0.00                                                                                          |                     |                                 |                                                                                           |
| Calculate                                                                               | Bac                                                                                                    | k (                                                                                               | Save                | Continue                        |                                                                                           |

| When the Liquidation Method is          | Enter Advance paid after Due Date of Last Payment and              |
|-----------------------------------------|--------------------------------------------------------------------|
| Short Sale                              | Prior to Date of Closing.                                          |
| Foreclosure to 3 <sup>rd</sup> Party    | Prior to Foreclosure Sale Date.                                    |
| Foreclosure/Deed-in-Lieu Sold REO = YES | Settlement Date (lesser of closing date or market expiration date) |
| Deed-in-Lieu Sold REO = NO              | Prior to Deed-in-Lieu executed.                                    |
| Foreclosure Sold REO = NO               | Prior to Foreclosure Sale Date.                                    |

NOTE: No accrued interest after Date of Foreclosure Sale or Deed-in-Lieu Executed Date

## LENDER'S LIQUIDATION COSTS

The Lender's Liquidations Costs page captures the collection of liquidation expenses incurred by the lender prior to the acquisition (Foreclosure and Deed-in-Lieu) or disposal (Short Sale and Foreclosure to 3<sup>rd</sup> Party) of the property.

Lender's Liquidation Costs Selection Screen

| Add Loss Claim             | USDA Lender's Liquidation Costs   |             |
|----------------------------|-----------------------------------|-------------|
| Borrower                   | Help                              |             |
| General Information        |                                   |             |
| Loan Information           | Lender's Liquidation Costs        |             |
| Liquidation Information    | Foreclosure Attorney/Trustee Fee  | Lender's    |
| Protective Advances        | Foreclosure Attorney/Trustee Cost | Liquidation |
| Lender's Liquidation Costs | Cash for Keys                     | Costs       |
| Recoveries                 | Property Inspections              |             |
| Payment Information        | Property Preservation             |             |
| Comments                   | Property Maintenance              |             |
| Review Loss Claim          | Short Sale Closing Costs          |             |
| Honow 2000 Olam            | Appraisal or BPO Expense          |             |
| SFH Loss Menu              | Others                            |             |
|                            | Total Expense \$0.00              |             |
|                            | Broker Commission Percent \$0.00  |             |
|                            |                                   |             |
|                            | Calculate Back Continue           | 1           |

#### Lender's Liquidation Costs Detail

| Lender's Liquidation Costs 1                                        | 1 Liquidation Method is displayed in this area.                                                                                                 |
|---------------------------------------------------------------------|----------------------------------------------------------------------------------------------------|
| Foreclosure Attomey/Trustee Fee                                     | 2 Enter the Lender's Liquidation<br>Costs that applied to the case.<br>Any expense listed must have an<br>invoice corresponding to the expense. |
| Total Expense     \$0.00       Broker Commission Percent     \$0.00 | 3 Enter the Broker Commission Percent, if applicable.                                                                                           |
| Calculate Back Continue                                             | To proceed to next section, click<br><b>CALCULATE</b> ', then click                                                                             |

#### THIS SECTION IS FOR DEED-IN-LIEU AND FORECLOSURE ONLY.

#### PROPERTY SALES COSTS

The Property Sales Costs page is used to capture the collection of REO expenses incurred by the lender following the acquisition of the property through Foreclosure and Deed-in-Lieu. This information will be used to calculate the total loss amount to be paid to the lender.

Property Sales Costs Selection Screen

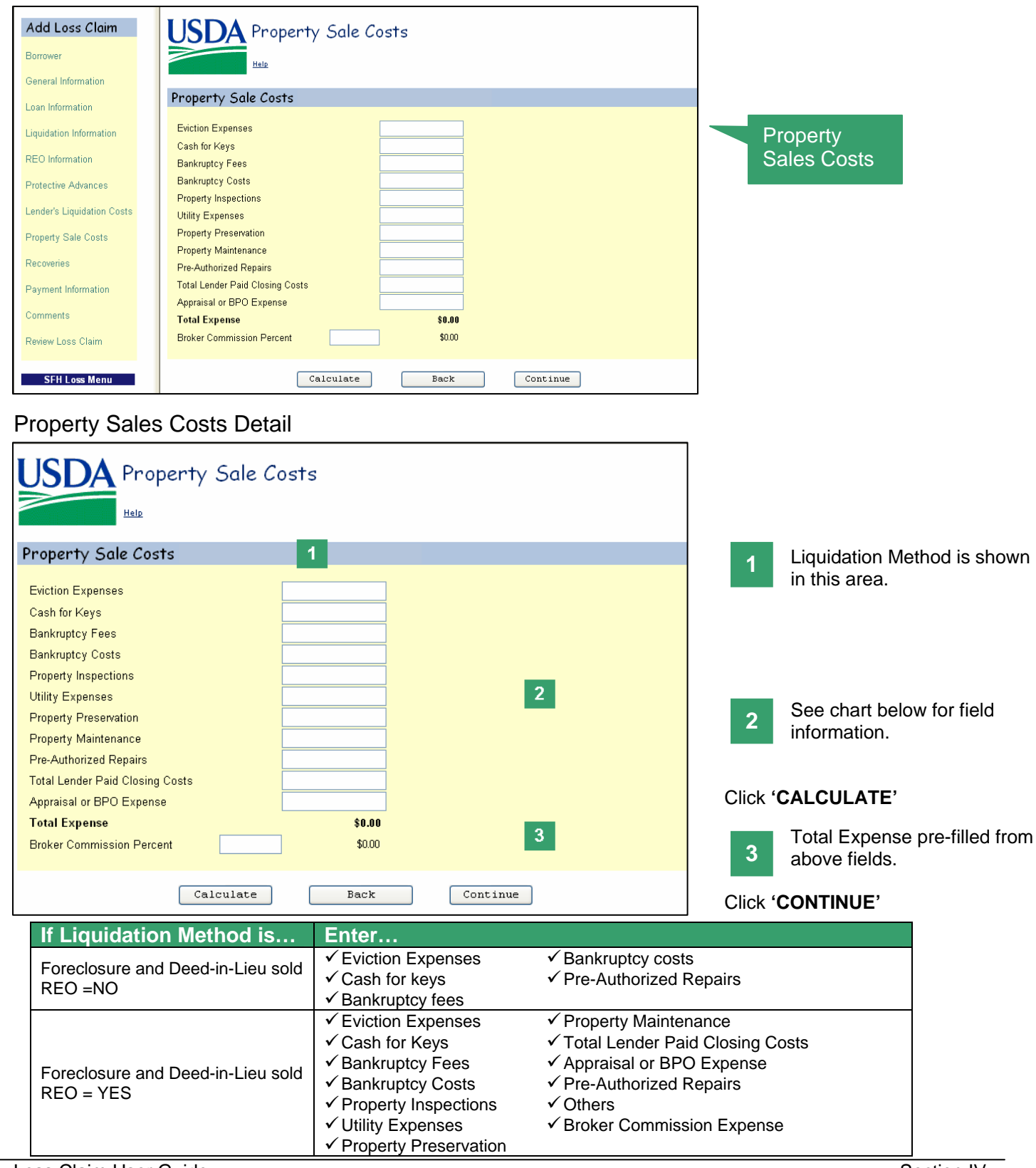

| Borrower | General     | Loan        | Liquidation | Recoveries | Review  | Submitting |
|----------|-------------|-------------|-------------|------------|---------|------------|
| Request  | Information | Information | Information |            | Process | Process    |

#### RECOVERIES

This page is used to capture monetary information used in calculating the loss. This page allows you to maintain information pertaining to the funds the lender has collected or retained from the borrower. These amounts are used to reduce the amount of the loss that is to be paid to the lender.

#### **Recoveries Selection Screen**

| Add Loss Claim             | USDA Recoveries                              |            |
|----------------------------|----------------------------------------------|------------|
| Borrower                   | Help                                         |            |
| General Information        |                                              |            |
| Loan Information           | Recoveries                                   | Recoveries |
| Liquidation Information    | Funds in Escrow Account \$0.00               |            |
| Protective Advances        | Buy Down Balance Remaining in Escrow \$0.00  |            |
| Landaria Liquidation Conto | Estimated Insurance Refund \$0.00            |            |
| Lenders Eliquidation Costs | Other Recovery                               |            |
| Recoveries                 | Cost of Recovery Collection (external costs) |            |
| Payment Information        | Net Recovery \$0.00                          |            |
| Comments                   |                                              |            |
| Review Loss Claim          | Calculate Back Continue                      |            |
| SFH Loss Menu              |                                              |            |

#### **Recoveries Detail**

| USDA Recoveries                                                                               |                            |          |                                                                                            |
|-----------------------------------------------------------------------------------------------|----------------------------|----------|--------------------------------------------------------------------------------------------|
| Recoveries                                                                                    |                            |          | These values are pre-filled from previous sections.                                        |
| Funds in Escrow Account<br>Buy Down Balance Remaining in Escrow<br>Estimated Insurance Refund | \$0.00<br>\$0.00<br>\$0.00 | 1        | 2 Enter other recoveries and<br>Cost of Recovery Collection.<br>These fields are optional. |
| Other Recovery<br>Cost of Recovery Collection (external costs)                                |                            | 2        | Click 'CALCULATE'                                                                          |
| Net Recovery                                                                                  | \$0.00                     | 3        | 3 Net amount of recovery calculated.                                                       |
| Calculate                                                                                     | Back                       | Continue |                                                                                            |

| Borrower<br>Request | General<br>Information | Loan<br>Information | Liquidation<br>Information | Recoveries | Review<br>Process | Submitting<br>Process |  |
|---------------------|------------------------|---------------------|----------------------------|------------|-------------------|-----------------------|--|
|---------------------|------------------------|---------------------|----------------------------|------------|-------------------|-----------------------|--|

#### PAYMENT INFORMATION

The Payment Information page provides information about the loss claim to be paid based on the data entered on the prior loss claim pages.

#### Payment Information Selection Screen

| Add Loss Claim                     | USDA Payment Information                                                                                                    |                                              |             |
|------------------------------------|----------------------------------------------------------------------------------------------------|----------------------------------------------|-------------|
| Borrower                           | Help                                                                                                    |                                              |             |
| General Information                |                                                                                                    |                                              |             |
| Loan Information                   | Payment Information                                                                                                    |                                              | Dourmont    |
| Liquidation Information            | Unpaid Principal Balance<br>Accrued Interest Owed                                                                                                | \$0.00<br>\$0.00                             | Information |
| Protective Advances                | Additional Interest<br>Principal Balance Owed on Protective Advances                                                                             | \$0.00<br>\$0.00                             |             |
| Lender's Liquidation Costs         | Accrued Interest on Protective Advances<br>Total P & I                                                                                           | \$0.00                                       |             |
| Recoveries                         | Net Proceeds from Short Sale/Foreclosure to Third Party<br>Loss Amount                                                                           | \$0.00<br>(\$0.00)                           |             |
| Payment Information                | Not Pacavary                                                                                                    |                                              |             |
| Comments                           | Net Loss Amount                                                                                                    | (00.0\$)                                     |             |
| Review Loss Claim<br>SFH Loss Menu | Loss Up to 35% of Loan Arnount<br>Arnount of Loss in Excess of 35% of Loan Arnount<br>85% Loss Greater Than 35% of Loan Arnount<br>Computed Loss | \$0.00<br>\$0.00<br>\$0.00<br>\$ <b>0.00</b> |             |
|                                    | Maximum Loss Payable (up to 90% of Loan Amount)                                                                                                  | \$0.00                                       |             |
|                                    | Estimated Loss Amount to be Paid Lender                                                                                                    | 00.0\$                                       |             |
|                                    | Back                                                                                                    | Continue                                     |             |

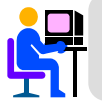

This section is VIEW ONLY. Changes to the information shown in this section are entered in previous pages.

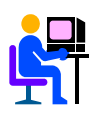

Effective December 1, 2007: Loss Mitigation Incentive is shown in the Estimated Loss Amount to be Paid Lender area of this screen and may be paid if the approved workout met the program criteria.

| Payment Information                                                                                                    |                                      |   |                                                                                       |
|----------------------------------------------------------------------------------------------------|--------------------------------------|---|---------------------------------------------------------------------------------------|
|                                                                                                    |                                      |   |                                                                                       |
| Payment Information                                                                                                    |                                      |   |                                                                                       |
| Unpaid Principal Balance<br>Accrued Interest Owed<br>Additional Interest<br>Principal Balance Owed on Protective Advances                    | \$0.00<br>\$0.00<br>\$0.00<br>\$0.00 |   | 1 View total values of Principal and Interest.                                        |
| Accrued Interest on Protective Advances Total P & I                                                                                          | \$0.00                               | _ | 2 View Loss Amount data.                                                              |
| Net Proceeds from Short Sale/Foreclosure to Third Party<br>Loss Amount                                                                       | \$0.00<br><b>(\$0.00)</b>            | 2 | View the Net Loss Amount                                                              |
| Net Recovery<br>Net Loss Amount                                                                                                    | (00.0%)                              | 3 | values.                                                                               |
| Loss Up to 35% of Loan Amount<br>Amount of Loss in Excess of 35% of Loan Amount<br>85% Loss Greater Than 35% of Loan Amount<br>Commutad Loss | \$0.00<br>\$0.00<br>\$0.00           | 4 | 4 View Computed Loss data.                                                            |
| Maximum Loss Payable (up to 90% of Loan Amount)                                                                                              | \$0.00<br>\$0.00                     | 5 | <b>NOTE:</b><br>The system picks the lesser value<br>between <b>Computed Loss</b> and |
| Back                                                                                                    | Continue                             |   | Maximum Loss Payable to pay<br>Estimated Loss Amount to be paid<br>to Lender.         |
|                                                                                                    |                                      |   |                                                                                       |

5

View Estimated Loss Amount to be Paid to Lender, if any.

If the Payment Information is accurate, click '**CONTINUE**'

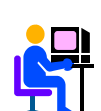

If the Liquidation Method is **Foreclosure** or **Deed-in-Lieu**, instead of Net Proceeds from Short Sale/Foreclosure to Third Party (at Loss Amount section), the page will display **Net Proceeds from REO Sale**.

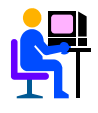

Effective December 1, 2007: Loss Mitigation Incentive is shown in the Estimated Loss Amount to be Paid Lender area of this screen and may be paid if the approved workout met the program criteria.

## COMMENTS

The Comments page is used to capture any comments regarding the loss claim.

| Add Loss Claim             | USDA Comments |                  |
|----------------------------|---------------|------------------|
| Borrower                   | Halp          |                  |
| General Information        |               | Comments         |
| Loan Information           |               |                  |
| Liquidation Information    |               |                  |
| Protective Advances        |               |                  |
| Lender's Liquidation Costs |               | Enter Comments.  |
| Recoveries                 |               | Click 'CONTINUE' |
| Payment Information        |               |                  |
| Comments                   |               |                  |
| Review Loss Claim          |               |                  |
|                            |               |                  |
| SFH Loss Menu              |               |                  |
|                            |               |                  |
|                            | M             |                  |
|                            | Back Continue |                  |

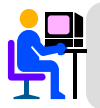

Entry of comments on this page is OPTIONAL. Comments can be used to provide additional information that needs to be communicated to USDA.

#### **REVIEW LOSS CLAIM**

The Review Loss Claim provides a view of the loss claim information entered on all the prior loss claim pages and gives the user an opportunity to verify accuracy of inputs before submitting claim for payment.

#### Review Loss Claim Selection Screen

| USDA Review Lo                                                                                              | es Claim                                             |                                                                 |
|----------------------------------------------------------------------------------------------------|------------------------------------------------------|-----------------------------------------------------------------|
| Claim Information                                                                                           |                                                      |                                                                 |
| Date of Claim #766/2003                                                                                     |                                                      | Claim Information                                               |
| Borrower Information                                                                                        |                                                      |                                                                 |
| 45 Bentramer<br>SSN<br>so Conta                                                                             | umun                                                 |                                                                 |
| Phone Number<br>Property Address                                                                            | (335) 353-3333<br>(335) 353-3333<br>180 Man B.       | Borrower Information                                            |
| Last Known Maling Address                                                                                   | ogenagene, 0000<br>100 Man Dt.<br>Spengfield, 0000   |                                                                 |
| Lender Information                                                                                          |                                                      |                                                                 |
| Claim Contact Name<br>Claim Contact Phone                                                                   | DOB, 2080<br>(355) 353.3555                          |                                                                 |
| Servicing Lender<br>Tax ID                                                                                  | 122122                                               |                                                                 |
| Name<br>REO Curtact Name                                                                                    | BASIC A BC<br>DOR, 2009                              | Lender Information                                              |
| REO Contact Phone<br>REO Contact Fax<br>REO Contact E-mail Address                                          | (333) 335-3353<br>(335) 355-3353<br>(1997) State com | Echael mondation                                                |
| Lander Laan Number<br>Holding Lander                                                                        | innin                                                |                                                                 |
| USDA Assigned Branch Number<br>Name                                                                         | DOS<br>BAINE ABC                                     |                                                                 |
| REO Contact Name<br>REO Contact Phone<br>REO Contact Fax                                                    | COR, 7488<br>(335) 335-3335<br>(335) 355-3335        |                                                                 |
| REO Contact E-mail Address<br>Payee                                                                         | jace@An+ com<br>Servicing Lander ⊕ Holding Lander ◯  |                                                                 |
|                                                                                                    | 100 Al an 20<br>Springfield, 0000                    |                                                                 |
| Loan Information                                                                                            |                                                      |                                                                 |
| Original Loan Amount<br>Modified Loan Amount                                                                | \$0.00<br>\$0.00                                     |                                                                 |
| Unguid Principal Balance<br>Note Interest Rate<br>Date Date of Lost Research Made                           | \$2.00<br>0.02%                                      | Loan Information                                                |
| Original Default Date                                                                                       | 101152004                                            |                                                                 |
| Liquidation Information                                                                                     |                                                      |                                                                 |
| Liquidation Method<br>Date of Foreclosure Initiation                                                        | Finedoatae<br>814512003<br>000512003                 |                                                                 |
| Initial Foreclosure Bid Price<br>Final Foreclosure Bid Price                                                | \$0.00<br>\$0.00                                     |                                                                 |
| Post Sale Redemption Expiration Dat<br>Total Number of Bankruptoies Filed<br>Bankruptcy (I)                 | 0413/2000<br>2 After 10/13/2004                      |                                                                 |
| Date Bankruptcy Filed<br>Bankruptcy Chapter Filed                                                           | 11/01/2004<br>12                                     |                                                                 |
| Bankruptcy Case Number<br>Date of Bankruptcy Release<br>Bankruptcy (2)                                      | 2409<br>61/61/2003                                   |                                                                 |
| Date Bankruptcy Filed<br>Bankruptcy Chapter Filed<br>Bankruptcy Case Number                                 | 83.1/2003<br>11<br>49/799                            |                                                                 |
| Date of Backnaptcy Release<br>Date Eviction Started                                                         | 06/01(200)<br>06/04/2003                             |                                                                 |
| Date Existion Completed<br>Number of Bankruptcy Days<br>Number of Delinquency Days                          | 6<br>0                                               |                                                                 |
| Number of Foreclosure Days<br>Total Liquidation Days<br>Disallowed Interest Days                            |                                                      |                                                                 |
| DEO Information                                                                                             |                                                      |                                                                 |
| Property Sold as REO                                                                                        | Pa.                                                  |                                                                 |
| "As ts" Appraised Value<br>BPO Date                                                                         | 50 00<br>50 00<br>56/2003                            | PEO Information                                                 |
| "As ts" SPO Value<br>Original List Date<br>Original List Price                                              | \$0.00<br>1011.5/2004<br>\$0:00                      |                                                                 |
| Final List Date<br>Final List Price<br>Madating Dated Function                                              | 54-13-2003<br>50-00<br>11-20-2001                    |                                                                 |
| RHS Liquidation Appraised Value<br>Acquisition Management Resale Fact                                       | \$100<br>e 0.00%                                     |                                                                 |
| Appressed Value Pactor<br>Total REO Days<br>Disallowed REO Days                                             | 80.00<br>8                                           |                                                                 |
| Protective Advances                                                                                         |                                                      |                                                                 |
| Cumulative Real Estate Tax Amount<br>Cumulative Insurance Amount                                            | \$0.00<br>\$0.00                                     |                                                                 |
| Cumulative Other Advance Amount<br>Total Remized Protective Advances<br>Encrow Balance as of Last Payment M | 10.00<br>10.00<br>de \$0.00                          |                                                                 |
| Tetal Advances                                                                                              | 10.00                                                | Protective Advances                                             |
| Lender's Liquidation Costs                                                                                  |                                                      |                                                                 |
| Fareclosure Attomoy/Trustee Fee<br>Fareclosure Attomoy/Trustee Cost<br>Banknutcy Fees                       | \$0.00<br>\$0.00                                     |                                                                 |
| Bankruptcy Costs<br>Property Inspections                                                                    | \$0.00<br>\$0.00                                     | Londor's Liquidation Costs                                      |
| Property Preservation<br>Property Maintenance                                                               | \$0.00<br>\$0.00                                     | Lender 3 Elquidation Costa                                      |
| Appreisal or BPO Expense<br>Others                                                                          | \$0.00<br>\$0.00<br>\$0.00                           |                                                                 |
| Tetal Expense                                                                                               | 80.00                                                |                                                                 |
| Property Sale Costs                                                                                         |                                                      |                                                                 |
| Cash for Keys<br>BarAngtoy Fees                                                                             | \$0.00<br>\$0.00<br>\$0.00                           |                                                                 |
| Bankruptcy Costs<br>Pre-Actholized Repairs<br>Tetal Expense                                                 | \$0.00<br>\$0.00<br>\$6.00                           | Property Sales Costs                                            |
| Decouveries                                                                                                 |                                                      |                                                                 |
| Funds in Escrow Account                                                                                     | \$0.00                                               |                                                                 |
| Other Recovery<br>Estimated Insurance Refund                                                                | 50.00<br>\$0.00                                      | Recoveries                                                      |
| Cost of Recovery Collection                                                                                 | 80.00                                                |                                                                 |
| Poyment Information                                                                                         |                                                      |                                                                 |
| Uppad Principal Balance<br>Accrued Interest Oved<br>Additional Interest                                     | \$0.00<br>\$0.00<br>\$0.00                           |                                                                 |
| Principal Owed on Protective Advances<br>Accrued Interest on Protective Advances                            | 90.00<br>90.00                                       | Payment Information                                             |
| Estimated Proceeds From Collateral                                                                          | \$0.00                                               |                                                                 |
| Look American<br>Net Flocovery                                                                              | 10.00<br>50.00                                       |                                                                 |
| Net Loss Associat                                                                                           | (18.88)<br>93.00                                     | Loss Mitigation Incentive: Shown under Payment Information      |
| Amount of Loss in Excess of 35% of L<br>16% of Loss Greater Than 35% of Load<br>Computed Loss               | an Amount \$0.00<br>Amount \$0.00<br>\$6.00          | for certain Loss Mitigation Alternatives and may be paid if the |
| Maximum Loss Payable parts 97% of Lo                                                                        | -Amounti \$2.00                                      | approved workout met the program criteria.                      |
| Estimated Loss Amount to be Paid I                                                                          | nuder 10.00                                          |                                                                 |
| Print                                                                                                    | Inck Julwit                                          |                                                                 |

#### **Claim Information Detail**

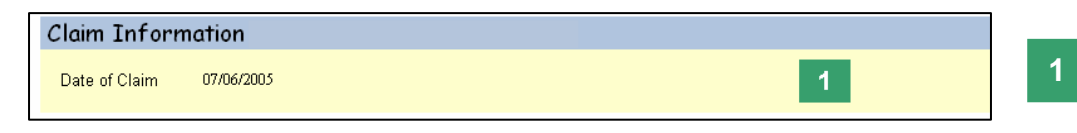

Review that Date of Claim is correct.

#### **Borrower Information Detail**

| Borrower Information                                                                             |                                                                                                    |   |                                                                            |
|--------------------------------------------------------------------------------------------------|----------------------------------------------------------------------------------------------------|---|----------------------------------------------------------------------------|
| <b>Borrower</b><br>SSN<br>Name<br>Phone Number<br>Property Address<br>Last Known Mailing Address | 111111111<br>JOHN DOE<br>(555) 555-5555<br>100 Main St.<br>Springfield, 00001<br>100 Main St.<br>Springfield, 00001 | 2 | 2 Review Borrower Information<br>entered in General Informatio<br>section. |

## Lender Information Detail

| Lender Information          |                                     |
|-----------------------------|-------------------------------------|
|                             |                                     |
| Claim Contact Name          | DOE, JOHN 3                         |
| Claim Contact Phone         | (555) 555-5555                      |
| Servicing Lender            |                                     |
| Tax ID                      | 123123                              |
| USDA Assigned Branch Number | 005                                 |
| Name                        | BANK ABC                            |
| REO Contact Name            | DOE, JOHN                           |
| REO Contact Phone           | (555) 555-5555                      |
| REO Contact Fax             | (555) 555-5555                      |
| REO Contact E-mail Address  | john@doe.com                        |
| Lender Loan Number          | 1111111                             |
| Holding Lender              |                                     |
| Tax ID                      | 111111                              |
| USDA Assigned Branch Number | 005                                 |
| Name                        | BANK ABC                            |
| REO Contact Name            | DOE, JANE                           |
| REO Contact Phone           | (555) 555-5555                      |
| REO Contact Fax             | (555) 555-5555                      |
| REO Contact E-mail Address  | jane@doe.com                        |
| Payee                       | Servicing Lender 💿 Holding Lender 🔾 |
| Address                     | BANK ABC                            |
|                             | 100 Main St.                        |
|                             | Springfield, 00001                  |

**Review Lender Information** 3 submitted in General Information section.

## Loan Information Detail

| Loan Information              |             |   | 1 |
|-------------------------------|-------------|---|---|
|                               |             |   |   |
| Original Loan Amount          | \$96,500.00 |   |   |
| Modified Loan Amount          | \$0.00      | 4 | 4 |
| Unpaid Principal Balance      | \$91,392.22 |   |   |
| Note Interest Rate            | 8.0000%     |   |   |
| Due Date of Last Payment Made | 10/31/2004  |   |   |
|                               |             |   |   |

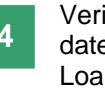

Verify that amounts, rates and dates are accurate to the Loan Information section.

#### Liquidation Information Detail

| Liquidation Information                                                                                                    |                                                                                                    |
|----------------------------------------------------------------------------------------------------|----------------------------------------------------------------------------------------------------|
| Liquidation Method<br>Date of Foreclosure Initiation<br>Date of Foreclosure Sale<br>Initial Foreclosure Bid Price<br>Final Foreclosure Bid Price<br>Post Sale Redemption Expiration Date<br>Total Number of Bankruptcies Filed<br><b>Bankruptcy (1)</b><br>Date Bankruptcy Filed<br>Bankruptcy Chapter Filed<br>Bankruptcy Case Number<br>Date of Bankruptcy Release<br><b>Bankruptcy (2)</b> | Foreclosure 5<br>01/01/2005<br>06/02/2005<br>\$0.00<br>\$0.00<br>04/15/2005<br>2 After 10/15/2004<br>11/01/2004<br>12<br>2456<br>01/01/2005 |
| Date Bankruptcy Filed<br>Bankruptcy Chapter Filed<br>Bankruptcy Case Number<br>Date of Bankruptcy Release<br>Date Eviction Started<br>Date Eviction Completed<br>Number of Bankruptcy Days<br>Number of Delinquency Days<br>Number of Foreclosure Days<br>Total Liquidation Days<br>Disallowed Interest Days                                                                                  | 03/15/2005<br>11<br>456789<br>06/01/2005<br>06/09/2005<br>06/17/2005<br>0<br>0<br>0<br>0                                                    |

Validate Liquidation 5 Information. Make sure that liquidation method, dates, amounts and bankruptcies information are correct.

#### THIS SECTION DISPLAYS FOR DEED-IN-LIEU AND FORECLOSURE ONLY.

## **REO Information Detail**

| REO Information                                                                                                    |   |    |
|----------------------------------------------------------------------------------------------------|---|----|
| Property Sold as REO       No         Appraisal Date       06/23/2002         "As Is" Appraised Value       \$0.00         BPO Date       06/25/2002         "As Is" BPO Value       \$0.00         Original List Date       10/15/2002         Original List Date       06/15/2002         Final List Date       06/15/2002         Final List Price       \$0.00         Marketing Period Expiration       11/29/2002         RHS Liquidation Appraised Value       \$0.00         Acquisition Management Resale Factor       0.00%         Appraised Value Factor       \$0.00         Total REO Days       0         Disallowed REO Days       0 | 6 | Li |

## 6

Review REO Information. This section will only be displayed for Foreclosure and Deed-in-

## Protective Advances Detail

| Protective Advances                                                                                                    |                                                                    |
|----------------------------------------------------------------------------------------------------|--------------------------------------------------------------------|
| Cumulative Real Estate Tax Amount<br>Cumulative Insurance Amount<br>Cumulative Other Advance Amount<br><b>Total Itemized Protective Advances</b><br>Escrow Balance as of Last Payment Made<br><b>Total Advances</b> | \$0.00<br>\$0.00<br>\$0.00<br>\$0.00<br>\$0.00<br>\$0.00<br>\$0.00 |

Verify CUMULATIVE amounts 7 from recorded Protective Advances and total amounts shown in this section.

## Lender's Liquidation Costs Detail

| Lender's Liquidation Costs        |        |   |
|-----------------------------------|--------|---|
|                                   |        |   |
| Foreclosure Attorney/Trustee Fee  | \$0.00 | 8 |
| Foreclosure Attorney/Trustee Cost | \$0.00 |   |
| Bankruptcy Fees                   | \$0.00 |   |
| Bankruptcy Costs                  | \$0.00 |   |
| Property Inspections              | \$0.00 |   |
| Utility Expenses                  | \$0.00 |   |
| Property Preservation             | \$0.00 |   |
| Property Maintenance              | \$0.00 |   |
| Pre-Authorized Repairs            | \$0.00 |   |
| Appraisal or BPO Expense          | \$0.00 |   |
| Others                            | \$0.00 |   |
| Total Expense                     | \$0.00 |   |
|                                   |        |   |

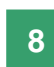

Verify Lender's Liquidation Costs are accurate as well as Total Expense at the bottom of the section.

#### THIS SECTION DISPLAYS FOR DEED-IN-LIEU AND FORECLOSURE ONLY.

#### **Property Sales Costs Detail**

| Property Sale Costs                                                                                                    |                                                                 |   |
|----------------------------------------------------------------------------------------------------|-----------------------------------------------------------------|---|
| Eviction Expenses<br>Cash for Keys<br>Bankruptcy Fees<br>Bankruptcy Costs<br>Pre-Authorized Repairs<br><b>Total Expense</b> | \$0.00<br>\$0.00<br>\$0.00<br>\$0.00<br>\$0.00<br><b>\$0.00</b> | 9 |

Validate Property Sales Costs 9 amount entered previously as well as the Total Expense amount. This section will only be displayed for Deed-in-Lieu and Foreclosure only.

#### **Recoveries Detail**

| Recoveries                                                                                                    |                                                          |    |
|----------------------------------------------------------------------------------------------------|----------------------------------------------------------|----|
| Funds in Escrow Account<br>Buy Down Balance Remaining in Escrow<br>Other Recovery<br>Estimated Insurance Refund<br>Cost of Recovery Collection | \$0.00<br>\$0.00<br>\$0.00<br>\$0.00<br>\$0.00<br>\$0.00 | 10 |

# 10

11

totals are correct.

copy for your records.

Click 'SUBMIT'

any section, go back to the

Review amounts entered for Recoveries.

**Review information** 

After reviewing and verifying that all the information in these sections is correct, click 'PRINT', to keep a hard

If you need to make any corrections in

appropriate page and make changes.

provided from Payment section. Make sure that subtotals and

#### Payment Information Detail

| Payment Information                                                                                                    |                                                                 |        |
|----------------------------------------------------------------------------------------------------|-----------------------------------------------------------------|--------|
| Unpaid Principal Balance<br>Accrued Interest Owed<br>Additional Interest<br>Principal Owed on Protective Advances<br>Accrued Interest on Protective Advances<br>Total P & I | \$0.00<br>\$0.00<br>\$0.00<br>\$0.00<br>\$0.00<br><b>\$0.00</b> | 11     |
| Estimated Proceeds From Collateral<br>Loss Amount                                                                                                    | \$0.00<br><b>\$0.00</b>                                         |        |
| Net Recovery<br>Net Loss Amount                                                                                                    | \$0.00<br><b>(\$0.00)</b>                                       |        |
| Loss Up to 35% of Loan Amount<br>Amount of Loss in Excess of 35% of Loan Amount<br>85% of Loss Greater Than 35% of Loan Amount<br>Computed Loss                             | \$0.00<br>\$0.00<br>\$0.00<br><b>\$0.00</b>                     |        |
| Maximum Loss Payable (up to 90% of Loan Amount)<br>Estimated Loss Amount to be Paid Lender                                                                                  | \$0.00<br><b>\$0.00</b>                                         |        |
| Print                                                                                                    | Back                                                            | Submit |

Verify all information is accurate before clicking **SUBMIT**.

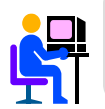

Loss Mitigation Incentive: Shown under Payment Information for certain Loss Mitigation Alternatives and may be paid if the approved workout met the program criteria.

| Borrower<br>Request | General<br>Information | Loan<br>Information | Liquidation<br>Information | Recoveries | Review<br>Process | Submitting<br>Process |  |
|---------------------|------------------------|---------------------|----------------------------|------------|-------------------|-----------------------|--|
|---------------------|------------------------|---------------------|----------------------------|------------|-------------------|-----------------------|--|

#### LOSS CLAIM CONFIRMATION

The Loss Claim Confirmation Page displays very basic information on the loss claim submitted along with a listing of documents required to be submitted to CSC or the State Office.

#### Loss Claim Confirmation Selection Screen

|   | USDA Confirmation                                                                                                    |              |
|---|----------------------------------------------------------------------------------------------------|--------------|
| I | RHS LINC Home Help Logoff                                                                                                    |              |
|   | Submit Confirmation                                                                                                    | Submit       |
| I | Loss Claim has been transmitted.                                                                                                    | Confirmation |
|   | Date of Transmission     01/01/2020       Borrower SSN     111111111       Borrower SSN     00E, JOHN       Servicing Lender Loan Number     111111111       Date of Claim     76/2005       Please print this page as a receipt of submission of transmission.<br>For questions contact CSC toll free at 1-866-560-5887.       Documentation for the following should be forwarded to CSC with this sheet:     M1990121       Submit original listing agreement supporting Original List price.     M1990121       Submit documentation supporting Real Estate Protective Advances.     M1990131       Submit documentation supporting Insurance Protective Advances.     M1990131       Submit documentation supporting Lender Lqd Costs - Frick Attorney/Trustee Fees.     M1990131       Submit dinal invoice supporting Lender Lqd Costs - Frick Attorney/Trustee Costs.     M1990231       Submit final invoice supporting Lender Lqd Costs - Property Inspections.     M1990231       Submit timeized invoice(s) supporting Lender Lqd Costs - Prope. Maint. Expenses.     M1990267       Submit temized invoice(s) supporting Lender Lqd Costs - Prop. Maint. Expenses.       M1990267     Submit temized invoice(s) supporting Lender Lqd Costs - Prop. Maint. Expenses. |              |
|   | Print View Loss Claim Main Menu                                                                                                    |              |

## Loss Claim Confirmation Detail

| USDA Confirmation                                                                                                    |  |  |  |  |  |
|----------------------------------------------------------------------------------------------------|--|--|--|--|--|
| Submit Confirmation                                                                                                    |  |  |  |  |  |
| Loss Claim has been transmitted.                                                                                                    |  |  |  |  |  |
| Date of Transmission       01/01/2020         Borrower SSN       111111111         Borrower Name       DOE, JOHN         Servicing Lender Loan Number       111111111         Date of Claim       7/6/2005         Please print this page as a receipt of submission of transmission.<br>For questions contact CSC toll tree at 1-866-560-5887.       Documentation for the following should be forwarded to CSC with this sheet:         ML99012T       Submit original listing agreement supporting Original List Price.       ML99012T         ML99013T       Submit documentation supporting Real Estate Protective Advances.       ML99015T         ML99015T       Submit documentation supporting Lender Lqd Costs - Frick Attorney/Trustee Fees.       ML99016T         ML99016T       Submit final invoice supporting Lender Lqd Costs - Frick Attorney/Trustee Fees.       ML99016T         ML99026T       Submit temized invoice(s) supporting Lender Lqd Costs - Proper Inspections.       ML99026T         ML99026T       Submit itemized invoice(s) supporting Lender Lqd Costs - Prop. Maint. Expenses.       ML99026T         ML99026T       Submit temized invoice(s) supporting Lender Lqd Costs - Prop. Maint. Expenses. |  |  |  |  |  |
| Print View Loss Claim Main Menu                                                                                                    |  |  |  |  |  |

Pre-filled data on Date of Transmission, Borrower and Lender are displayed in this section.

2 Pre-filled list of Required Documentation that needs to be submitted to CSC or State Office. This list will be customized according to the case and liquidation method.

Click '**PRINT**' as a receipt of submission as well as a guideline for gathering the requested documents.

Click 'MAIN MENU'

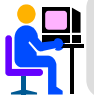

The Confirmation page is VIEW ONLY. This is the last page in the Add/Update Loss Claim section.

#### **PAYMENT PROCESS INFORMATION – MANUAL PROCESS**

The purpose of this section is to briefly explain the payment process and how the lender will receive his/her payment. Since this process is not automated, this section doesn't show any navigation screens.

The payment process begins once the loss claim has been succesfully submitted to USDA. This section can be divided into two different processes: Loss Claim Payments and Recoveries.

- ☑ Loss Claim Payments are applicable to all types of loss reports.
- ☑ Future Recoveries are applicable to ENR loss claims.
- ☑ Other Recoveries applicable to all loss claims.

#### **Loss Claim Payments**

Loss Claim Payments can be sent via Electronic Funds Transfer (EFT) or paper check and are dated two business days from the date the loss claim is submitted for payment (Note: If the loss claim suspends then the submission for payment is done by the agency). The payment goes electronically via Automated Clearing Housing (ACH) if the payee lender branch has given DCFO their ACH information. If the system does not find ACH information for the payee lender branch, then a paper check is mailed to the payee lender branch address displayed in the loss claim.

#### **Recoveries**

Recoveries are currently sent via paper check by the lender to either the local office or CSC. CSC will be implementing an electronic submission process in the future. However, you need to complete the Recovery Calculator first in order to get this payment processed.

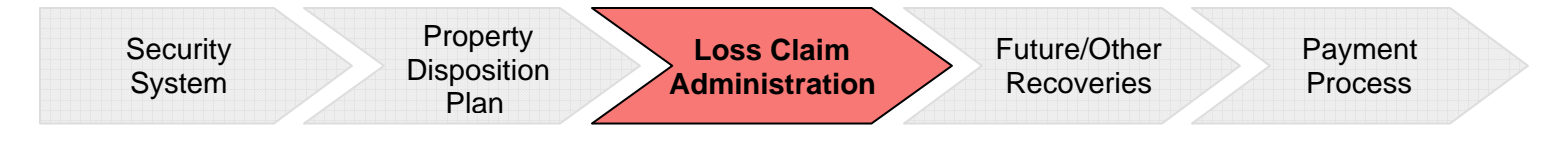

## **Section V**

## Loss Claim Administration Reviewing Loss Claim

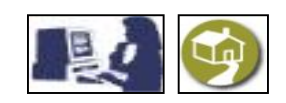

#### **REVIEWING LOSS CLAIM**

Throughout this section you will be given step-by-step directions on how to review loss claims that have been already submitted into the system. This section is divided into two major segments: the first one is for Lenders, and the second is for USDA employees only.

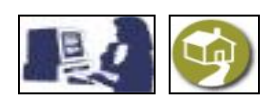

Below is an example of the GLS Lender Loss Claim Administration screen format. It will help you recognize and navigate the features for all categories within Reviewing Loss Claim Administration. Each screen requires different actions and refers to different categories. Therefore, be aware that for each screen you need to return to the main menu to enter the desired page where you want to navigate.

Lender Loss Claim Administration Home Page

| GLS Lender Loss Claim Administration                                                                                                    |                                                                            |
|----------------------------------------------------------------------------------------------------|----------------------------------------------------------------------------|
| Loss Claim Update                                                                                                    |                                                                            |
| View Sakmited Less Clem<br>Clem Datas Los<br>Threshell Edit Cathe List<br>Reports<br>Adviss of Parmett<br>Loss Clem Cathematian                                             | Different sections that lender can navigate to review lender's loss claim. |
| Documentation<br>Loss Clam Adventration User Guide (99)<br>Loss Clam Ready Patiencies (99)<br>Executity Asked Questions (99)<br>Guidanted Steeling Centari Information (99) |                                                                            |
| User Authorization<br>Mantan LanderStracth Representative                                                                                                    |                                                                            |

#### VIEW SUBMITTED LOSS CLAIM

The View Submitted Loss Claim page allows the lender to view loss claim information. (For functional details on this section, see following page.)

#### View Submitted Loss Claim Selection Screen

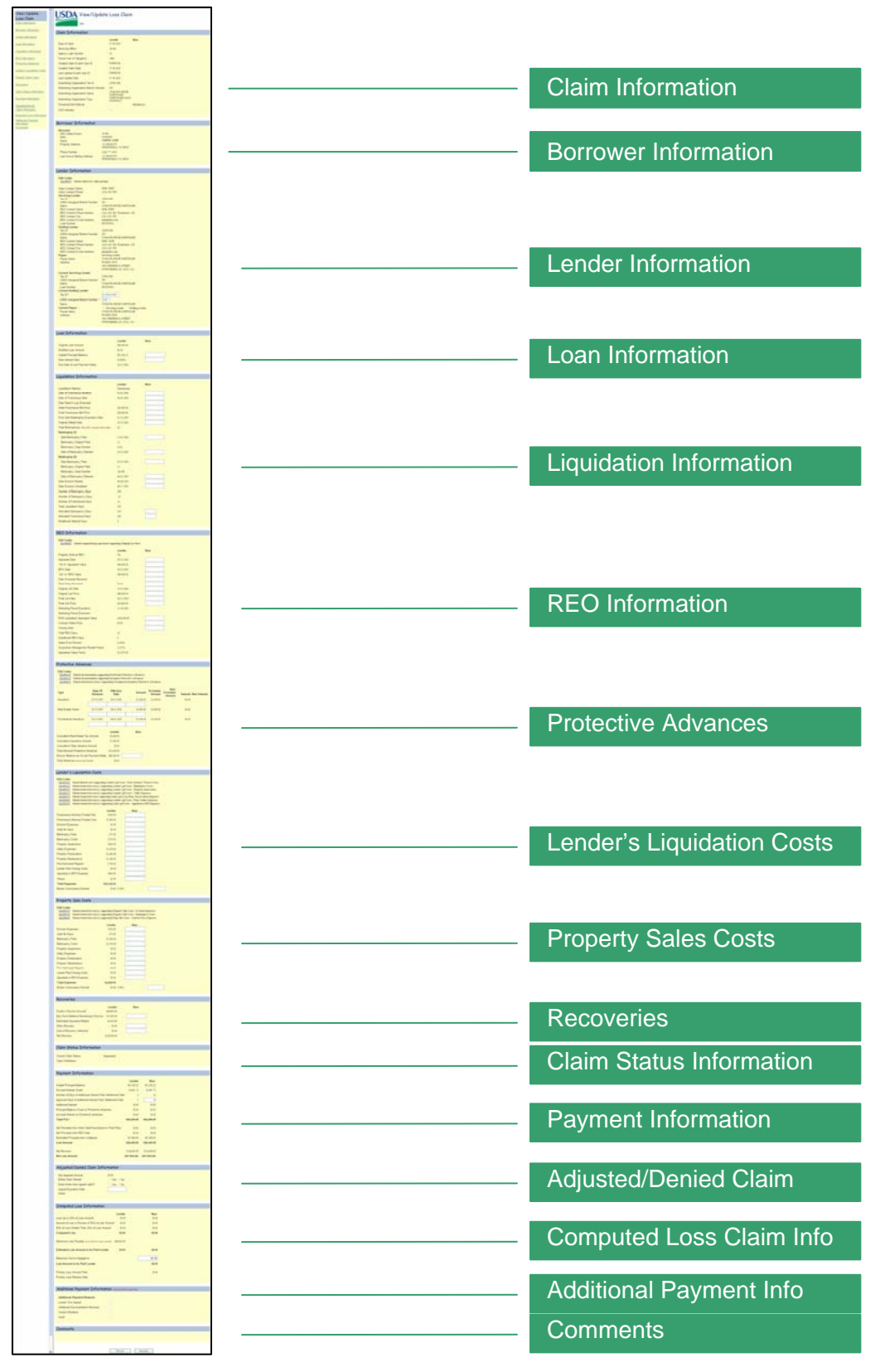

#### **VIEW SUBMITTED LOSS CLAIM**

☑ The View Submitted Loss Claim page is broken down in 16 sections.

 $\blacksquare$ Links are provided in a navigational frame to allow easier access to each section.

- ☑ Data displayed under the **Lender** column reflects data values provided by the lender upon the initial submission of the claim. These values cannot be changed.
- The **New** column is filled with adjusted amounts provided by Rural Development based on documentation submitted by the lender. These adjusted amounts can be a result of adjustments made to the primary claim, additional payments resulting from an additional submission of expenses by the lender, or for denied expenses resulting from winning of the appeal process by the lender.

☑ Only DCFO can submit an additional claim.

#### **Claim Information Detail**

| Claim Information                     |                          |         |                                                   |
|---------------------------------------|--------------------------|---------|---------------------------------------------------|
| Date of Claim                         | Lender<br>07/06/2005     | New     | Review Claim Information in this section.         |
| Servicing Office                      | 18 040                   |         |                                                   |
| Agency Loan Number                    | 50                       |         |                                                   |
| Fiscal Year of Obligation             | 1999                     |         |                                                   |
| Created Claim E-auth User ID          | JOHNDOE                  |         |                                                   |
| Created Claim Date                    | 07/06/2005               |         |                                                   |
| Last Update E-auth User ID            | JOHNDOE                  |         |                                                   |
| Last Update Date                      | 07/06/2005               |         |                                                   |
| Submitting Organization Tax Id        | 310841368                |         |                                                   |
| Submitting Organization Branch Number | 005                      |         |                                                   |
| Submitting Organization Name          | US BANK HOME<br>MORTGAGE |         |                                                   |
| Submitting Organization Type          | MORTGAGE LOAN<br>COMPANY |         |                                                   |
| Threshold Edit Referral               |                          | PROGRAM | Indicates if CSC or the State                     |
| CSC Indicator                         | ✓                        |         | Office is responsible for<br>monitoring the claim |

#### **Borrower Information Detail**

| Borrower Information                                            |                                                                                     |                                                                                                    |                              |
|-----------------------------------------------------------------|-------------------------------------------------------------------------------------|----------------------------------------------------------------------------------------------------|------------------------------|
| Borrower<br>GEO State/County<br>SSN<br>Name<br>Property Address | 18 096<br>234567891<br>S <b>MITH, JANE</b><br>111 MAIN ST.<br>SPRINGFIELD, VA 00010 | Review Borrower Informa<br>and make sure the inform<br>is accurate.<br><b>Note:</b> Co-borrowers'<br>information would appear | ation<br>nation<br>r in this |
| Phone Number<br>Last Known Mailing Address                      | (316) 777-4019<br>111 MAIN ST.<br>SPRINGFIELD, VA 00010                             | section, if applicable.                                                                                                    |                              |
|                                                                 |                                                                                     |                                                                                                    |                              |

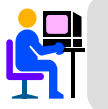

Only USDA employees can update information on this section. Lenders may view information and must call Rural Development staff to revise information, if necessary.

#### Lender Information Detail

| Lender Information                                     |                               |                                                            |
|--------------------------------------------------------|-------------------------------|------------------------------------------------------------|
| Edit Codes<br><u>ML99065T</u> Submit entire loss claim | package.                      | Review Lender Information and make sure the information is |
| Claim Contact Name                                     | DOE, JOHN                     | accurate.                                                  |
| Claim Contact Phone                                    | (223) 456-7894                |                                                            |
| Servicing Lender                                       |                               |                                                            |
| Tax ID                                                 | 310841368                     | Check Edit Codes and                                       |
| USDA Assigned Branch Number                            | 005                           | descriptions associated with                               |
| Name                                                   | US BANK HOME MORTGAGE         | descriptions associated with                               |
| REO Contact Name                                       | DOE, JOHN                     | the Lender Information                                     |
| REO Contact Phone Number                               | (223) 456-7891 Extension: 456 | section, if applicable.                                    |
| REO Contact Fax                                        | (223) 456-7891                |                                                            |
| REO Contact E-mail Address                             | john@doe.com                  |                                                            |
| Loan Number                                            | 6003043613                    |                                                            |
| Holding Lender                                         |                               |                                                            |
| TaxID                                                  | 310841368                     |                                                            |
| USDA Assigned Branch Number                            |                               |                                                            |
| Name                                                   | US BANK HOME MORTGAGE         |                                                            |
| REO Contact Name                                       | DOE, JANE                     |                                                            |
| REO Contact Phone Number                               | (223) 456-7891 Extension: 456 |                                                            |
| REO Contact Fax                                        | (223) 430-7891                |                                                            |
| REU Contact E-mail Address                             | jane@doe.com                  |                                                            |
| Payee                                                  | Servicing Lender              |                                                            |
| Payee Name                                             | DO DOV 20005                  |                                                            |
| Address                                                | A001 EDEDEDICA STREET         |                                                            |
|                                                        | OWENSBORO KV 42301.7441       |                                                            |
| Current Servicing Lender                               | 0 WERBBORD, RT 42301-7441     |                                                            |
| Tax ID                                                 | 310841368                     |                                                            |
| USDA Assigned Branch Number                            | 005                           |                                                            |
| Name                                                   | US BANK HOME MORTGAGE         |                                                            |
| Loan Number                                            | 6003043613                    |                                                            |
| Current Holding Lender                                 |                               |                                                            |
| Tax ID *                                               | 310841368                     |                                                            |
|                                                        |                               |                                                            |
| USDA Assigned Branch Number                            |                               |                                                            |
| Name                                                   | US BANK HOME MORTGAGE         |                                                            |
| Current Payee *                                        | Servicing Lender              |                                                            |
| Payee Name                                             | US BANK HOME MORTGAGE         |                                                            |
| Address                                                | PO BOX 20005                  |                                                            |
|                                                        | 4801 FREDERICA STREET         |                                                            |
|                                                        | OWENSBORO, KY 42301-7441      |                                                            |
|                                                        |                               |                                                            |

#### Loan Information Detail

| Loan Information              |             |     |
|-------------------------------|-------------|-----|
|                               | Lender      | New |
| Original Loan Amount          | \$96,500.00 |     |
| Modified Loan Amount          | \$0.00      |     |
| Unpaid Principal Balance      | \$91,392.22 |     |
| Note Interest Rate            | 8.0000%     |     |
| Due Date of Last Payment Made | 10/31/2004  |     |

Review Loan Information and make sure the information is accurate.

## Liquidation Information Detail

| Liquidation Information                                |             |     |                                |
|--------------------------------------------------------|-------------|-----|--------------------------------|
|                                                        | Lender      | New | Review Liquidation Information |
| Liquidation Method                                     | Foreclosure |     | and make sure the information  |
| Date of Foreclosure Initiation                         | 01/01/2005  |     | is accurate.                   |
| Date of Foreclosure Sale                               | 06/02/2005  |     |                                |
| Date Deed In Lieu Executed                             |             |     | Liquidation Method selected    |
| Initial Foreclosure Bid Price                          | \$85,000.00 |     |                                |
| Final Foreclosure Bid Price                            | \$96,000.00 |     |                                |
| Post Sale Redemption Expiration Date                   | 04/15/2005  |     |                                |
| Original Default Date                                  | 10/15/2004  |     |                                |
| Total Bankruptcies (filed after original default date) | 02          |     |                                |
| Bankruptcy (1)                                         |             |     |                                |
| Date Bankruptcy Filed                                  | 11/01/2004  |     |                                |
| Bankruptcy Chapter Filed                               | 12          |     |                                |
| Bankruptcy Case Number                                 | 2456        |     |                                |
| Date of Bankruptcy Release                             | 01/01/2005  |     |                                |
| Bankruptcy (2)                                         |             |     |                                |
| Date Bankruptcy Filed                                  | 03/15/2005  |     |                                |
| Bankruptcy Chapter Filed                               | 11          |     |                                |
| Bankruptcy Case Number                                 | 456789      |     |                                |
| Date of Bankruptcy Release                             | 06/01/2005  |     |                                |
| Date Eviction Started                                  | 06/09/2005  |     |                                |
| Date Eviction Completed                                | 06/17/2005  |     |                                |
| Number of Bankruptcy Days                              | 259         |     |                                |
| Number of Delinquency Days                             | -43         |     |                                |
| Number of Foreclosure Days                             | 14          |     |                                |
| Total Liquidation Days                                 | 230         |     |                                |
| Allowable Delinquency Days                             | 210         |     |                                |
| Allowable Foreclosure Days                             | 180         |     |                                |
| Disallowed Interest Days                               | 0           |     |                                |

## THIS SECTION IS FOR DEED-IN-LIEU AND FORECLOSURE ONLY.

## **REO Information Detail**

| REO Information                                                 |                             |     |                                      |
|-----------------------------------------------------------------|-----------------------------|-----|--------------------------------------|
| Edit Codes <u>ML99008T</u> Submit original listing agreement su | apporting Original List Pri | ce  | Review REO Information for accuracy. |
|                                                                 | Lender                      | New |                                      |
| Property Sold as REO                                            | No                          |     | Check Edit Codes and                 |
| Appraisal Date                                                  | 06/23/2005                  |     | descriptions associated with         |
| "As Is" Appraised Value                                         | \$96,000.00                 |     | the REO Information section,         |
| BPO Date                                                        | 06/25/2005                  |     | if applicable.                       |
| "As* Is" BPO Value                                              | \$99,000.00                 |     |                                      |
| Date Proceeds Received                                          |                             |     |                                      |
| Third Party Proceeds                                            | \$0.00                      |     |                                      |
| Original List Date                                              | 10/15/2004                  |     |                                      |
| Original List Price                                             | \$86,000.00                 |     |                                      |
| Final List Date                                                 | 06/15/2005                  |     |                                      |
| Final List Price                                                | \$95,000.00                 |     |                                      |
| Marketing Period Expiration                                     | 11/29/2005                  |     |                                      |
| Marketing Period Extension                                      |                             |     |                                      |
| RHS Liquidation Appraised Value                                 | \$100,000.00                |     |                                      |
| Contract Sales Price                                            | \$0.00                      |     |                                      |
| Closing Date                                                    |                             |     |                                      |
| Total REO Days                                                  | 34                          |     |                                      |
| Disallowed REO Days                                             | 0                           |     |                                      |
| Sales Price Percent                                             | 0.000%                      |     |                                      |
| Acquisition Management Resale Factor                            | 11.87%                      |     |                                      |
| Appraised Value Factor                                          | \$11,870.00                 |     |                                      |
|                                                                 |                             |     |                                      |

#### Protective Advances Detail

| <b>Protective Advanc</b>                                               | es                                                         |                                                                 |                                                                        |                                         |                           |          |              |             |                                                                            |
|------------------------------------------------------------------------|------------------------------------------------------------|-----------------------------------------------------------------|------------------------------------------------------------------------|-----------------------------------------|---------------------------|----------|--------------|-------------|----------------------------------------------------------------------------|
| Edit Codes<br>ML99012T PROGRAM<br>ML99013T PROGRAM<br>ML99061T PROGRAM | Submit documenta<br>Submit documenta<br>Submit itemized in | tion supporting Re<br>tion supporting In<br>voice(s) supporting | al Estate Protective A<br>surance Protective A<br>3 Forceplaced Insura | Advances.<br>dvances.<br>nce Protective | Advances.                 |          |              | F<br>a<br>i | Review Protective Advances<br>and make sure the information<br>s accurate. |
| Туре                                                                   | Date Of<br>Advance                                         | Effective<br>Date                                               | Amount                                                                 | Excluded<br>Amount                      | New<br>Excluded<br>Amount | Interest | New Interest |             | Check Edit Codes and descriptions associated with                          |
| Insurance                                                              | 03/01/2005                                                 | 06/01/2005                                                      | \$2,300.00                                                             | \$2,300.00                              |                           | \$0.00   |              | F           | Protective Advances section,                                               |
|                                                                        |                                                            |                                                                 |                                                                        |                                         |                           |          |              |             | f applicable.                                                              |
| Real Estate Taxes                                                      | 03/15/2005                                                 |                                                                 | \$5,600.00                                                             | \$5,600.00                              |                           | \$0.00   |              |             |                                                                            |
| Forceplaced Insurance                                                  | 04/15/2005                                                 | 06/01/2005                                                      | \$5,500.00                                                             | \$5,500.00                              |                           | \$0.00   |              |             |                                                                            |
|                                                                        |                                                            | Lender                                                          | New                                                                    |                                         |                           |          |              |             |                                                                            |
| Cumulative Real Estate Ta:                                             | x Amount                                                   | \$5,600.00                                                      |                                                                        |                                         |                           |          |              |             |                                                                            |
| Cumulative Insurance Amo                                               | unt                                                        | \$7,800.00                                                      |                                                                        |                                         |                           |          |              |             |                                                                            |
| Cumulative Other Advance                                               | Amount                                                     | \$0.00                                                          |                                                                        |                                         |                           |          |              |             |                                                                            |
| Total Itemized Protective A                                            | dvances                                                    | \$13,400.00                                                     |                                                                        |                                         |                           |          |              |             |                                                                            |
| Escrow Balance as of Last                                              | Payment Made                                               | \$80,000.00                                                     |                                                                        |                                         |                           |          |              |             |                                                                            |
| Total Advances (excluding int                                          | terest)                                                    | \$0.00                                                          |                                                                        |                                         |                           |          |              |             |                                                                            |

#### Lender's Liquidation Costs Detail

#### Lender's Liquidation Costs Edit Codes ML99016T Submit final invoice supporting Lender Lqd Costs - Frcls Attorney/Trustee Costs. ML99022T Submit itemized invoice(s) supporting Lender Lqd Costs - Bankruptcy Costs. $\underline{ML99023T} \quad Submit \ itemized \ invoice(s) \ supporting \ Lender \ Lqd \ Costs \ - \ Property \ Inspections.$ ML99024T Submit itemized invoice(s) supporting Lender Lqd Costs - Utility Expenses. ML99025T Submit itemized invoices supporting Lndr Lqd Costs-Prop. Preservation Expenses. ML99026T Submit itemized invoice(s) supporting Lender Lqd Costs - Prop. Maint. Expenses. $\underline{ML99029T} \quad Submit \ itemized \ invoice(s) \ supporting \ Lndr \ Lqd \ Costs \ - \ Appraisal \ or \ BPO \ Expense.$ Lender New Foreclosure Attorney/Trustee Fee \$150.00 Foreclosure Attorney/Trustee Cost \$7,000.00 Eviction Expenses \$0.00 Cash for Keys \$0.00 Bankruptcy Fees \$75.00 Bankruptcy Costs \$750.00 Property Inspections \$920.00 Utility Expenses \$1.250.00 Property Preservation \$2,300.00 Property Maintenance \$1,400.00 Pre-Authorized Repairs \$750.00 Lender Paid Closing Costs \$0.00 Appraisal or BPO Expense \$850.00

\$0.00

\$0.00 0.00%

\$15,445.00

**Review Lender's Liquidation** Costs and make sure the information is accurate.

Check Edit Codes and descriptions associated with Lender's Liquidation Costs section, if applicable.

#### THIS SECTION IS FOR DEED-IN-LIEU AND FORECLOSURE ONLY.

## Property Sales Costs Detail

Others

Total Expenses

Broker Commission Percent

| Property Sale Costs                                                                                                    |                                                                                   |                                                                      |                                  |                                                                              |
|----------------------------------------------------------------------------------------------------|-----------------------------------------------------------------------------------|----------------------------------------------------------------------|----------------------------------|------------------------------------------------------------------------------|
| Edit Codes<br><u>ML9032T</u> Submit itemized invoice(s<br><u>ML9035T</u> Submit itemized invoice(s<br><u>ML9060T</u> Submit itemized invoice(s | ) supporting Property Sa<br>) supporting Property Sa<br>) supporting Prop Sale Co | le Costs - Eviction I<br>le Costs - Bankrupt<br>osts - Cash for Key: | xpenses.<br>y Costs.<br>Expense. | Review Property Sales Costs<br>and make sure the information<br>is accurate. |
|                                                                                                    | Lender                                                                            | New                                                                  |                                  | Check Edit Codes and                                                         |
| Eviction Expenses                                                                                                    | \$550.00                                                                          |                                                                      |                                  | <ul> <li>descriptions associated with</li> </ul>                             |
| Cash for Keys                                                                                                    | \$75.00                                                                           |                                                                      |                                  | Property Sales Costs section,                                                |
| Bankruptcy Fees                                                                                                    | \$1,500.00                                                                        |                                                                      |                                  | if applicable.                                                               |
| Bankruptcy Costs                                                                                                    | \$2,700.00                                                                        |                                                                      |                                  |                                                                              |
| Property Inspections                                                                                                    | \$0.00                                                                            |                                                                      |                                  |                                                                              |
| Utility Expenses                                                                                                    | \$0.00                                                                            |                                                                      |                                  | NOTE:                                                                        |
| Property Preservation                                                                                                    | \$0.00                                                                            |                                                                      |                                  | The only fields shown when                                                   |
| Property Maintenance                                                                                                    | \$0.00                                                                            |                                                                      |                                  | REO NOT SOLD are:                                                            |
| Pre-Authorized Repairs                                                                                                    | \$0.00                                                                            |                                                                      |                                  | <ul> <li>Eviction Expenses</li> </ul>                                        |
| Lender Paid Closing Costs                                                                                                    | \$0.00                                                                            |                                                                      |                                  | <ul> <li>Cash for Keys</li> </ul>                                            |
| Appraisal or BPO Expense                                                                                                    | \$0.00                                                                            |                                                                      |                                  | <ul> <li>Bankruptcy Fees</li> </ul>                                          |
| Total Expenses                                                                                                    | \$4,825.00                                                                        |                                                                      |                                  | <ul> <li>Bankruptcy Costs</li> </ul>                                         |
| Broker Commission Percent                                                                                                    | \$0.00 0.00%                                                                      |                                                                      |                                  | <ul> <li>Pre-authorized Repairs</li> </ul>                                   |
|                                                                                                    |                                                                                   |                                                                      |                                  |                                                                              |

## **Recoveries Detail**

| Recoveries                           |              |     |
|--------------------------------------|--------------|-----|
|                                      | Lender       | New |
| Funds in Escrow Account              | \$66,600.00  |     |
| Buy Down Balance Remaining in Escrow | \$55,000.00  |     |
| Estimated Insurance Refund           | \$4,400.00   |     |
| Other Recovery                       | \$0.00       |     |
| Cost of Recovery Collection          | \$0.00       |     |
| Net Recovery                         | \$126,000.00 |     |
|                                      |              |     |

Review Recoveries and make sure the information is accurate.

**Note:** Edit codes and descriptions associated with the Recoveries section will be shown if applicable.

## Claim Status Information Detail

| Claim Status Information |             |                  |                                |
|--------------------------|-------------|------------------|--------------------------------|
| Current Claim Status     | Suspended < | $\left  \right $ | Status of the claim displayed. |
| Claim Withdrawn          | ←           |                  | Chaok mark and flag indicates  |

## Payment Information Detail

| Payment Information                                        |               |               |
|------------------------------------------------------------|---------------|---------------|
|                                                            | Londor        | Now           |
| Unpaid Principal Balance                                   | \$91,392.22   | \$91,392.22   |
| Accrued Interest Owed                                      | \$4,967.73    | \$4,967.73    |
| Number of Days of Additional Interest Past Settlement Date | 2             | 35            |
| Approved Days of Additional Interest Past Settlement Date  | 2             | 2             |
| Additional Interest                                        | \$0.00        | \$0.00        |
| Principal Balance Owed on Protective Advances              | \$0.00        | \$0.00        |
| Accrued Interest on Protective Advances                    | \$0.00        | \$0.00        |
| Total P & I                                                | \$96,359.95   | \$96,359.95   |
|                                                            |               |               |
| Net Proceeds from Short Sale/Foreclosure to Third Party    | \$0.00        | \$0.00        |
| Net Proceeds from REO Sale                                 | \$0.00        | \$0.00        |
| Estimated Proceeds from Collateral                         | \$67,860.00   | \$67,860.00   |
| Loss Amount                                                | \$28,499.95   | \$28,499.95   |
|                                                            |               |               |
| Net Recovery                                               | \$126,000.00  | \$126,000.00  |
| Net Loss Amount                                            | (\$97,500.05) | (\$97,500.05) |

Review Payment Information and make sure the information is accurate.

the claim has been withdrawn.

**Note:** Edit codes and descriptions associated with the Payment Information section will be shown if applicable.

## Adjusted/Denied Claim Information Detail

| Adjusted/Denied Claim In                   | formation            | Rev  |
|--------------------------------------------|----------------------|------|
| Net Adjusted Amount<br>Entire Claim Denied | \$0.00<br>○ Yes ● No | Info |
| Does lender have appeal rights?            | 🔿 Yes 💿 No           |      |
| Appeal Expiration Date                     |                      | This |
| NULUS                                      |                      | note |

Review Adjusted/Denied Claim Information and make sure the information is accurate.

This field is used to capture any notes that describe why the claim was adjusted or paid with no adjustments.

#### Computed Loss Information Detail

| Lender New                                                                                                    |
|----------------------------------------------------------------------------------------------------|
| Loss Up to 35% of Loan Amount \$0.00 \$0.00                                                                                    |
| Amount of Loss in Excess of 35% of Loan Amount \$0.00 \$0.00                                                                   |
| 85% of Loss Greater Than 35% of Loan Amount \$0.00 \$0.00                                                                      |
| Computed Loss \$0.00 \$0.00                                                                                                    |
| Maximum Loss Payable (up to 90% of Loan Amount)       \$86,850.00         Estimated Loss Amount to be Paid Lender       \$0.00 |
| Reduction Due to Negligence \$0.00                                                                                             |
| Loss Amount to be Paid Lender \$0.00                                                                                           |
| Primary Loss Amount Paid \$0.00<br>Primary Loss Reissue Date                                                                   |

Review Computed Loss Information and make sure the information is accurate.

**Note:** Edit codes and descriptions associated with the Computed Loss Information section will be shown if applicable.

## Additional Payment Information Detail

| Additional Payment Informa        | tion (Finance Office Use Only) | Einanco Offico Lloo Only         |
|-----------------------------------|--------------------------------|----------------------------------|
| Additional Payment Reasons        |                                | Finance Onice Use Only           |
| Lender Won Appeal                 |                                | A flag indicating the reason for |
| Additional Documentation Received |                                | the additional navment           |
| Correct Mistakes                  |                                | information would appear in this |
| Audit                             |                                | section, if applicable.          |

## **Comments Detail**

| Comments     | If you have entered any comments, they will appear in this section.                                                                                 |
|--------------|----------------------------------------------------------------------------------------------------|
| Print Cancel | After reviewing Comments<br>section and having revised the<br>previous sections:<br>✓ Click ' <b>PRINT</b> ' for a hard copy<br>of this information |

✓ Click 'CANCEL' to return to main menu.

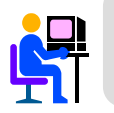

Loss Mitigation Incentive: Shown under Payment Information for certain Loss Mitigation Alternatives and may be paid if the approved workout met the program criteria.

#### **CLAIM STATUS LIST**

The Claim Status List page allows you to quickly search for claims in a particular status. It also provides a set of search criteria by which you can specify a list of Loss Claims to display.

Claim Status List Selection Screen

| USDA       | Claim Status List<br>Rural<br>Development<br>GLS Home   RHS Home   Borrower   Lender   Request   Funds Admin   Reports   Forms   Help |
|------------|----------------------------------------------------------------------------------------------------|
| Search Cri | iteria                                                                                                    |
| Search by: | Borrower SSN     Date of Claim <u>select</u> through <u>select</u>                                                                    |
| Include:   | Claim Status     All       Lender Id     Branch       State     All Authorized States                                                 |
|            | Submit Reset Cancel                                                                                                    |

## Claim Status List Detail Detail

| Claim Status List      |                                                                               |               |  |  |
|------------------------|-------------------------------------------------------------------------------|---------------|--|--|
| Search Criteria        |                                                                               |               |  |  |
| Search by:<br>Include: | <ul> <li>Borrower SSN</li> <li>Date of Claim</li> <li>Claim Status</li> </ul> | All           |  |  |
|                        | Lender Id<br>State                                                            | Branch List 2 |  |  |
| Submit Reset Cancel    |                                                                               |               |  |  |

1 Identify the primary search criteria. Borrower SSN is the default for this option.

2 Optional fields that can be completed to narrow the list of loss claim records displayed.

Click '**SUBMIT**' to execute the lookup query.

Click '**RESET**' to clear all data entered.

## Claim Status List Detail

| USDA Claim Status List                                                                                                    | Search results are shown<br>below. If more than 50 claim<br>records are displayed, you may<br>use the <b>Next</b> button to scroll<br>between the lists of records. |  |  |  |
|----------------------------------------------------------------------------------------------------|----------------------------------------------------------------------------------------------------|--|--|--|
| RHS LINC Home Help Logoff                                                                                                    |                                                                                                    |  |  |  |
| Search Criteria                                                                                                    |                                                                                                    |  |  |  |
| Search by:     Image: Borrower SSN     234567891       Image: Date of Claim     Image: select through     Image: select select through                                                  |                                                                                                    |  |  |  |
| Include: Claim Status All<br>Lender Id 310841368 Branch List<br>State All Authorized States                                                                                             | <b>Note</b> : Records are sorted by state abbreviation, then borrower name.                                                                                         |  |  |  |
| Submit Reset Cancel                                                                                                    |                                                                                                    |  |  |  |
| Action Advice Of Payment                                                                                                    |                                                                                                    |  |  |  |
| I otal Claims Found: 1                                                                                                    |                                                                                                    |  |  |  |
| Lender Loan<br>Number         Agency<br>Loan<br>Number         Borrower<br>SSN         Borrower Name         Date of<br>Claim         Date of<br>Payment         Payment         Status |                                                                                                    |  |  |  |
| *** KS - KANSAS ***                                                                                                    | Search results.                                                                                                    |  |  |  |
| 6003043613 50 234567891 DOE, JOHN 07/06/2005 SUSPENDED                                                                                                    |                                                                                                    |  |  |  |
## THRESHOLD EDIT CODE LIST

The Threshold Edit Code List page is a list of system edits built into the GLS Automated Loss Claims application. Threshold edits are messages displayed once the claim has been submitted indicating that a claim has been suspended for review prior to claim payment.

| USE                  | Christian Content and State of State of |            |
|----------------------|----------------------------------------------------------------------------------------------------|------------|
| -                    | Development                                                                                                    |            |
| Start At:            | Id Edit Code List                                                                                                    | Expiration |
| ML99000T             | Verifying entered Loan Interest Rate; no documentation required.                                                                                                    | 12/31/9999 |
| ML99001T             | Verifying entered Date of Foreclosure Initiation for Monitoring Purposes Only.                                                                                                    | 12/31/9999 |
| ML99002T             | Verifying entered Date of Foreclosure Sale for Monitoring Purposes Only.                                                                                                    | 12/31/9999 |
| ML99003T             | Verifying entered Date of Foreclosure Sale for Monitoring Purposes Only.                                                                                                    | 12/31/9999 |
| ML990041<br>ML99005T | Verifying entered Date Deed in Lieu Executed for Monitoring Purposes Only.                                                                                                    | 12/31/9999 |
| ML99006T             | Submit entire interior appraisal supporting Appraisal Value.                                                                                                    | 12/31/9999 |
| ML99007T             | Submit entire BPO supporting BPO Value.                                                                                                    | 12/31/9999 |
| ML99008T             | Submit original listing agreement supporting Original List Price.                                                                                                    | 12/31/9999 |
| ML99009T             | Verifying entered Unpaid Principal Balance; no documentation required.                                                                                                    | 12/31/9999 |
| ML99010T             | Submit HUD-1 supporting Contract/Short Sale Sales Price.                                                                                                    | 12/31/9999 |
| ML99012T             | Submit documentation supporting Real Estate Protective Advances.                                                                                                    | 12/31/9999 |
| ML99013T             | Submit documentation supporting Insurance Protective Advances.                                                                                                    | 12/31/9999 |
| ML99014T             | Submit documentation supporting Other Protective Advances.                                                                                                    | 12/31/9999 |
| ML99015T             | Submit final invoice supporting Lender Lod Costs - Frols Attorney/Trustee Fees.                                                                                                    | 12/31/9999 |
| ML99016T             | Submit final invoice supporting Lender Lqd Costs - FrcIs Attorney/Trustee Costs.                                                                                                    | 12/31/9999 |
| ML99017T             | Submit itemized invoice(s) supporting Lender Lod Costs - Eviction Expenses.                                                                                                    | 12/31/9999 |
| ML99019T             | Submit itemized invoice(s) supporting Lender Liquidation Costs - Cash for Keys.                                                                                                    | 12/31/9999 |
| ML99020T             | Submit itemized invoice(s) supporting Bankruptcy Chapter Filed.                                                                                                    | 12/31/9999 |
| ML99021T             | Submit itemized invoice(s) supporting Lender Liquidation Costs - Bankruptcy Fees                                                                                                    | 12/31/9999 |
| ML99022T             | Submit itemized invoice(s) supporting Lender Lod Costs - Bankruptcy Costs.                                                                                                    | 12/31/9999 |
| ML99023T             | Submit itemized invoice(s) supporting Lender Lod Costs - Property Inspections.                                                                                                    | 12/31/9999 |
| ML99024T             | Submit itemized invoice(s) supporting Lender Lod Costs - Utility Expenses.                                                                                                    | 12/31/9999 |
| ML99026T             | Submit itemized invoice(s) supporting Load of Loa Costs-Property Preston. Expenses.                                                                                                    | 12/31/9999 |
| ML99027T             | Submit itemized invoice(s) supporting Lender Lod Costs - Pre-Authzd Repairs Exp.                                                                                                    | 12/31/9999 |
| ML99028T             | Submit HUD-1 supporting Lender Liquidation Costs - Short Sale Closing Costs.                                                                                                    | 12/31/9999 |
| ML99029T             | Submit itemized invoice(s) supporting Lndr Lod Costs - Appraisal or BPO Expense.                                                                                                    | 12/31/9999 |
| ML99030T             | Submit itemized invoice(s) supporting Lender Lod Costs - Others Expenses.                                                                                                    | 12/31/9999 |
| ML99031T             | Submit HUD-1 supporting Lender Liquidation Costs - Broker Commission Percent.                                                                                                    | 12/31/9999 |
| ML990321             | Submit Item/268 Invoice(s) supporting Property Sale Costs - Eviction & Cash for Keys Exp.                                                                                                    | 12/31/9999 |
| ML99034T             | Submit itemized invoice(s) supporting Property Sale Costs - Bankruptcy Fees.                                                                                                    | 12/31/9999 |
| ML99035T             | Submit itemized invoice(s) supporting Property Sale Costs - Bankruptcy Costs.                                                                                                    | 12/31/9999 |
| ML99036T             | Submit itemized invoice(s) supporting Property Sale Costs - Property Inspection                                                                                                    | 12/31/9999 |
| ML99037T             | Submit itemized invoice(s) supporting Property Sale Costs - Utility Expenses.                                                                                                    | 12/31/9999 |
| ML99039T             | Submit itemized invoice(s) supporting Prop. Sale Costs - Prop. Preservation Exp.<br>Submit itemized invoice(s) supporting Prop. Sale Costs - Prop. Maint Expenses                                                                                                    | 12/31/9999 |
| ML99040T             | Submit itemized invoice(s) supporting Pre-Authorized Repairs Expenses.                                                                                                    | 12/31/9999 |
| ML99041T             | Submit HUD-1 supporting Property Sale Costs - Lender Paid Closing Costs.                                                                                                    | 12/31/9999 |
| ML99042T             | Submit itemized invoices supporting Property Sale Costs - Appraisal/BPO Expense.                                                                                                    | 12/31/9999 |
| ML99043T             | Submit HUD-1 supporting Property Sale Costs - Broker Commission Percent.                                                                                                    | 12/31/9999 |
| ML99044T             | Submit itemized invoice(s) supporting Cost of Recovery Collection.                                                                                                    | 12/31/9999 |
| ML99046T             | Submit Poreciosure documents, Payment History, Collection notes to State Office.                                                                                                    | 8/16/2004  |
| ML99047T             | Submit Short Sale Sic plan, Payment History, Collection notes to State Office.                                                                                                    | 8/16/2004  |
| ML99048T             | Submit documentation supporting Post Sale Redemption.                                                                                                    | 12/31/9999 |
| ML99049T             | Servicing Lender on loan has changed; no documentation required.                                                                                                    | 12/31/9999 |
| ML99050T             | Holding Lender on the loan has changed; no documentation required.                                                                                                    | 12/31/9999 |
| ML99051T             | Submit documentation supporting Date of Foreclosure Sale.                                                                                                    | 12/31/9999 |
| ML990521<br>ML99053T | Submit documentation supporting Date Existing Convoluted.                                                                                                    | 12/31/9999 |
| ML99054T             | Submit appraisal supporting Appraisal Date.                                                                                                    | 12/31/9999 |
| ML99055T             | Submit appraisal supporting Appraisal Value.                                                                                                    | 12/31/9999 |
| ML99056T             | Submit BPO supporting BPO Date.                                                                                                    | 12/31/9999 |
| ML99057T             | Submit BPO supporting BPO Value.                                                                                                    | 12/31/9999 |
| ML99058T             | Submit HUD-1 supporting Contract Sales Price.                                                                                                    | 12/31/9999 |
| ML99060T             | Submit itemized invoice(s) supporting Prop Sale Costs - Cash for Keys Excense                                                                                                    | 12/31/9999 |
| ML99061T             | Submit itemized invoice(s) supporting Forceplaced Insurance Protective Advances.                                                                                                    | 12/31/9999 |
| ML99062T             | Submit documentation supporting Third Party Proceeds.                                                                                                    | 12/31/9999 |
| ML99063T             | Additional Interest Days exceeds the accept. limit for Monitoring Purposes Only.                                                                                                    | 12/31/9999 |
| ML99064T             | Due date of last payment made not equal to GLS due date of last payment received                                                                                                    | 8/16/2004  |
| ML99065T             | Submit entire loss claim package.                                                                                                    | 12/31/9999 |
| ML99066T             | ouomit transacudn history supporting Unpaid Principal Amount.                                                                                                    | 12/31/9999 |
| ML99068T             | Payee has been transferred; no documentation required.                                                                                                    | 12/31/9999 |
| ML99069T             | Payee has been debarred, no documentation required.                                                                                                    | 12/31/9999 |
| ML99070T             | Payee has been revoked; no documentation required.                                                                                                    | 12/31/9999 |
|                      | Cancel Add                                                                                                    |            |

#### ADVICE FOR PAYMENT

The Advice for Payment page provides the Lender a view of payment information for the loss claim. In order to be able to view the advice of payment, you have to be the holding/servicing lender or holding/servicing lender branch of the claim.

| USDA                                                                                                    | Rural<br>Development                                                                       | GLS Home                                                | Loss<br>  <u>rhs</u> ho                          | Clai                | m Vie                  | <b>ZW</b><br>er   <u>Requ</u>          | uest   <u>Funds Admin</u>                  | Loans Reports                |
|----------------------------------------------------------------------------------------------------|--------------------------------------------------------------------------------------------|---------------------------------------------------------|--------------------------------------------------|---------------------|------------------------|----------------------------------------|--------------------------------------------|------------------------------|
| Advice of Payn<br>This is to inform you th<br>and the guarantee has<br>future recovery in acco                   | nent/Notice of<br>hat the Guaranteed Lo<br>been terminated. If th<br>ordance with 1980.377 | <b>Termir</b><br>an Accoun<br>is loss is b<br>may be du | n <b>ation</b><br>t listed t<br>being pai<br>Je. | below ha<br>d based | s been up<br>on a Liqu | odated f<br>Jidation                   | for a liquidation<br>∀alue Appraisa        | Loss Claim<br>I then         |
| Lender In orr                                                                                                    | nation                                                                                     |                                                         |                                                  |                     |                        |                                        |                                            |                              |
| Lender Name<br>Lender Address                                                                                    | ABC MORTGAGE<br>SPECIAL LOANS DEP<br>111 MAIN ST.<br>SPRINGFIELD, IL 1111                  | T<br>1                                                  |                                                  |                     |                        | Lender<br>Lender                       | ld/Branch <sup>1</sup><br>Loan Number      | 10414848559635<br>3335471213 |
| Borrower Inf                                                                                                    | ormation                                                                                   |                                                         |                                                  |                     |                        |                                        |                                            |                              |
| Borrower Name<br>State/County Code                                                                               | DOE, JOE<br>01-045                                                                         |                                                         |                                                  |                     |                        | Borrow<br>Agency                       | rer SSN<br>y Loan Number                   | 234567891<br>50              |
| Loan Informa                                                                                                    | tion                                                                                       |                                                         |                                                  |                     |                        |                                        |                                            |                              |
| Loan Amount                                                                                                    | \$60,540.00                                                                                |                                                         |                                                  |                     |                        | Date of                                | f Loan                                     | 11/22/1995                   |
| Payment Info                                                                                                    | rmation                                                                                    |                                                         |                                                  |                     |                        |                                        |                                            |                              |
| Unpaid Principal Bal<br>Accrued Interest Ow<br>Additional Interest<br>Principal Owed on P<br>Accrued Interest on | ance<br>red<br>rotective Advances<br>Protective Advances                                   |                                                         |                                                  |                     |                        | \$53,83<br>\$4,01<br>\$7<br>\$86<br>\$ | 38.84<br>10.79<br>77.64<br>61.70<br>\$0.00 |                              |
| Total P & I<br>Net Proceeds from F                                                                               | REO Sale                                                                                   |                                                         |                                                  |                     |                        | <b>\$58,78</b><br>\$40,60              | <b>8.97</b><br>00.98                       |                              |
| Loss Amount                                                                                                    |                                                                                            |                                                         |                                                  |                     |                        | \$18,18                                | 7.99                                       |                              |
| Net Recovery                                                                                                    |                                                                                            |                                                         |                                                  |                     |                        | \$58                                   | 36.52                                      |                              |
| Net Loss Amount                                                                                                  |                                                                                            |                                                         |                                                  |                     |                        | \$17,60                                | 1.47                                       |                              |
| Loss Up to 35% of L<br>Amount of Loss in E<br>85% of Loss Greater<br>Computed Loss                               | oan Amount<br>ixcess of 35% of Loan<br>r Than 35% of Loan Ar                               | Amount<br>nount                                         |                                                  |                     |                        | \$17,60<br>\$<br>\$<br><b>\$17,60</b>  | 01.47<br>\$0.00<br>\$0.00<br>1.47          |                              |
| Maximum Loss Pays                                                                                                | able (up to 90% of Loan /                                                                  | Amount)                                                 |                                                  |                     |                        | \$54,48                                | 36.00                                      |                              |
| Estimated Loss Am                                                                                                | iount to be Paid Len                                                                       | der                                                     |                                                  |                     |                        | \$17,60                                | 1.47                                       |                              |
| Reduction Due to Ne                                                                                              | egligence                                                                                  |                                                         |                                                  |                     |                        | \$                                     | \$0.00                                     |                              |
| Amount Due Lende                                                                                                 | er                                                                                         |                                                         |                                                  |                     |                        | \$17,60                                | 1.47                                       |                              |
| Primary Loss Amour<br>Balance Due Lender                                                                         | nt Paid Lender                                                                             |                                                         | 05/17/2                                          | 005                 |                        | \$17,60<br>\$                          | 01.47<br>\$0.00                            |                              |
|                                                                                                    | Pri                                                                                        | .nt                                                     | ] [                                              |                     | Back                   |                                        |                                            |                              |

- ✓ Click 'PRINT' for a hard copy of this information.
- ✓ Click 'BACK' to return to Main Menu.

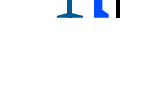

Loss Mitigation Incentive: Shown under Payment Information for certain Loss Mitigation Alternatives and may be paid if the approved workout met the program criteria.

## LOSS CLAIM CONFIRMATION

The Loss Claim Confirmation page displays very basic information on the loss claim submitted along with the required documentation for submission to CSC or the State Office. If you have already printed a copy of this page when you submitted your loss claim, you don't need to print a copy.

| USDA Confirmat                                                                                                    | rion                                                                                                    |                                                                                                    |  |
|----------------------------------------------------------------------------------------------------|----------------------------------------------------------------------------------------------------|----------------------------------------------------------------------------------------------------|--|
| RHS LINC Home Help                                                                                                    | p Logoff                                                                                                    |                                                                                                    |  |
|                                                                                                    | Submit C                                                                                                    | Confirmation                                                                                                    |  |
|                                                                                                    |                                                                                                    |                                                                                                    |  |
|                                                                                                    | Loss Claim has                                                                                                    | is been transmitted.                                                                                                    |  |
| Date I<br>Borron<br>Borron<br>Servic<br>Date I<br>Pleas<br>For qu<br>Docur<br>ML99<br>ML99<br>ML99<br>ML99<br>ML99<br>ML99<br>ML99<br>ML9 | of Transmission<br>wer SSN<br>wer Name<br>cing Lender Loan Number<br>of Claim<br>es print this page as a receipt of submission<br>uestions contact CSC toll free at 1-866-550-<br>mentation for the following should be forward<br>006T Submit entrie interior appraisal supp<br>1012T Submit documentation supporting Re<br>013T Submit documentation supporting Lende<br>014T Submit than invoice supporting Lende<br>1014T Submit thanized invoice(s) supporting<br>013T Submit themized invoice(s) supporting<br>013T Submit themized invoice(s) supporting<br>013T Submit themized invoice(s) supporting<br>013T Submit themized invoice(s) supporting<br>013T Submit themized invoice(s) supporting<br>013T Submit themized invoice(s) supporting<br>013T Submit themized invoice(s) supporting<br>014T Submit themized invoice(s) supporting<br>014T Submit themized invoice(s) support | 7/7/2005<br>213456789<br>DOE, JOHN<br>456789321<br>7/7/2005<br>n of transmission.<br>5-5887.<br>ded to CSC with this sheet:<br>5-5887.<br>ded to CSC with this sheet: |  |
|                                                                                                    | Print View L                                                                                                    | Loss Claim Main Menu                                                                                                    |  |

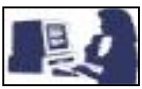

## **USDA Employees - Review Loss Claim Section**

The following section is for USDA Rural Housing, DCFO and CSC employees use only.

This section helps you recognize and navigate the features for all categories within Reviewing Loss Claim Administration. Each screen requires different actions and refers to different categories. Therefore, be aware that for each screen you have to return to the main menu to enter the desired page where you want to navigate. Some of the pages require the user to update or submit new information to the system, and others are view only pages.

Below is the SFH Loss Claim Administration home page, which will help you to identify the different categories where you can review the loss claims and/or create/update information.

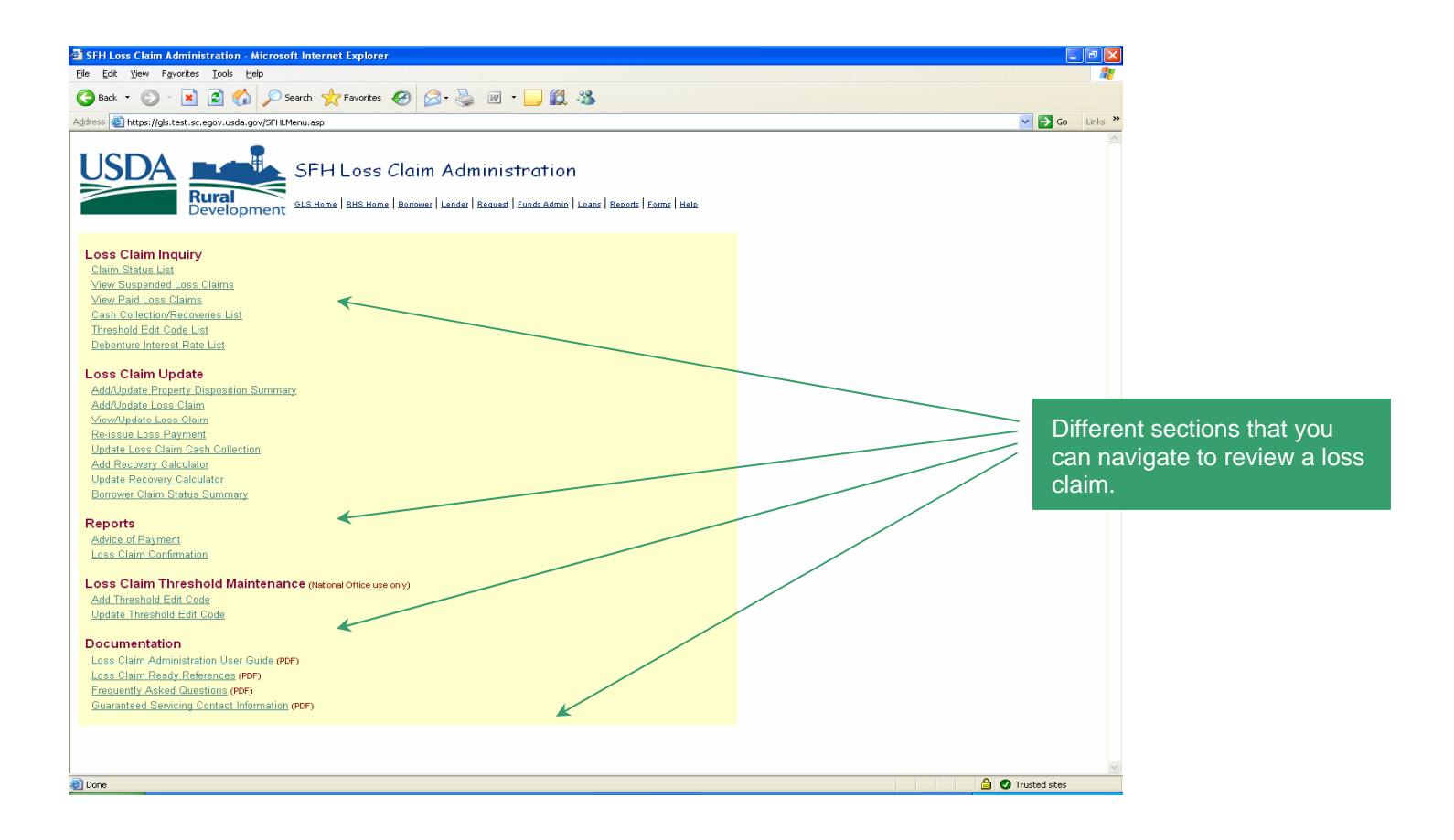

USDA Employee SFH Loss Claim Administration Home Page

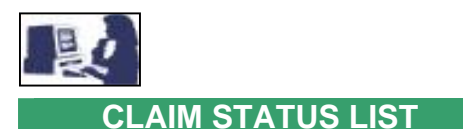

The Claim Status List page allows you to quickly search for claims in a particular status. It also provides a set of search criteria by which you can specify a list of Loss Claims to display.

#### Claim Status List Selection Screen

| USD/       | Rural<br>Developm                                       | Claim Status List<br>GLS Home   RHS Home   Borrower   Lender   Request   Funds Admin   Reports   Forms   Help |
|------------|---------------------------------------------------------|----------------------------------------------------------------------------------------------------|
| Search Cr  | iteria                                                  |                                                                                                    |
| Search by: | <ul> <li>Borrower SSN</li> <li>Date of Claim</li> </ul> | select through select                                                                                         |
| Include:   | Claim Status<br>Lender Id<br>State                      | All  Branch  List All Authorized States                                                                       |
|            | St                                                      | abmit Reset Cancel                                                                                            |

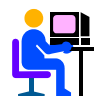

State Office users will be able to read Claim Status List records if they are authorized for the state(s) to which the borrower(s) is associated.

## Claim Status List Detail

| USD        | Rural<br>Developm                                       | Claim Status List                        |  |
|------------|---------------------------------------------------------|------------------------------------------|--|
| Search Cr  | iteria                                                  |                                          |  |
| Search by: | <ul> <li>Borrower SSN</li> <li>Date of Claim</li> </ul> | select through select                    |  |
| Include:   | Claim Status<br>Lender Id<br>State                      | All  Branch List 2 All Authorized States |  |
|            | St                                                      | abmit Reset Cancel                       |  |

1 Identify the primary search criteria. Borrower SSN is the default for this option.

2 Optional fields that can be completed to narrow the list of loss claim records displayed.

Click '**SUBMIT**' to execute the lookup query.

Click '**RESET**' to clear all data entered.

Click '**CANCEL**' to return to Main Page.

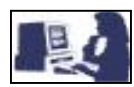

#### Claim Status List Detail

| USD                                                                                                    | 4                                        |                      | Clai          | m Status Lis                           | t                                       |                    |                   |                   |
|----------------------------------------------------------------------------------------------------|------------------------------------------|----------------------|---------------|----------------------------------------|-----------------------------------------|--------------------|-------------------|-------------------|
|                                                                                                    | R                                        | evelopm              | ent OLS Hon   | ne   <u>RHS Home</u>   <u>Borrower</u> | Lender Reques                           | t   Funds Admi     | n   Loans   Repor | ts   Forms   Help |
| Search Cr                                                                                                    | iteria                                   |                      |               |                                        |                                         |                    |                   |                   |
| Search by:                                                                                                    | <ul><li>○ Borro</li><li>○ Date</li></ul> | ower SSN<br>of Claim | 06/01/200     | 5 <mark>select</mark> through 08/      | 11/2005 👷                               | elect              |                   |                   |
| Include:                                                                                                    | Claim St<br>Lender Id                    | atus<br>I            | All           | V<br>Branch Lis                        | IT.                                     |                    |                   |                   |
|                                                                                                    | State                                    |                      | All Authorize | d States 💌                             |                                         |                    |                   |                   |
|                                                                                                    |                                          | Su                   | domit         | Reset                                  |                                         | Cancel             |                   |                   |
| Action View Bo                                                                                                    | orrower Cla                              | aim Status 🔉         | •             |                                        |                                         |                    |                   |                   |
| Total Claims F                                                                                                    | ound: 3                                  | 3                    |               |                                        |                                         |                    |                   |                   |
| Lender Loan<br>Number                                                                                                    | Agency<br>Loan<br>Number                 | Borrower<br>SSN      | Во            | orrower Name                           | Date of<br>Claim                        | Date of<br>Payment | Payment<br>Type   | Status            |
| 60012456                                                                                                    | 50                                       | 224567901            | DOE IOE       | *** AL - ALABAM                        | 06/01/2006                              | 09/15/2005         | EET               |                   |
| 20012436                                                                                                    | 50                                       | 234567 691           | DOE, JOE      | *** AR - ARKANSA                       | U6/01/2005                              | 00/15/2005         | EFI               | SUSPENDED/PAID    |
| 60012456                                                                                                    | 50                                       | 234567891            | DOE, JOE      |                                        | 07/08/2005                              |                    |                   | SUSPENDED         |
| 60012456                                                                                                    | 50                                       | 234567891            | DOE, JOE      |                                        | 06/02/2005                              |                    |                   | SUSPENDED         |
| 60012456                                                                                                    | 50                                       | 234567891            | DOE, JOE      |                                        | 08/08/2005                              |                    |                   | INITIATED         |
| 60012456                                                                                                    | 50                                       | 234567               | DOE, JOE      |                                        | 08/01/2005                              | 08/15/2005         | EFT               | SUSPENDED/PAID    |
| 60012456                                                                                                    | 50                                       | 234567891            | DOE, Jo.      |                                        | 06/02/2005                              |                    |                   | SUSPENDED         |
| 0012456                                                                                                    | 50                                       | 234567891            | DOE, JOE      |                                        | 08/01/2005                              | 08/15/2005         | EFT               | SUSPENDED/PAID    |
| <u>50012456</u>                                                                                                    | 50                                       | 234567891            | DOE, JOE      |                                        | ~~~~~~~~~~~~~~~~~~~~~~~~~~~~~~~~~~~~~~~ |                    |                   | SUSPENDED         |
| <u>30012456</u>                                                                                                    | 50                                       | 234567891            | DOE, JOE      |                                        | 07/07/2005                              |                    |                   | SUSPENDED         |
| 30012456                                                                                                    | 50                                       | 234567891            | DOE, JOE      |                                        | 07/08/2005                              |                    |                   | INITIATED         |
| 60012456                                                                                                    | 51                                       | 234567891            | DOE, JOE      | - IL - ILLINUIS                        | 06/03/2005                              |                    |                   | IND               |
|                                                                                                    |                                          |                      |               | *** IN - INDIANA                       | ***                                     |                    |                   |                   |
| 60012456                                                                                                    | 50                                       | 234567891            | DOE, JOE      |                                        | 07/11/2005                              |                    |                   | SUSPENDED         |
| 60012456                                                                                                    | 50                                       | 234567891            | DOF IOF       | KS - KANSAS                            | 07/06/2005                              |                    |                   | SUSPENDED         |
| 60012456                                                                                                    | 50                                       | 234567891            | DOE, JOE      |                                        | 06/01/2005                              |                    |                   | SUSPENDED         |
| 60012456                                                                                                    | 50                                       | 234567891            | DOE, JOE      |                                        | 06/01/2005                              |                    |                   | SUSPENDED         |
|                                                                                                    |                                          |                      |               | *** MI - MICHIGA                       | N ***                                   |                    |                   |                   |
| <u>50012456</u>                                                                                                    | 50                                       | 234567891            | DOE, JOE      |                                        | 06/02/2005                              |                    |                   | SUSPENDED         |
| 60012456                                                                                                    | 50                                       | 234567891            | DOE, JOE      |                                        | 07/05/2005                              |                    |                   | SUSPENDED         |
| 60012456                                                                                                    | 50                                       | 234567891            | DOE, JOE      |                                        | 06/01/2005                              |                    |                   | SUSPENDED         |
| 60012456                                                                                                    | 50                                       | 234567891            | DOE JOE       | MO - MISSOU                            | 06/01/2005                              |                    |                   | WITHDRAWN         |
| 60012456                                                                                                    | 50                                       | 234567891            | DOE, JOE      |                                        | 06/01/2005                              |                    |                   | SUSPENDED         |
| and a state of the state of the |                                          |                      |               | *** NC - NORTH CARO                    | LINA ***                                |                    |                   |                   |
| 60012456                                                                                                    | 50                                       | 234567891            | DOE, JOE      |                                        | 06/01/2005                              |                    |                   | INITIATED         |
|                                                                                                    | 22                                       |                      | DOF           | *** NY - NEW YOR                       | K ***                                   |                    | GENERATED         |                   |
| 60012456                                                                                                    | 50                                       | 234567891            | DOE, JOE      |                                        | 06/01/2005                              | 06/06/2005         | CHECK             | SUSPENDED/PAID    |
| 60012456                                                                                                    | 50                                       | 234567891            | DOE, JOE      | OH - OHIO '                            | 06/02/2005                              |                    |                   | SUSPENDED         |
| and the second second sec                                                                                                    |                                          |                      |               | *** OK - OKLAHON                       | 1A ***                                  |                    |                   |                   |
| 60012456                                                                                                    | 50                                       | 234567891            | DOE, JOE      |                                        | 06/02/2005                              |                    |                   | SUSPENDED         |
| 50012 <i>45</i> 5                                                                                                    | 50                                       | 234567901            |               | *** PA - PENNSYLVA                     |                                         | 06/06/2005         | EFT               |                   |
| 00012400                                                                                                    | 50                                       | 204007001            | DOC, JUE      | *** TN - TENNESS                       | E ***                                   | 00/00/2005         | LCI               | 500FLINDED/FAID   |
| 60012456                                                                                                    | 50                                       | 234567891            | DOE, JOE      |                                        | 06/01/2005                              |                    |                   | SUSPENDED         |
| 60012456                                                                                                    | 50                                       | 234567891            | DOE, JOE      |                                        | 06/27/2005                              |                    |                   | INITIATED         |
| 60012456                                                                                                    | 50                                       | 234567891            | DOE, JOE      |                                        | 06/03/2005                              |                    |                   | SUSPENDED         |
| 60012456                                                                                                    | 50                                       | 234567891            | DOE, JOE      |                                        | 06/03/2005                              |                    |                   | SUSPENDED         |
| 001010                                                                                                    | 50                                       | 224567061            | DOT           | *** TX - TEXAS                         |                                         |                    |                   | QUODENSEE         |
| 00012456                                                                                                    | 50                                       | 23456/891            | DOF, JOE      | *** WL- WISCONS                        | U6/U1/2005                              |                    |                   | SUSPENDED         |
| <u> 50012456</u>                                                                                                    | 50                                       | 234567891            | DOE, JOE      | Mi - Miscons                           | 06/03/2005                              |                    |                   | INITIATED         |
| 60012456                                                                                                    | 50                                       | 234567891            | DOE, JOE      |                                        | 06/22/2005                              |                    |                   | SUSPENDED         |
|                                                                                                    |                                          |                      | 005 105       |                                        | 06/02/2005                              | 06/07/2005         | FFT               | SUSPENDED/PAID    |

Search results are shown under **Total Claims Found**. If more than 50 claim records are displayed, you may use the **Next** button at the bottom of the screen to scroll between the lists of records.

Loss Claims are sorted by state abbreviation and then borrower name.

Select "Lender Loan Number" for more detailed information on a specific Loss Claim.

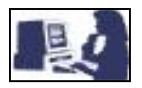

## Borrower Claim Status Summary Detail

| USDA Borrower Claim Status Summary                                                                                                    |                                                                                                    |
|----------------------------------------------------------------------------------------------------|----------------------------------------------------------------------------------------------------|
| Bural Development                                                                                                    | Detail of Loss Claim Status                                                                                                    |
| General Information         SSN       234567891         Name       DOE, JOE         Servicing Lender Information         Tax ID       12345789         Branch Number       001         Name       ABC BANK         Lender Loan Number 00000789         Claim Information         Date of Claim       06/01/2003         Lext Undate User ID       IDOE |                                                                                                    |
| Last Update Date<br>Liquidation Method<br>Property Sold as REO<br>Comments                                                                                                    | If you add/change comments<br>on this page, you need to click<br>' <b>SUBMIT</b> ' to make changes<br>effective. Otherwise, click<br>' <b>CANCEL</b> ' to return to previous<br>page. |
| Payment Information                                                                                                    |                                                                                                    |
| Loss Type         Loss Status         Date of<br>Payment         Amount of<br>Payment         Date of<br>Reissue         Payment Type           PRIMARY         SUSPENDED/PAID         08/15/2005         \$32,489.56         EFT                                                                                                    |                                                                                                    |
| Cash Collection                                                                                                    |                                                                                                    |
| No Collections have been made for this Claim                                                                                                    |                                                                                                    |
| Submit Cancel                                                                                                    |                                                                                                    |

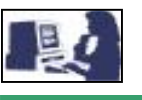

## VIEW SUSPENDED LOSS CLAIMS

The View Suspended Loss Claims page takes you to the Claim Status Query page which provides a list of all records with an assigned status code of SUSPENDED.

| USDA<br>Search Criteria:                         | Rura<br>Deve             | opment                 | Claim Status Query<br>QL&Home   BH&Home   Benzuer   Lender   5<br>of Suspended. | Request   Eurids A | śmin   Besse       | is   Earras   He | da         | Search results are shown in<br>groups of 50 and you may u<br>the <b>Next</b> button at the bottor<br>of the screen to scroll betwe |
|--------------------------------------------------|--------------------------|------------------------|---------------------------------------------------------------------------------|--------------------|--------------------|------------------|------------|----------------------------------------------------------------------------------------------------|
| Action View Borrow                               | ver Claim S              | itatus 💙               | Cancel                                                                          |                    |                    |                  |            | the lists of records.                                                                                                    |
| Lender Loan<br>Number                            | Agency<br>Loan<br>Number | Borrower<br>SSN        | Borrower Name                                                                   | Date of<br>Claim   | Date of<br>Payment | Payment<br>Type  | Status     |                                                                                                    |
| 123456                                           | 50                       | 123456789              | DOE, JOHN                                                                       | 03/04/2005         |                    |                  | SUSPENDED  |                                                                                                    |
| 123456789                                        | 50                       | 95897464               | Onnes                                                                           | 03/23/2005         |                    |                  | SUSPENDED  |                                                                                                    |
| 1111111                                          | 50                       | 123547896              | HOWARD, STEVEN                                                                  |                    |                    |                  | OVODENDED  |                                                                                                    |
|                                                  |                          |                        | *** AR - ARKANSAS ***                                                           |                    |                    | -                |            | Select "Lender Loan                                                                                                    |
| 1233333                                          | 50                       | 987654321              | DOE, JOHN                                                                       | 05/16/2005         |                    |                  | SUSPENDED  | Number" for more detailed                                                                                                    |
| 123456789                                        | 50                       | 100466789              | JOHNSON, MICHAEL                                                                | 06/30/2004         |                    |                  | SUSPENDED  |                                                                                                    |
| 234444444444                                     | 50                       | 166656339              | JUNES, MARY                                                                     | 06/21/2004         |                    |                  | SUSPENDED  | information on a specific Lo                                                                                                    |
| 123456789                                        | 50                       | 223456997              | SMITH, ROBERT                                                                   | 04/28/2005         |                    |                  | SUSPENDED  | Claim.                                                                                                    |
| 456789                                           | 50                       | 456789123              | JUNES, MARY                                                                     | 10/18/2004         |                    |                  | SUSPENDED  |                                                                                                    |
| 123456789                                        | 50                       | 78900124               | DUE, JANE                                                                       | 06/21/2004         |                    |                  | SUSPENDED  |                                                                                                    |
| 12345678910                                      | 50                       | 341256789              | ROBERTS, SAM                                                                    | 07/22/2004         |                    |                  | SUSPENDED  |                                                                                                    |
| 654123789                                        | 50                       | 891234567              | SMITHSON, LARRY                                                                 | 07/11/2004         |                    |                  | SUSPENDED  |                                                                                                    |
| 0123456744                                       | 50                       | 345678912              | JONES, DAN                                                                      | 07/02/2004         |                    |                  | SUSPENDED  |                                                                                                    |
| 96547898                                         | 50                       | 451236789              | HOWARD, JANE                                                                    | 06/24/2004         |                    |                  | SUSPENDED  |                                                                                                    |
| 789654                                           | 50                       | 003456789              | JAMES, JOHN                                                                     | 07/14/2004         |                    |                  | SUSPENDED  |                                                                                                    |
| 89001245                                         | 50                       | 113456722              | RUGG, CARL                                                                      | 03/05/2004         |                    |                  | SUSPENDED  |                                                                                                    |
| 54123789456                                      | 50                       | 023456721              | PEREZ, RAMON                                                                    | 07/15/2004         |                    |                  | SUSPENDED  |                                                                                                    |
| 237896666                                        | 50                       | 023456711              | LEWIS, PETER                                                                    | 04/28/2005         |                    |                  | SUSPENDED  |                                                                                                    |
| 41237890012                                      | 50                       | /11002345              | CRAFT, SAM                                                                      | 10/25/2004         |                    |                  | SUSPENDED  |                                                                                                    |
| 2658989665                                       | 50                       | 100549876              | ROSALES MARIA                                                                   | 12/03/2004         |                    |                  | SUSPENDED  |                                                                                                    |
| 9023455                                          | 50                       | 302164789              | JOHN DOE                                                                        | 07/15/2004         |                    |                  | SUSPENDED  |                                                                                                    |
| 3057844                                          | 50                       | 987524314              | SMITH CLARK                                                                     | 05/28/2004         |                    |                  | SUSPENDED  |                                                                                                    |
| 00148554                                         | 50                       | 897466541              | JOHNSON, PETER                                                                  | 05/01/2004         |                    |                  | SUSPENDED  |                                                                                                    |
| 7878955400                                       | 50                       | 887696336              | GREEN, MARY                                                                     | 11/15/2004         |                    |                  | SUSPENDED  |                                                                                                    |
| 63248874                                         | 50                       | 001623456              | ROMERO, JORGE                                                                   | 05/01/2004         |                    |                  | SUSPENDED  |                                                                                                    |
| 30257787                                         | 50                       | 162345678              | SMITH JOHN                                                                      | 04/22/2004         |                    |                  | SUSPENDED  |                                                                                                    |
| 301444774                                        | 50                       | 556678975              | TREE SAM                                                                        | 06/02/2004         |                    |                  | SUSPENDED  |                                                                                                    |
| 54001487                                         | 50                       | 321465558              | JOHNSON, PETER                                                                  | 07/16/2004         |                    |                  | SUSPENDED  |                                                                                                    |
|                                                  |                          |                        | *** FL - FLORIDA ***                                                            |                    |                    |                  |            |                                                                                                    |
| 30221457                                         | 50                       | 198647600              | SMITH, PETER                                                                    | 03/03/2005         |                    |                  | SUSPENDED  |                                                                                                    |
| 41036598                                         | 50                       | 301168974              | JOHNSON, PETER                                                                  | 11/04/2004         |                    |                  | SUSPENDED  |                                                                                                    |
| 32054789                                         | 50                       | 881629637              | SALAS, MARIA                                                                    | 08/03/2004         |                    |                  | SUSPENDED  |                                                                                                    |
|                                                  |                          |                        | *** GA - GEORGIA ***                                                            |                    |                    |                  |            |                                                                                                    |
| <u>623488107</u>                                 | 50                       | 234614567              | BLACK, GEORGE                                                                   | 06/15/2004         |                    |                  | SUSPENDED  |                                                                                                    |
| 36658952                                         | 50                       | 003156447              | JOHNSON, SAM                                                                    | 10/04/2004         |                    |                  | SUSPENDED  |                                                                                                    |
| 012121447                                        | 50                       | 154963876              | TOWER RETER                                                                     | 07/09/2004         |                    |                  | SUSPENDED  |                                                                                                    |
|                                                  |                          |                        | "IL - ILLINOIS "                                                                |                    |                    |                  |            |                                                                                                    |
| 23784577                                         | 50                       | 364876014              | JOHNSON, PETER                                                                  | 08/26/2004         |                    |                  | SUSPENDED  |                                                                                                    |
| 67474111545                                      | 50                       | 387865541              | JOHNSON, PETER                                                                  | 12/14/2004         |                    |                  | SUSPENDED  |                                                                                                    |
| 231544401                                        | 50                       | 001163981              | JOHNSON, PETER                                                                  | 04/07/2005         |                    |                  | SUSPENDED  |                                                                                                    |
| 9658221                                          | 50                       | 32658974               | JOHNSON, PETER                                                                  | 10/07/2004         |                    |                  | SUSPENDED  |                                                                                                    |
|                                                  |                          |                        | *** KS - KANSAS ***                                                             |                    |                    |                  |            |                                                                                                    |
| 9665774766                                       | 50                       | 711626487              | JOHNSON, PETER                                                                  | 03/22/2005         |                    |                  | SUSPENDED  |                                                                                                    |
| 200014588                                        | 50                       | 876553366              | JOHNSON, PETER                                                                  | 04/12/2005         |                    |                  | SUSPENDED  |                                                                                                    |
|                                                  | 60                       | 226457070              | *** KY - KENTUCKY ***                                                           | 00/04/2004         |                    |                  | OU ODENDED |                                                                                                    |
| 28874415                                         | 50                       | 22045/0/0              | IONNER DETER                                                                    | 06/45/2004         |                    |                  | SUSPENDED  |                                                                                                    |
| 2007202444                                       | 50                       | 03305/897              | JOHNSON, PETER                                                                  | 06/15/2004         |                    |                  | SUSPENDED  |                                                                                                    |
| 5508033                                          | 50                       | 400500075              | JOHNSON, PETER                                                                  | 06/10/2004         |                    |                  | CUCDENDED  |                                                                                                    |
| 220114570                                        | 50                       | 433585876              | JOHNSON, PETER                                                                  | 08/03/2004         |                    |                  | SUSPENDED  |                                                                                                    |
| 320114578                                        | 50                       | 521549876              | JUHNSON, PETER                                                                  | 08/03/2004         |                    |                  | SUSPENDED  |                                                                                                    |
| 966584711                                        | 50                       | 100215466              | JUNES, LARRY                                                                    | 08/01/2004         |                    |                  | SUSPENDED  |                                                                                                    |
| 0.01.02.47                                       | 50                       | 332568978              | JUHNSON, PETER                                                                  | 01/01/2004         |                    |                  | SUSPENDED  |                                                                                                    |
| 0012345488                                       | 60                       | 465476644              | JOHNSON, PETER                                                                  | 08/06/2004         |                    |                  | SUSPENDED  |                                                                                                    |
| <u>99866571644</u>                               | 50                       |                        |                                                                                 |                    |                    |                  |            |                                                                                                    |
| 0012345488<br>99866571644<br>31215644            | 50                       | 655234876              | JOHNSON, PETER                                                                  | 07/08/2004         |                    |                  | SUSPENDED  |                                                                                                    |
| 0012345488<br>99866571644<br>31215644<br>0021564 | 50<br>50                 | 655234876<br>103259876 | JOHNSON, PETER<br>JOHNSON, PETER                                                | 07/08/2004         |                    |                  | SUSPENDED  |                                                                                                    |

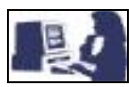

#### VIEW PAID LOSS CLAIMS

The View Paid Loss Claims page takes you to the Claim Status Query page which provides a list of all records with an assigned status code of Paid, Suspended/Paid, or Denied/Paid for those claims corresponding to the geographical state for which the user is assigned. Only 90 days of data will be displayed based on the effective date of payments.

| USD                           | A                        |                        | Claim S                  | Status Que               | ery              |                    |                    |                 |
|-------------------------------|--------------------------|------------------------|--------------------------|--------------------------|------------------|--------------------|--------------------|-----------------|
|                               | De                       | evelopm                | ent GLS Home R           | HS Home Borrower Li      | ender Reques     | t Funds Admi       | in Reports Form    | 15 Help         |
| Search Criter<br>Total Claims | fia: ⊿<br>Found: 3       | All Claims with a<br>2 | a Status of Paid occurri | ing within past 90 days. |                  |                    |                    |                 |
| Action View B                 | orrower Cl               | aim Status             | ✓ Car                    | icel                     |                  |                    |                    |                 |
| Lender Loan<br>Number         | Agency<br>Loan<br>Number | Borrower<br>SSN        | Borrow                   | ver Name                 | Date of<br>Claim | Date of<br>Payment | Payment<br>Type    | Status          |
| 6002844                       | 50                       | 103/56799              | DOE JOHN                 | *** AL - ALABAMA         | ***              | 04/14/2005         | FFT                | PAID            |
| 6003031723                    | 50                       | 123456789              | DOE JOHN                 |                          | 02/03/2004       | 04/19/2005         | GENERATED          |                 |
| 6002944                       | 50                       | 123456789              | DOE JOHN                 |                          | 04/14/2005       | 05/02/2005         |                    | OCCI ENDEDITIND |
| 6003031723                    | 50                       | 123456789              | DOE JOHN                 |                          | 08/26/2003       | 03/02/2005         | CHECK              | PAID            |
| 6002844                       | 50                       | 123456789              | DOE, JOHN                |                          | 02/14/2005       | 05/13/2005         | GENERATED          |                 |
| 6003031723                    | 50                       | 100466790              | DOE JOHN                 |                          | 02/14/2005       | 05/13/2005         | CHECK<br>GENERATED |                 |
| 6003031123                    | 50                       | 123430703              | DOE, JOHN                |                          | 02/14/2005       | 05/15/2005         | CHECK<br>GENERATED | SUSPENDED/PAID  |
| <u>6002844</u>                | 50                       | 123456789              | DUE, JOHN                |                          | 02/14/2005       | 05/13/2005         | CHECK              | SUSPENDED/PAID  |
| 6002844                       | 50                       | 123456789              | DOE, JOHN                | AN - ANNAN SAS           | 04/15/2004       | 04/14/2005         | EFT                | SUSPENDED/PAID  |
| <u>6003031723</u>             | 50                       | 123456789              | TORRES, FRANC            | ISCO                     | 06/29/2004       | 04/14/2005         | EFT                | SUSPENDED/PAID  |
| 6002844                       | 50                       | 123456789              | DOE, JOHN                |                          | 06/30/2004       | 04/14/2005         | EFT                | SUSPENDED/PAID  |
| 6002944                       |                          | 100.1                  |                          | *** DE - DELAWARE        | ***              |                    | GENERATED          |                 |
| 0002844                       | 50                       | 123456789              | DOE, JOHN                |                          | 04/20/2005       | 04/25/2005         | CHECK              | SUSPENDED/PAID  |
| 6002844                       | 50                       | 123456789              | DOE, JOHN                | FL - FLORIDA '           | 09/10/2004       | 05/09/2005         | EFT                | SUSPENDED/PAID  |
| 6003031723                    | 50                       | 123456789              | DOE, JOHN                |                          | 04/04/2005       | 05/20/2005         | EFT                | SUSPENDED/PAID  |
|                               |                          |                        |                          | *** GA - GEORGIA         |                  |                    | GENERATER          |                 |
| 6002844                       | 50                       | 123456789              | DOE, JOHN                |                          | 02/14/2005       | 05/13/2005         | CHECK              | SUSPENDED/PAID  |
| 6003031723                    | 50                       | 123456789              | DOE, JOHN                |                          | 04/27/2005       | 05/02/2005         | CHECK              | SUSPENDED/PAID  |
| 6002844                       | 50                       | 123456789              | DOE, JOHN                |                          | 02/14/2005       | 05/13/2005         | GENERATED<br>CHECK | SUSPENDED/PAID  |
| 6003031723                    | 50                       | 123456789              | DOE, JOHN                |                          | 12/20/2004       | 05/11/2005         | GENERATED<br>CHECK | SUSPENDED/PAID  |
| 6002844                       | 50                       | 123456789              | DOE, JOHN                |                          | 03/04/2004       | 05/11/2005         | GENERATED          | SUSPENDED/PAID  |
| 6003031723                    | 50                       | 123456789              | DOE, JOHN                |                          | 03/04/2004       | 05/11/2005         | GENERATED          | PAID            |
| 6002844                       | 50                       | 123456789              | DOE, JOHN                |                          | 02/14/2005       | 05/13/2005         | GENERATED          | SUSPENDED/PAID  |
| 6003031723                    | 50                       | 123456789              | DOE, JOHN                |                          | 02/14/2004       | 05/13/2005         | GENERATED          | SUSPENDED/PAID  |
| 2000001120                    | 50                       | .20400700              |                          | *** IA - IOWA ***        | 02/14/2004       | 03/13/2005         | CHECK              | SOSPENDED/PAID  |
| 6002844                       | 50                       | 123456789              | DOE, JOHN                |                          | 06/02/2003       | 04/14/2005         | EFT                | PAID            |
| 6003031723                    | 50                       | 123456789              | DOE, JOHN                |                          | 03/07/2005       | 05/02/2005         | EFT                | SUSPENDED/PAID  |
| 6002844                       | 50                       | 123456799              |                          | ** MN - MINNESOT         | A ***            | 05/02/2005         | FFT                | SUSPENDED/PAID  |
| 0002044                       | 50                       | 123406789              | DOE, JOHN                | *** MT - MONTANA         | ***              | 05/02/2005         | CFI                | SUSPENDED/PAID  |
| 6002844                       | 50                       | 123456789              | DOE, JOHN                |                          | 03/04/2004       | 04/14/2005         | EFT                | SUSPENDED/PAID  |
| 6002844                       | 50                       | 100450700              | DOE IOUN                 | *** OH - OHIO ***        | *                | 05/02/00/25        | CCT                |                 |
| 6003031723                    | 50                       | 123456789              | DOE, JOHN                |                          | 11/05/2004       | 05/23/2005         | FFT                | SUSPENDED/PAID  |
| 3003031123                    | 50                       | 120400709              | 200,0011N                | ** OK - OKLAHOM          | A ***            | 00/00/2000         |                    | SOOI ENDEDIFAD  |
| 6002844                       | 50                       | 123456789              | DOE, JOHN                |                          | 11/23/2004       | 05/23/2005         | EFT                | SUSPENDED/PAID  |
| <u>1041119470</u>             | 50                       | 123456789              | DOE, JOHN                |                          | 10/02/2004       | 05/02/2005         | EFT                | SUSPENDED/PAID  |
| 6002844                       | 50                       | 123456789              | DOE JOHN                 | *** OR - OREGON          | 12/29/2004       | 05/23/2005         | EFT                | SUSPENDED/PAID  |
|                               | 50                       | .20100100              | *** (                    | SC - SOUTH CAROL         | _INA ***         | 10.20.2000         | _,,                |                 |
| 6002844                       | 50                       | 123456789              | SILVA, MARY A            |                          | 07/03/2004       | 04/14/2005         | EFT                | PAID            |
|                               |                          | 100400700              | 04004                    | *** TX - TEXAS **        | **               | 0.5 10.0 10.0 1    | GENERATED          |                 |
| 6002844                       | 50                       | 123456789              | GARCIA, NICKI M          |                          | 11/23/2004       | 05/23/2005         | CHECK              | SUSPENDED/PAID  |

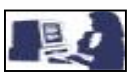

#### CASH COLLECTION/RECOVERIES LIST

The Cash Collection/Recoveries List page is used to provide the Guaranteed Rural Housing users a set of search criteria by which they can specify a specific list of cash collection transactions to display.

Cash Collection/Recoveries List Selection Screen

| USD        | A Loss Claim Cash Collection\Recoveries List                                                                                                    |
|------------|----------------------------------------------------------------------------------------------------|
| Search Cr  | iteria                                                                                                    |
| Search by: | Borrower SSN                                                                                                    |
| Include:   | <ul> <li>Finance Office Cash Collections</li> <li>CSC Recoveries</li> <li>State Recoveries</li> <li>Cash Collection Status UNPROCESSED </li> </ul> |
|            | Recovery Approval All 💌                                                                                                    |
|            | State All Authorized States                                                                                                    |
|            |                                                                                                    |
|            | Submit Reset Cancel                                                                                                    |

Cash Collection/Recoveries List Detail

| USD        | Loss Claim Cash Collection\Recoveries List                                                                         |                                                               |
|------------|----------------------------------------------------------------------------------------------------|---------------------------------------------------------------|
| Search C   | riteria                                                                                                    |                                                               |
| Search by: | Borrower SSN     Finance Office Cash Collections     CSC Recoveries     State Recoveries                           | 1 Identify the primary search criteria *                      |
| Include:   | Cash Collection Status     UNPROCESSED *       Recovery Approval     All *       State     All Authorized States * | 2 These fields will help to<br>narrow the search<br>criteria. |
|            | Submit Reset Cancel                                                                                                | search.                                                       |

| *Search By:                     | Description:                                                        |
|---------------------------------|---------------------------------------------------------------------|
| Borrower SSN                    | Display only information for a SSN.                                 |
| Finance Office Cash Collections | Display a list of cash collections without a recovery record.       |
| CSC Recoveries                  | Display recoveries where CSC is responsible for the recovery.       |
| State Recoveries                | Display recoveries where the State is responsible for the recovery. |

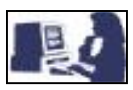

## Cash Collection/Recoveries List Detail

| USDA<br>Rural<br>Development OLS Home   BHS Home   Borrower   Lender   Request   Funds Admin   Leans   Reports   Forms   Help |                            |                          |                          |                         |                    |                               |          |                  |            |
|----------------------------------------------------------------------------------------------------|----------------------------|--------------------------|--------------------------|-------------------------|--------------------|-------------------------------|----------|------------------|------------|
|                                                                                                    | Developmen                 | it i                     |                          |                         |                    |                               |          |                  |            |
| Search                                                                                                    | Criteria                   | r 1                      | þ.                       |                         |                    |                               |          |                  |            |
| Search b                                                                                                    | y: 🔘 Borrower SSN          |                          |                          |                         |                    |                               |          |                  |            |
|                                                                                                    | ◯ Finance Office Cash C    | ollections               |                          |                         |                    |                               |          |                  |            |
|                                                                                                    | OSC Recoveries             |                          |                          |                         |                    |                               |          |                  |            |
|                                                                                                    | OState Recoveries          |                          |                          |                         |                    |                               |          |                  |            |
|                                                                                                    |                            |                          |                          |                         |                    |                               |          |                  |            |
| Include:                                                                                                    | Cash Collection Status     | UNPROCES                 | SED 💌                    |                         |                    |                               |          |                  |            |
|                                                                                                    | Recovery Approval          |                          |                          |                         |                    |                               |          |                  |            |
|                                                                                                    | State                      | All Authorized           | d States                 | ~                       |                    |                               |          |                  |            |
| Submit Reset Cancel Action Cash Collection                                                                                    |                            |                          |                          |                         |                    |                               |          |                  |            |
| Total Cash<br>Borrower<br>SSN                                                                                                 | Found: 19<br>Borrower Name | Processed<br>Date        | Agency<br>Loan<br>Number | Source of<br>Collection | Date of<br>Deposit | Total Amount<br>of Collection | Approved | Approved<br>Date | CSC<br>Ind |
|                                                                                                    |                            | *** AK -                 | ALASKA                   | ***                     |                    |                               |          |                  |            |
| 234567891-                                                                                                    | DOE, IOE                   | *** AD                   |                          |                         |                    | \$500.00                      | Y        | 08/09/2005       | Y          |
| 234567891                                                                                                    | DOE. JOE                   | AK - /                   | 50                       | LENDER                  |                    | \$255.00                      | Y        | 07/12/2005       | Y          |
|                                                                                                    |                            | *** GA -                 | GEORGIA                  | ***                     |                    |                               |          |                  |            |
| 234567891                                                                                                    | DOE, JOE                   |                          | 50                       | LENDER                  |                    | \$11,280.00                   | Y        | 05/27/2005       | Y          |
| <u>234567891</u>                                                                                                    | DOE, JOE                   |                          | 50                       | LENDER                  |                    | \$4,261.00                    | Y        | 05/31/2005       | γ          |
| 234567891                                                                                                    | DOE, JOE                   |                          | 50                       | LENDER                  |                    | \$4,943.47                    | Y        | 05/31/2005       | Υ          |
|                                                                                                    |                            | *** ID                   | - IDAHO *                | ok                      |                    |                               |          |                  |            |
| 234567891                                                                                                    | DOE, JOE                   | *** 11                   | 50<br>H L MOIS           |                         |                    | \$1,000.00                    | Ŷ        | 06/07/2005       | Y          |
| 234567891                                                                                                    | DOF JOE                    | IL -                     | 50                       |                         |                    | \$7 650 00                    | Y        | 07/12/2005       | Y          |
| 204001001                                                                                                    | 502,002                    | *** IN -                 | INDIANA                  |                         |                    | *r 1000.00                    |          | 0111212000       |            |
| 234567891                                                                                                    | DOE, JOE                   |                          | 50                       | LENDER                  |                    | \$5,193.50                    | Y        | 07/12/2005       | Y          |
|                                                                                                    |                            | *** KS -                 | KANSAS                   | ***                     |                    |                               |          |                  |            |
| 234567891                                                                                                    | DOE, JOE                   |                          | 50                       | LENDER                  |                    | \$2,050.06                    | Y        | 06/02/2005       | Y          |
| 234567891                                                                                                    | DOF JOE                    | ~~* KY - 1<br>05/31/2005 | 50 SD                    |                         |                    | \$0.00                        | Y        | 05/31/2005       | V          |
| 234567891                                                                                                    | DOE, JOE                   | 55.5 12000               | 50                       | LENDER                  |                    | \$3,287.80                    | N        | 55.512000        | Y          |
| 201001001                                                                                                    | 552,002                    | *** LA - I               | OUISIAN                  | 4***                    |                    | 40,201.00                     |          |                  | ·          |
| 234567891                                                                                                    | DOE, JOE                   | 05/27/2005               | 50                       | LENDER                  |                    | \$0.00                        | Y        | 05/27/2005       | Υ          |
|                                                                                                    |                            | *** MI -                 | MICHIGAN                 | ***                     |                    |                               |          |                  |            |
| 234567891                                                                                                    | DOE, JOE                   |                          | 50                       | LENDER                  |                    | \$100.00                      | Ν        |                  | Y          |
| 234567891                                                                                                    |                            | *** MN - N               | AINNESOT                 |                         |                    | \$3 995 NO                    | V        | 06/02/2005       | V          |
| 204007001                                                                                                    | DOL, JOL                   | *** MO -                 | MISSOUR                  |                         |                    | 00.000                        |          | 00/02/2003       | 1          |
| 234567891                                                                                                    | DOE, JOE                   |                          | 50                       | LENDER                  |                    | \$940.00                      | Y        | 05/31/2005       | Y          |
| 004507004                                                                                                    |                            | *** MS - N               | IISSISSIP                |                         |                    | to 700 F0                     | V        | 05 00 0005       | N/         |
| 234567891                                                                                                    | DUE, JUE                   | *** NC NO                | 5U<br>TH CAPO            |                         |                    | \$3,708.58                    | Ŷ        | 05/26/2005       | Y          |
| <u>23456789</u> 1                                                                                                    | DOE, JOE                   | NC - NOR                 | 50                       | LENDER                  |                    | \$0.00                        | N        |                  | Y          |
|                                                                                                    |                            | *** NE - I               | NEBRASK/                 | 1 ***                   |                    |                               |          |                  |            |
| 234567891                                                                                                    | DOE, JOE                   | 05/31/2005               | 50                       | LENDER                  |                    | \$0.00                        | Y        | 05/31/2005       | γ          |
| 124507004                                                                                                    |                            | *** OF                   | 1 - OHIO **              |                         |                    | \$0.00                        | v        | 05/31/0005       | V          |
| 234967891                                                                                                    | DOE, JOE                   | 05/31/2005               | 50                       | LENDER                  |                    | φU.UU                         | T        | 00/01/2005       | ĩ          |

Search results are shown under Total Cash Found. If more than 50 claim records are displayed, you may use the Next button to scroll between the lists of records.

Loss Claim Cash Collections are shown by state in alphabetical order.

Select "**SSN**" for more detailed information on a specific Loss Claim Cash Collection case.

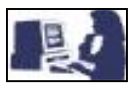

## Cash Collection/Recoveries List Detail

| USDA<br>Rural<br>Develo                                                                                                    | Description Update Loss Claim Cash Collection                                  | Detail of Loss Claim Cash<br>Collection                                                                                                    |
|----------------------------------------------------------------------------------------------------|--------------------------------------------------------------------------------|----------------------------------------------------------------------------------------------------|
| Loss Claim Cash Collec                                                                                                    | tion                                                                           |                                                                                                    |
| Borrower SSN<br>Borrower Name<br>Agency Loan Number<br>Source of Collection<br>Date of Deposit<br>Total Amount of Collection<br>Processed As<br>Processed Date<br>Lender Recovery Approved<br>Approved Date<br>CSC Indicator<br>Comments | 234567891<br>DOE, JOE<br>50<br>LENDER<br>\$11,280.00<br>Yes<br>05/27/2005<br>Y | Click 'CANCEL' to return to<br>Cash Collection/Recoveries<br>List.<br>NOTE: To update information<br>on this section go to "FUTURE<br>RECOVERIES" – Section VI of<br>this User Guide. |

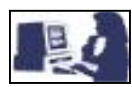

## THRESHOLD EDIT CODE LIST

The Threshold Edit Code List page is a list of system edits built into the GLS Automated Loss Claims application. Threshold edits are messages displayed once the claim has been submitted indicating that a claim has been suspended for review prior to claim payment.

| USI       | 🕅 💻 Threshold Edit Code List                                                       |                  |
|-----------|------------------------------------------------------------------------------------|------------------|
|           | Rural<br>Development                                                               | a   Eerra   Hele |
| Thresh    | old Edit Code List                                                                 | Fundantia        |
| Start At: | MLTCO                                                                              | Expiration       |
| ML99000   | Verifying entered Loan Interest Rate; no documentation required.                   | 12/31/9995       |
| ML99001   | Ventying entered Date of Foreclosure Initiation for Monitoring Purposes Only.      | 12/31/9999       |
| ML99003   | Verifying entered Date of Foreclosure Sale for Monitoring Purposes Only.           | 12/31/9995       |
| ML99004   | Verifying entered Date Deed In Lieu Executed for Monitoring Purposes Only.         | 12/31/9999       |
| ML99005   | Submit entire claim package to support Liquidation time frame.                     | 12/31/9999       |
| ML99006   | Submit entire interior appraisal supporting Appraisal Value.                       | 12/31/9999       |
| ML99007   | Submit entire BPO supporting BPO Value.                                            | 12/31/9995       |
| ML99008   | Submit original listing agreement supporting Original List Price.                  | 12/31/9995       |
| ML99010   | Submit HUD-1 supporting Contract/Short Sale Sales Price.                           | 12/31/9999       |
| ML99011   | Verify REO time frame for Monitoring Purposes Only.                                | 12/31/9999       |
| ML99012   | Submit documentation supporting Real Estate Protective Advances.                   | 12/31/9995       |
| ML99013   | Submit documentation supporting Insurance Protective Advances.                     | 12/31/9995       |
| ML99014   | Submit documentation supporting Other Protective Advances.                         | 12/31/9995       |
| ML99015   | Submit final invoice supporting Lender Lod Costs - Frols Attorney/Trustee Fees.    | 12/31/9999       |
| ML99016   | Submit final invoice supporting Lender Log Costs - Prois Attorney/Trustee Costs.   | 12/31/3933       |
| ML99018   | Submit itemized invoices supporting Landr Lod Costs - Exiction Expenses.           | 12/31/9999       |
| ML99019   | Submit itemized invoice(s) supporting Lender Liquidation Costs - Cash for Keys.    | 12/31/9999       |
| ML99020   | Submit itemized invoice(s) supporting Bankruptcy Chapter Filed.                    | 12/31/9999       |
| ML99021   | Submit itemized invoice(s) supporting Lender Liquidation Costs - Bankruptcy Fees   | 12/31/9995       |
| ML99022   | Submit itemized invoice(s) supporting Lender Lod Costs - Bankruptcy Costs.         | 12/31/9999       |
| ML99023   | Submit itemized invoice(s) supporting Lender Lod Costs - Property Inspections.     | 12/31/9995       |
| ML99024   | Submit Remized Invoice(s) supporting Lender Log Costs - Utility Expenses.          | 12/31/9999       |
| ML99026   | Submit itemized invoice(s) supporting Lender Lod Costs-Prop. Maint. Expenses.      | 12/31/9999       |
| ML99027   | Submit itemized invoice(s) supporting Lender Lod Costs - Pre-Authzd Repairs Exp.   | 12/31/9995       |
| ML99028   | Submit HUD-1 supporting Lender Liquidation Costs - Short Sale Closing Costs.       | 12/31/9999       |
| ML99029   | [ Submit itemized invoice(s) supporting Lndr Lqd Costs - Appraisal or BPO Expense. | 12/31/9995       |
| ML99030   | Submit itemized invoice(s) supporting Lender Lqd Costs - Others Expenses.          | 12/31/9999       |
| ML99031   | Submit HUD-1 supporting Lender Liquidation Costs - Broker Commission Percent.      | 12/31/9995       |
| ML99032   | Submit Itmzd. Inv (s) supporting Prop Sale Costs - Eviction & Cash for Keys Exp.   | 12/31/9999       |
| ML99034   | Submit itemized invoice(s) supporting Property Sale Costs - Bankruptcy Fees.       | 12/31/9999       |
| ML99035   | Submit itemized invoice(s) supporting Property Sale Costs - Bankruptcy Costs.      | 12/31/9995       |
| ML99036   | Submit itemized invoice(s) supporting Property Sale Costs - Property Inspection    | 12/31/9995       |
| ML99037   | Submit itemized invoice(s) supporting Property Sale Costs - Utility Expenses.      | 12/31/9995       |
| ML99038   | Submit itemized invoice(s) supporting Prop. Sale Costs - Prop. Preservation Exp.   | 12/31/9995       |
| ML99039   | Submit itemized invoice(s) supporting Prop Sale Costs - Prop. Maint. Expenses.     | 12/31/9999       |
| ML99041   | Submit HUD-1 supporting Property Sale Costs - Lender Paid Closing Costs.           | 12/31/9999       |
| ML99042   | Submit itemized invoices supporting Property Sale Costs - Appraisal/BPO Expense.   | 12/31/9999       |
| ML99043   | Submit HUD-1 supporting Property Sale Costs - Broker Commission Percent.           | 12/31/9999       |
| ML99044   | [ Submit itemized invoice(s) supporting Cost of Recovery Collection.               | 12/31/9995       |
| ML99045   | Submit Foreclosure documents, Payment History, Collection notes to State Office.   | 8/16/2004        |
| ML99046   | Submit executed Deed-in-Lieu, Payment History, Collection notes to State Office.   | 8/16/2004        |
| ML99047   | Submit Short Sale Svc plan, Payment History, Collection notes to State Office.     | 8/16/2004        |
| ML99049   | Servicing Lender on loan has changed; no documentation required.                   | 12/31/9995       |
| ML99050   | Holding Lender on the loan has changed; no documentation required.                 | 12/31/9999       |
| ML99051   | Submit documentation supporting Date of Foreclosure Sale.                          | 12/31/9999       |
| ML99052   | Submit documentation supporting Date Deed In Lieu Executed.                        | 12/31/9999       |
| ML99053   | Submit documentation supporting Date Eviction Completed.                           | 12/31/9995       |
| ML99054   | Submit appraisal supporting Appraisal Date.                                        | 12/31/9999       |
| ML99055   | Submit appraisal supporting Appraisal Value.      Submit REO supporting REO Date   | 12/31/9995       |
| ML99057   | Submit BPO supporting BPO Value                                                    | 12/31/9999       |
| ML99058   | Submit HUD-1 supporting Contract Sales Price.                                      | 12/31/9999       |
| ML99059   | Verifying Estimated Loss Amount: no documentation required.                        | 12/31/9995       |
| ML99060   | Submit itemized invoice(s) supporting Prop Sale Costs - Cash for Keys Expense.     | 12/31/9999       |
| ML99061   | Submit itemized invoice(s) supporting Forceplaced Insurance Protective Advances.   | 12/31/9995       |
| ML99062   | Submit documentation supporting Third Party Proceeds.                              | 12/31/9999       |
| ML99063   | Additional Interest Days exceeds the accept. limit for Monitoring Purposes Only.   | 12/31/9995       |
| ML99064   | Due date of last payment made not equal to GLS due date of last payment received   | 8/16/2004        |
| ML99065   | Submit transaction history supporting Unpaid Principal Amount                      | 12/31/9995       |
| ML99067   | Loan Closing Conditions exist (For Future Use)                                     | 12/31/9999       |
| ML99068   | Payee has been transferred; no documentation required.                             | 12/31/9999       |
| ML99069   | Payee has been debarred; no documentation required.                                | 12/31/9999       |
| ML99070   | Payee has been revoked; no documentation required.                                 | 12/31/9995       |
|           |                                                                                    |                  |

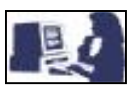

#### **CSC LENDER LIST**

CSC Lender List page provides a list of Lenders that are designated to the CSC. This list provides the dates that the lenders were transitioned to the CSC from the State for loss claim functions.

#### CSC Lender List Selection Screen

| SFH Loss Claim CSC Lender List |                                                        |   |                  |                             |                              |       |                            |                             |
|--------------------------------|--------------------------------------------------------|---|------------------|-----------------------------|------------------------------|-------|----------------------------|-----------------------------|
| Search Crite                   | ria                                                    |   |                  |                             |                              |       |                            |                             |
| Search by:                     | <ul> <li>Lender Name</li> <li>Lender Tax ID</li> </ul> |   |                  |                             |                              |       |                            |                             |
| Include:                       | State                                                  |   | Select           |                             | ~                            |       |                            |                             |
| Submit Reset Add Cancel        |                                                        |   |                  |                             |                              |       |                            |                             |
|                                | Lender Name                                            | L | _ender<br>Tax Id | Lender<br>Effective<br>Date | Lender<br>Expiration<br>Date | State | State<br>Effective<br>Date | State<br>Expiration<br>Date |

## CSC Lender List Detail

| USD                                | Rural<br>Development GLS Home   RH                   | oss Clai         | m CSC                              | Lender<br>Request   Funds A  | List<br><sub>dmin</sub>   <sub>Reports</sub> | s   <u>Forms</u>   <u>Help</u> |                             |                   |                                                                                                    |
|------------------------------------|------------------------------------------------------|------------------|------------------------------------|------------------------------|----------------------------------------------|--------------------------------|-----------------------------|-------------------|----------------------------------------------------------------------------------------------------|
| Search C<br>Search by:<br>Include: | riteriα<br>③ Lender Name<br>○ Lender Tax ID<br>State | Select           |                                    | ×                            |                                              |                                | 1                           | 1<br>lenders<br>2 | Identify the primary<br>search criteria for CSC<br>s.<br>Select State to narrow<br>the search criteria. |
|                                    | Submit Reset                                         | Lender<br>Tax Id | Add<br>Lender<br>Effective<br>Date | Lender<br>Expiration<br>Date | State                                        | State<br>Effective<br>Date     | State<br>Expiration<br>Date |                   |                                                                                                    |

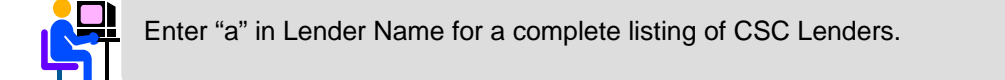

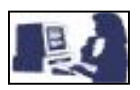

## CSC Lender List Detail

| USDA<br>Rural<br>Development SFH L         | oss Cla<br>1HS Home   Borro | im CSC                      | Lender<br>equest   Funds Ar  | List<br><sup>dmin   Loans  </sup> | Reports Forms              | :   <u>Help</u>             |  |
|--------------------------------------------|-----------------------------|-----------------------------|------------------------------|-----------------------------------|----------------------------|-----------------------------|--|
| Search Criteria                            |                             |                             |                              |                                   |                            |                             |  |
| Search by: <ul> <li>Lender Name</li> </ul> |                             |                             |                              |                                   |                            |                             |  |
| 🔿 Lender Tax ID                            |                             |                             |                              |                                   |                            |                             |  |
| Include: State                             | Selec                       | t                           | ~                            |                                   |                            |                             |  |
| Submit Reset Add Cancel                    |                             |                             |                              |                                   |                            |                             |  |
| Lender Name                                | Lender<br>Tax Id            | Lender<br>Effective<br>Date | Lender<br>Expiration<br>Date | State                             | State<br>Effective<br>Date | State<br>Expiration<br>Date |  |
| SIUSLAW VALLEY BANK                        | 123456                      | 05/02/2005                  | 12/31/9999                   | <u>ALL</u>                        |                            |                             |  |
| SOUTH VALLEY BANK AND TRUST                | 123456                      | 05/02/2005                  | 12/31/9999                   | <u>ALL</u>                        |                            |                             |  |
| STERLING SAVINGS BANK                      | 123456                      | 05/02/2005                  | 12/31/9999                   | ALL                               |                            |                             |  |
| THE DIME BANK                              | 123456                      | 05/02/2005                  | 12/31/9999                   | <u>ALL</u>                        |                            |                             |  |
| UMPQUA BANK                                | 123456                      | 05/02/2005                  | 12/31/9999                   | <u>ALL</u>                        |                            |                             |  |
| UNION STATE BANK                           | 123456                      | 05/16/2005                  | 12/31/9999                   | <u>ALL</u>                        |                            |                             |  |
| US BANK                                    | 123456                      | 12/02/2004                  | 12/31/9999                   | <u>ALL</u>                        |                            |                             |  |
| USDA RURAL DEVELOPMENT                     | 123456                      | 06/15/2005                  | 12/31/9999                   | <u>ALL</u>                        |                            |                             |  |
| WASHINGTON MUTUAL BANK, FA                 | 123456                      | 01/01/2005                  | 12/31/9999                   | <u>ALL</u>                        |                            |                             |  |
| WELLS FARGO BANK N.A.                      | 123456                      | 10/27/2004                  | 12/31/9999                   | <u>ALL</u>                        |                            |                             |  |
| WEST COAST BANK                            | 123456                      | 05/02/2005                  | 12/31/9999                   | ALL                               |                            |                             |  |

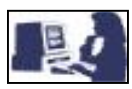

#### VIEW/UPDATE LOSS CLAIM

The View/Update Loss Claim page provides State Offices, the Finance Office and the Centralized Servicing Center the ability to update loss claim information that has been submitted for payment. It also provides the ability to add additional payments to a loss claim. (For functional details on this section go to next page.)

View/Update Loss Claim Selection Screen

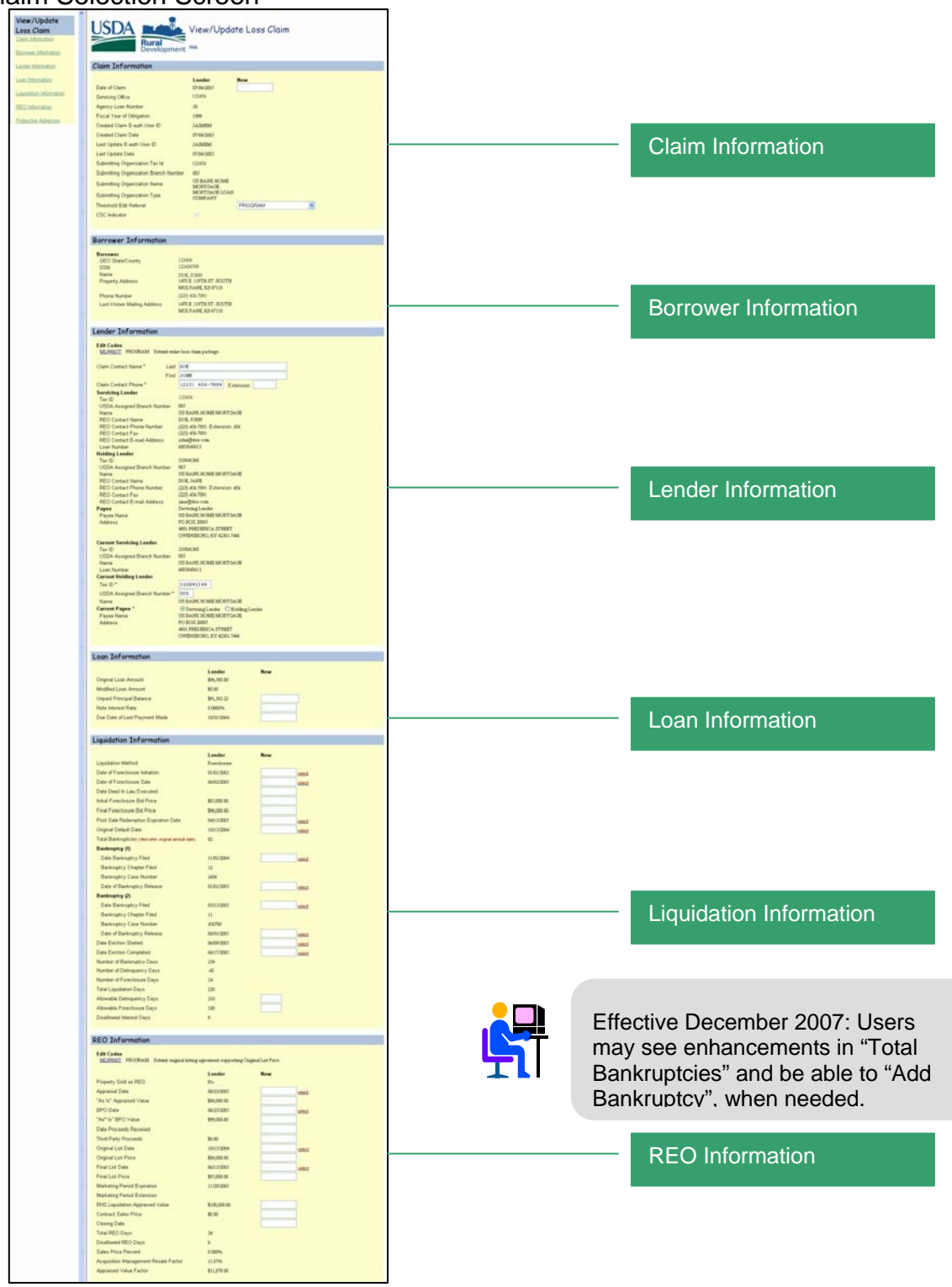

\* Screen print continues next page.

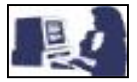

#### \*Screen print continues from previous page.

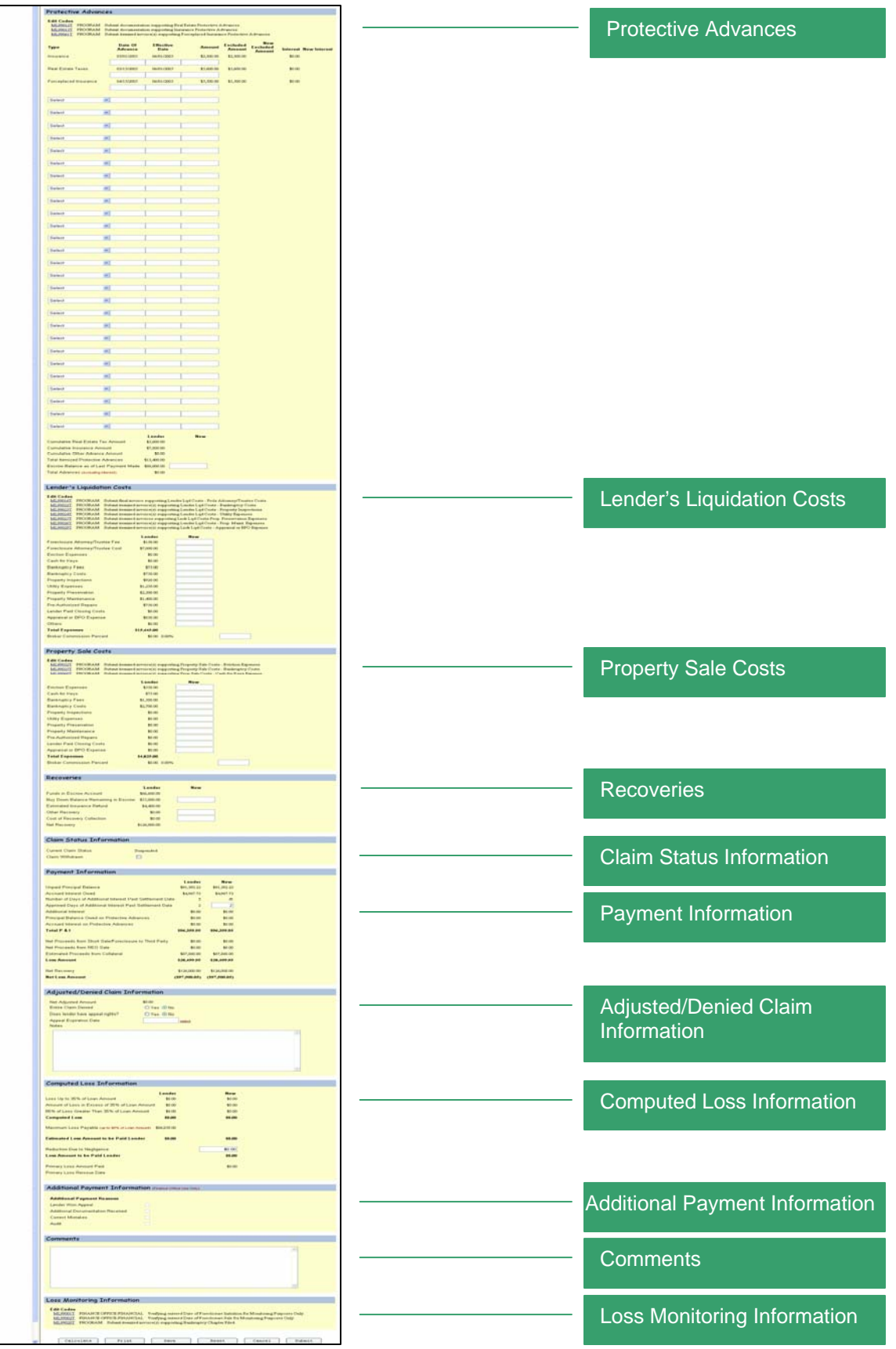

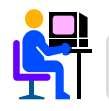

Effective December 2007: Users will see enhancements in the Liquidation and Payment Information sections.

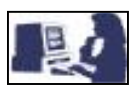

#### **VIEW/UPDATE LOSS CLAIM**

- The page will be displayed in view or update mode depending on which claim payment (primary, additional or withdrawn) is being displayed, the status of the claim, the referral indicator on errors for suspended claims and the authority of the user.
- State Office and CSC users will be able to update the primary claim payment if the status is suspended and the claim has not been referred to the Finance Office.
- State Office users will only be able to update loss claim payments for their state where CSC has not been specified as having responsibility for the lender.
- ☑CSC users will only be able to update claims for specified lenders.
- Finance Office GLB General and special users will be able to update the primary claim payment if it is in suspended status and they have been designated as the current referral group.
- Finance Office GLB Special and Finance Office GLB General will be able to add additional claim payments if the claim payment that is displayed is the latest claim payment.
- ☑All other Finance Office users will only be able to view claim payment information.

#### **Claim Information Detail**

| Claim Information                     |                          |         |   |   |                                                   |
|---------------------------------------|--------------------------|---------|---|---|---------------------------------------------------|
| Date of Claim                         | Lender<br>07/06/2005     | New     | ] |   | Enter <b>NEW</b> Date of Claim, if                |
| Servicing Office                      | 18 040                   |         |   |   | applicable.                                       |
| Agency Loan Number                    | 50                       |         |   |   |                                                   |
| Fiscal Year of Obligation             | 1999                     |         |   |   | Review Claim Information and                      |
| Created Claim E-auth User ID          | JOHNDOE                  |         |   |   | make appropriate updates if                       |
| Created Claim Date                    | 07/06/2005               |         |   |   | applicable.                                       |
| Last Update E-auth User ID            | JOHNDOE                  |         |   |   |                                                   |
| Last Update Date                      | 07/06/2005               |         |   |   |                                                   |
| Submitting Organization Tax Id        | 235478547                |         |   |   |                                                   |
| Submitting Organization Branch Number | 005                      |         |   |   |                                                   |
| Submitting Organization Name          | US BANK HOME<br>MORTGAGE |         |   |   |                                                   |
| Submitting Organization Type          | MORTGAGE LOAN<br>COMPANY |         |   |   |                                                   |
| Threshold Edit Referral               |                          | PROGRAM |   | * | Indicates if CSC or the State                     |
| CSC Indicator                         | ✓ ←                      |         |   |   | Office is responsible for<br>monitoring the claim |

#### **Borrower Information Detail**

| Borrower Information                       |                                                         |                                                                                   |
|--------------------------------------------|---------------------------------------------------------|-----------------------------------------------------------------------------------|
| Borrower<br>GEO State/County<br>SSN        | 18 096<br>234567891<br>SMITH LANK                       | Review Borrower Information<br>and make sure that the<br>information is accurate. |
| Property Address                           | 111 MAIN ST.<br>SPRINGFIELD, VA 00010                   | <b>Note:</b> Co-borrowers' information would appear in this                       |
| Phone Number<br>Last Known Mailing Address | (316) 777-4019<br>111 MAIN ST.<br>SPRINGFIELD, VA 00010 | section, if applicable.                                                           |
|                                            |                                                         |                                                                                   |

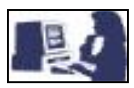

## Lender Information Detail

| Lender Information                                                                                                 |                                                                                                    |   |                                                                              |
|----------------------------------------------------------------------------------------------------|----------------------------------------------------------------------------------------------------|---|------------------------------------------------------------------------------|
| Edit Codes<br><u>ML99065T</u> PROGRAM Submitenti                                                                   | re loss claim package.                                                                                                    |   |                                                                              |
| Claim Contact Name * Last                                                                                          | DOE                                                                                                    | < | Enter <b>NEW</b> Claim Contact Name                                          |
| Claim Contact Phone * Servicing Lender                                                                             | (223) 456-7894 Extension                                                                                                    |   |                                                                              |
| Nax ID<br>USDA Assigned Branch Number<br>Name<br>REO Contact Name<br>REO Contact Phone Number<br>REO Contact Fax   | 005<br>US BANK HOME MORTGAGE<br>DOE, JOHN<br>(223) 456-7891 Extension: 456<br>(223) 456-7891                                   |   |                                                                              |
| REO Contact E-mail Address<br>Loan Number<br>Holding Lender<br>Tax ID                                              | john@doe.com<br>6003043613<br>310841368                                                                                        |   |                                                                              |
| USDA Assigned Branch Number<br>Name<br>REO Contact Name<br>REO Contact Phone Number<br>REO Contact Fax             | UUS<br>US BANK HOME MORTGAGE<br>DOE, JANE<br>(223) 456-7891 Extension: 456<br>(223) 456-7891                                   |   |                                                                              |
| REO Contact E-mail Address<br><b>Payee</b><br>Payee Name<br>Address                                                | jane@doe.com<br>Servicing Lender<br>US BANK HOME MORTGAGE<br>PO BOX 20005<br>4801 FREDERICA STREET<br>OWENSBORO, KY 42301-7441 |   |                                                                              |
| Current Servicing Lender<br>Tax ID<br>USDA Assigned Branch Number<br>Name<br>Loan Number<br>Current Holding Lender | 310841368<br>005<br>US BANK HOME MORTGAGE<br>6003043613                                                                        |   |                                                                              |
| Tax ID *<br>USDA Assigned Branch Number *<br>Name                                                                  | 310841368<br>005<br>US BANK HOME MORTGAGE                                                                                      |   | Enter <b>NEW</b> Tax ID and USDA<br>Assigned Branch Number, if<br>applicable |
| Payee Name<br>Address                                                                                              | US BANK HOME MORTGAGE<br>PO BOX 20005<br>4801 FREDERICA STREET<br>OWENSBORO, KY 42301-7441                                     |   |                                                                              |

## Loan Information Detail

| Loan Information              |             |     |   |                                                      |
|-------------------------------|-------------|-----|---|------------------------------------------------------|
|                               | Lender      | New |   |                                                      |
| Original Loan Amount          | \$96,500.00 |     |   |                                                      |
| Modified Loan Amount          | \$0.00      |     |   |                                                      |
| Unpaid Principal Balance      | \$91,392.22 |     | < | Enter <b>NEW</b> Unpaid Principal                    |
| Note Interest Rate            | 8.0000%     |     |   | Balance, Note Interest Rate                          |
| Due Date of Last Payment Made | 10/31/2004  |     |   | and/or Due Date of Last Payment Made, if applicable. |

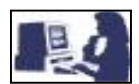

## Liquidation Information Detail

| Liquidation Information                                |             |     |                                     |
|--------------------------------------------------------|-------------|-----|-------------------------------------|
|                                                        | Lender      | New | Review Liquidation Information      |
| Liquidation Method                                     | Foreclosure |     | and make sure that the              |
| Date of Foreclosure Initiation                         | 01/01/2005  |     | inionnation is accurate.            |
| Date of Foreclosure Sale                               | 06/02/2005  |     |                                     |
| Date Deed In Lieu Executed                             |             |     | Liquidation Method selected         |
| Initial Foreclosure Bid Price                          | \$85,000.00 |     |                                     |
| Final Foreclosure Bid Price                            | \$96,000.00 |     | Entor changes on Liquidation        |
| Post Sale Redemption Expiration Date                   | 04/15/2005  |     | Information under <b>New</b> Column |
| Original Default Date                                  | 10/15/2004  |     |                                     |
| Total Bankruptcies (filed after original default date) | 02          |     |                                     |
| Bankruptcy (1)                                         |             |     |                                     |
| Date Bankruptcy Filed                                  | 11/01/2004  |     |                                     |
| Bankruptcy Chapter Filed                               | 12          |     |                                     |
| Bankruptcy Case Number                                 | 2456        |     |                                     |
| Date of Bankruptcy Release                             | 01/01/2005  |     |                                     |
| Bankruptcy (2)                                         |             |     |                                     |
| Date Bankruptcy Filed                                  | 03/15/2005  |     |                                     |
| Bankruptcy Chapter Filed                               | 11          |     |                                     |
| Bankruptcy Case Number                                 | 456789      |     |                                     |
| Date of Bankruptcy Release                             | 06/01/2005  |     |                                     |
| Date Eviction Started                                  | 06/09/2005  |     |                                     |
| Date Eviction Completed                                | 06/17/2005  |     |                                     |
| Number of Bankruptcy Days                              | 259         |     |                                     |
| Number of Delinquency Days                             | -43         |     |                                     |
| Number of Foreclosure Days                             | 14          |     |                                     |
| Total Liquidation Days                                 | 230         |     |                                     |
| Allowable Delinquency Days                             | 210         |     |                                     |
| Allowable Foreclosure Days                             | 180         |     |                                     |
| Disallowed Interest Days                               | 0           |     |                                     |
|                                                        |             |     |                                     |

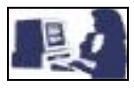

## THIS SECTION IS FOR DEED-IN-LIEU AND FORECLOSURE ONLY.

## **REO Information Detail**

| Edit Codes       Review REO Information and make sure that the information is accurate.         Property Sold as REO       Ne         Appraisal Date       06/23/2005         "As Is" Appraised Value       06/23/2005         "As Is" Appraised Value       06/23/2005         "As Is" Appraised Value       06/23/2005         "As Is" Appraised Value       06/23/2005         "As Is" Appraised Value       06/23/2005         "As Is" Appraised Value       06/23/2005         Date Proceeds Received       Implicable.         Drind List Date       1015/2004         Original List Date       06/30/200         Final List Date       06/30/200         Marketing Period Expiration       1129/2005         Final List Price       95,000.00         Marketing Period Expiration       1129/2005         Chark Sales Price       95,000.00         Contract Sales Price       95,000.00         Chark Sales Price       95,000.00         Chark Sales Price       95,000.00         Chark Sales Price       95,000.00         Chark Sales Price       95,000.00         Chark Sales Price       95,000.00         Chark Sales Price       95,000.00         Chark Sales Price       95,000.00 | REO Information                                                     |                              |     |                                                                              |
|----------------------------------------------------------------------------------------------------|---------------------------------------------------------------------|------------------------------|-----|------------------------------------------------------------------------------|
| LenderNewProperty Sold as REONoAppraised Date06 23 2005"As Is" Appraised Value96,000,00BPO Date06 25 2005BPO Date06 25 2005Date Proceeds ReceivedImage: Contract Sold Sold Sold Sold Sold Sold Sold Sold                                                                                                    | Edit Codes<br><u>ML99008T</u> Submit original listing agreement sup | porting Original List Price. |     | Review REO Information and<br>make sure that the information<br>is accurate. |
| Property Sold as REO       Ne         Appraised Date       66 23 2005         "As le" Appraised Value       596,000.00         BPO Date       66 25 2005         "As 'ls" BPO Value       596,000.00         Date Proceeds Received                                                                                                    |                                                                     | Lender                       | New |                                                                              |
| Appraisal Date06 23 2005Check Edit Codes and<br>descriptions associated with<br>the REO Information section,<br>if applicable."As Is" Appraised Value596,000.00descriptions associated with<br>the REO Information section,<br>if applicable."As Is" PO Value599,000.00descriptions associated with<br>the REO Information section,<br>if applicable.Date Proceeds Received                                                                                                    | Property Sold as REO                                                | No                           |     |                                                                              |
| "As is" Appraised Value\$96,000descriptions associated with<br>the REO Information section,<br>if applicable."As 'is" BPO Value\$99,000.00if applicable.Date Proceeds Received                                                                                                    | Appraisal Date                                                      | 06/23/2005                   |     | Check Edit Codes and                                                         |
| BPO Date06/25/2005the REO Information section,<br>if applicable."As' Is" BPO ValueS99,000.00Date Proceeds ReceivedImplicableThird Party ProceedsS0.00Original List Date10/15/2004Original List DateS6,000.00Final List Date06/15/2005Final List Date06/15/2005Final List PriceS95,000.00Marketing Period Expiration11/29/2005Marketing Period Expiration11/29/2005Contract Sales PriceS100,000.00Cosing DateS100,000.00Colosing DateS100,000.00Total REO Days34Disallowed REO Days0Sales Price Percent0.00%                                                                                                    | "As Is" Appraised Value                                             | \$96,000.00                  |     | descriptions associated with                                                 |
| "As" Is" BPO Value       \$99,000.00       If applicable.         Date Proceeds Received       Implicable       Implicable         Third Party Proceeds       \$0.00       Implicable         Original List Date       1015/2004       Enter changes on REO Information under New Column, if applicable.         Final List Date       0615/2005       Implicable         Final List Price       \$95,000.00       Implicable         Marketing Period Expiration       1/29/2005       Implicable         Marketing Period Expiration       1/29/2005       Implicable         Contract Sales Price       \$0.00       Implicable         Closing Date       Implicable       Implicable         Total REO Days       34       Implicable         Disallowed REO Days       0       Implicable         Sales Price Percent       0.000%       Implicable                                                                                                    | BPO Date                                                            | 06/25/2005                   |     | the REO Information section,                                                 |
| Date Proceeds Received                                                                                                    | "As* Is" BPO Value                                                  | \$99,000.00                  |     | if applicable.                                                               |
| Third Party Proceeds\$0.00Enter changes on REO<br>Information under New Column,<br>if applicable.Original List Date06/15/2005Enter changes on REO<br>Information under New Column,<br>if applicable.Final List Date06/15/2005ImplicableMarketing Period Expiration11/29/2005ImplicableMarketing Period Extension\$100,000.00ImplicableContract Sales Price\$0.00ImplicableOriging DateImplicableImplicableDisallowed REO Days0ImplicableSales Price Percent000%Implicable                                                                                                    | Date Proceeds Received                                              |                              |     |                                                                              |
| Original List Date10/15/2004Enter changes on REO<br>Information under New Column,<br>if applicable.Original List Date6/15/2005                                                                                                    | Third Party Proceeds                                                | \$0.00                       |     |                                                                              |
| Original List Price\$86,000.00Information under New Column,<br>if applicable.Final List Date06/15/2005if applicable.Final List Price\$95,000.00if applicable.Marketing Period Expiration11/29/2005if applicable.Marketing Period Extension11/29/2005if applicable.RHS Liquidation Appraised Value\$100,000.00if applicable.Contract Sales Price\$0.00if applicable.Closing Date0if applicable.Total REO Days34if applicable.Disallowed REO Days0.000%if applicable.                                                                                                    | Original List Date                                                  | 10/15/2004                   |     | Enter changes on REO                                                         |
| Final List Date06/15/2005if applicable.Final List Price\$95,00.00                                                                                                    | Original List Price                                                 | \$86,000.00                  |     | Information under New Column,                                                |
| Final List Price\$95,00.00Marketing Period Expiration11/29/2005Marketing Period Extension11/29/2005RHS Liquidation Appraised Value\$100,000.00Contract Sales Price\$0.00Closing Date\$0.00Total REO Days34Disallowed REO Days0Sales Price Percent0.00%                                                                                                    | Final List Date                                                     | 06/15/2005                   |     | if applicable.                                                               |
| Marketing Period Expiration1/29/2005Marketing Period ExtensionII/29/2005RHS Liquidation Appraised Value\$100,000.00Contract Sales Price\$0.00Contract Sales Price\$0.00Closing Date                                                                                                    | Final List Price                                                    | \$95,000.00                  |     |                                                                              |
| Marketing Period ExtensionRHS Liquidation Appraised Value\$100,000.00Contract Sales Price\$0.00Closing DateTotal REO Days34Disallowed REO Days0Sales Price Percent0.000%                                                                                                    | Marketing Period Expiration                                         | 11/29/2005                   |     |                                                                              |
| RHS Liquidation Appraised Value\$100,000.00Contract Sales Price\$0.00Closing DateTotal REO Days34Disallowed REO Days0Sales Price Percent0.000%                                                                                                    | Marketing Period Extension                                          |                              |     |                                                                              |
| Contract Sales PriceS0.00Closing DateTotal REO Days34Disallowed REO Days0Sales Price Percent0.000%                                                                                                    | RHS Liquidation Appraised Value                                     | \$100,000.00                 |     |                                                                              |
| Closing Date     Image: Closing Date       Total REO Days     34       Disallowed REO Days     0       Sales Price Percent     0.000%                                                                                                    | Contract Sales Price                                                | \$0.00                       |     |                                                                              |
| Total REO Days     34       Disallowed REO Days     0       Sales Price Percent     0.000%                                                                                                    | Closing Date                                                        |                              |     |                                                                              |
| Disallowed REO Days     0       Sales Price Percent     0.000%                                                                                                    | Total REO Days                                                      | 34                           |     |                                                                              |
| Sales Price Percent 0.000%                                                                                                    | Disallowed REO Days                                                 | 0                            |     |                                                                              |
|                                                                                                    | Sales Price Percent                                                 | 0.000%                       |     |                                                                              |
| Acquisition Management Resale Factor 11.87%                                                                                                    | Acquisition Management Resale Factor                                | 11.87%                       |     |                                                                              |
| Appraised Value Factor \$11,870.00                                                                                                    | Appraised Value Factor                                              | \$11,870.00                  |     |                                                                              |

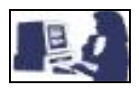

#### Protective Advances Detail

| Protective Ad                          | vance                | 5                                    |                      |                        |                    |                           |            |            |                                                                         |
|----------------------------------------|----------------------|--------------------------------------|----------------------|------------------------|--------------------|---------------------------|------------|------------|-------------------------------------------------------------------------|
| Edit Codes<br>ML99012T PROGR           | RAM Su               | bmit documentat                      | tion supporting Re   | al Estate Protective A | Advances.          |                           |            |            | Check Edit Codes and                                                    |
| <u>ML99061T</u> PROGP                  | CAM Su<br>RAM Su     | omit documentat<br>bmit itemized inv | oice(s) supporting   | g Forceplaced Insura   | nce Protective     | Advances.                 |            |            | the Protective Advances                                                 |
| Туре                                   |                      | Date Of<br>Advance                   | Effective<br>Date    | Amount                 | Excluded<br>Amount | New<br>Excluded<br>Amount | Interest N | ew Interes | Information section.                                                    |
| Insurance                              |                      | 03/01/2005                           | 06/01/2005           | \$2,300.00             | \$2,300.00         |                           | \$0.00     |            |                                                                         |
| Real Estate Taxes                      |                      | 03/15/2005                           |                      | \$5,600.00             | \$5,600.00         | <                         | \$0.00     |            | <br>Enter <b>CHANGES</b> on already<br>existing Protective Advances, if |
| Forceplaced Insurar                    | ice                  | 04/15/2005                           | 06/01/2005           | \$5,500.00             | \$5,500.00         |                           | \$0.00     |            |                                                                         |
|                                        |                      |                                      |                      |                        |                    |                           |            |            |                                                                         |
| Select                                 | ~                    |                                      |                      |                        |                    |                           |            |            | Enter <b>NEW</b> Protective Advances                                    |
|                                        |                      |                                      |                      |                        |                    |                           |            |            | information in this section, if                                         |
| Select                                 | *                    |                                      |                      |                        |                    |                           |            |            | applicable.                                                             |
| Select                                 | *                    |                                      |                      |                        |                    |                           |            |            |                                                                         |
| Relat                                  |                      |                                      | 1                    | 1                      |                    |                           |            |            |                                                                         |
| Select                                 | ~                    |                                      |                      |                        |                    |                           |            |            |                                                                         |
| Select                                 | *                    |                                      |                      |                        |                    |                           |            |            |                                                                         |
| Select                                 | *                    |                                      |                      |                        |                    |                           |            |            |                                                                         |
|                                        |                      |                                      |                      |                        |                    |                           |            |            |                                                                         |
| Select                                 | *                    |                                      |                      |                        |                    |                           |            |            |                                                                         |
| Select                                 | ~                    |                                      |                      |                        |                    |                           |            |            |                                                                         |
|                                        |                      |                                      |                      |                        |                    |                           |            |            |                                                                         |
| Select                                 | ~                    |                                      |                      |                        |                    |                           |            |            |                                                                         |
| Select                                 | *                    |                                      |                      |                        |                    |                           |            |            |                                                                         |
| Select                                 | ~                    |                                      |                      |                        |                    |                           |            |            |                                                                         |
|                                        | _                    |                                      |                      |                        |                    |                           |            |            |                                                                         |
| Select                                 | *                    |                                      |                      |                        |                    |                           |            |            |                                                                         |
| Select                                 | *                    |                                      |                      |                        |                    |                           |            |            |                                                                         |
|                                        |                      |                                      | 1                    |                        |                    |                           |            |            |                                                                         |
| Select                                 | ~                    |                                      |                      |                        |                    |                           |            |            |                                                                         |
| Select                                 | *                    |                                      |                      |                        |                    |                           |            |            |                                                                         |
| Select                                 | ¥                    |                                      |                      |                        |                    |                           |            |            |                                                                         |
|                                        |                      |                                      |                      |                        |                    |                           |            |            |                                                                         |
| Select                                 | ~                    |                                      |                      |                        |                    |                           |            |            |                                                                         |
| Select                                 | ~                    |                                      |                      |                        |                    |                           |            |            |                                                                         |
|                                        |                      |                                      | Lender               | New                    |                    |                           |            |            |                                                                         |
| Cumulative Real Est                    | ate Tax A            | Amount                               | \$5,600.00           |                        |                    |                           |            |            |                                                                         |
| Cumulative Insuranc                    | e Amoun<br>Ivance Ar | t<br>nount                           | \$7,800.00<br>\$0.00 |                        |                    |                           |            |            |                                                                         |
| Total Itemized Prote                   | ctive Adv            | ances                                | \$13,400.00          |                        |                    |                           |            |            |                                                                         |
| Escrow Balance as of Last Payment Made |                      |                                      | \$80,000.00          |                        | (                  |                           |            |            | Enter NEW Escrow Balance as of                                          |
| Total Advances (excl                   | uding intere         | est)                                 | \$0.00               |                        |                    |                           |            |            | applicable.                                                             |

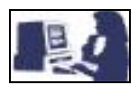

#### Lender's Liquidation Costs Detail

#### Lender's Liquidation Costs

| Edit Codes                                                                              |                     |              |                       |              |  |  |  |  |  |
|-----------------------------------------------------------------------------------------|---------------------|--------------|-----------------------|--------------|--|--|--|--|--|
| ML99016T Submit final invoice suppo                                                     | - Frcls Attorney/Tr | ustee Costs. |                       |              |  |  |  |  |  |
| ML99022T Submit itemized invoice(s) supporting Lender Lqd Costs - Bankruptcy Costs.     |                     |              |                       |              |  |  |  |  |  |
| ML99023T Submit itemized invoice(s) supporting Lender Lod Costs - Property Inspections. |                     |              |                       |              |  |  |  |  |  |
| <u>ML99025T</u> Submit itemized invoices s                                              | upporting Lndr      | Lqd Co       | sts-Prop. Preservati  | on Expenses. |  |  |  |  |  |
| ML99026T Submit itemized invoice(s)                                                     | supporting Ler      | nder Lqd     | Costs - Prop. Main    | t. Expenses. |  |  |  |  |  |
| ML99029T Submit itemized invoice(s)                                                     | supporting Lnd      | fr Lqd C     | osts - Appraisal or l | BPO Expense. |  |  |  |  |  |
|                                                                                         | Lender              |              | New                   |              |  |  |  |  |  |
| Foreclosure Attorney/Trustee Fee                                                        | \$150.00            |              |                       |              |  |  |  |  |  |
| Foreclosure Attorney/Trustee Cost                                                       | \$7,000.00          |              |                       |              |  |  |  |  |  |
| Eviction Expenses                                                                       | \$0.00              |              |                       |              |  |  |  |  |  |
| Cash for Keys                                                                           | \$0.00              |              |                       |              |  |  |  |  |  |
| Bankruptcy Fees                                                                         | \$75.00             |              |                       |              |  |  |  |  |  |
| Bankruptcy Costs                                                                        | \$750.00            |              |                       |              |  |  |  |  |  |
| Property Inspections                                                                    | \$920.00            |              |                       |              |  |  |  |  |  |
| Utility Expenses                                                                        | \$1,250.00          |              |                       |              |  |  |  |  |  |
| Property Preservation                                                                   | \$2,300.00          |              |                       |              |  |  |  |  |  |
| Property Maintenance                                                                    | \$1,400.00          |              |                       |              |  |  |  |  |  |
| Pre-Authorized Repairs                                                                  | \$750.00            |              |                       |              |  |  |  |  |  |
| Lender Paid Closing Costs                                                               | \$0.00              |              |                       |              |  |  |  |  |  |
| Appraisal or BPO Expense                                                                | \$850.00            |              |                       |              |  |  |  |  |  |
| Others                                                                                  | \$0.00              |              |                       |              |  |  |  |  |  |
| Total Expenses                                                                          | \$15,445.00         |              |                       |              |  |  |  |  |  |
| Broker Commission Percent                                                               | \$0.00              | 0.00%        |                       |              |  |  |  |  |  |
|                                                                                         |                     |              |                       |              |  |  |  |  |  |

Review Lenders' Liquidation Costs and make sure that the information is accurate.

Check Edit Codes and descriptions associated with Lender's Liquidation Costs section, if applicable.

Enter changes on Lender's Liquidation Costs Information under **New** Column.

#### THIS SECTION IS FOR DEED-IN-LIEU AND FORECLOSURE ONLY.

#### Property Sales Costs Detail

| Property Sale Costs                                                                                                    |                                                                |                                                                     |                                                            |
|----------------------------------------------------------------------------------------------------|----------------------------------------------------------------|---------------------------------------------------------------------|------------------------------------------------------------|
| Edit Codes           ML99032T         Submit itemized invoice(i           ML99035T         Submit itemized invoice(i           ML99060T         Submit itemized invoice(i | s) supporting Prop<br>s) supporting Prop<br>s) supporting Prop | perty Sale Costs - E<br>perty Sale Costs - B<br>p Sale Costs - Cash | viction Expenses.<br>ankruptcy Costs.<br>for Keys Expense. |
|                                                                                                    | Lender                                                         | New                                                                 |                                                            |
| Eviction Expenses                                                                                                    | \$550.00                                                       |                                                                     |                                                            |
| Cash for Keys                                                                                                    | \$75.00                                                        |                                                                     |                                                            |
| Bankruptcy Fees                                                                                                    | \$1,500.00                                                     |                                                                     |                                                            |
| Bankruptcy Costs                                                                                                    | \$2,700.00                                                     |                                                                     |                                                            |
| Property Inspections                                                                                                    | \$0.00                                                         |                                                                     |                                                            |
| Utility Expenses                                                                                                    | \$0.00                                                         |                                                                     |                                                            |
| Property Preservation                                                                                                    | \$0.00                                                         |                                                                     |                                                            |
| Property Maintenance                                                                                                    | \$0.00                                                         |                                                                     |                                                            |
| Pre-Authorized Repairs                                                                                                    | \$0.00                                                         |                                                                     |                                                            |
| Lender Paid Closing Costs                                                                                                    | \$0.00                                                         |                                                                     |                                                            |
| Appraisal or BPO Expense                                                                                                    | \$0.00                                                         |                                                                     |                                                            |
| Total Expenses                                                                                                    | \$4,825.00                                                     |                                                                     |                                                            |
| Broker Commission Percent                                                                                                    | \$0.00                                                         | 0.00%                                                               |                                                            |
|                                                                                                    |                                                                |                                                                     |                                                            |

Review Property Sales Costs and make sure that the information is accurate.

Check Edit Codes and descriptions associated with Property Sales Costs section, if applicable.

Enter changes on Property Sales Costs Information under **New** Column.

#### NOTE:

The only fields shown when REO NOT SOLD are:

- o Eviction Expenses
- o Cash for Keys
- o Bankruptcy Fees
- Bankruptcy Costs
- o Pre-authorized Repairs

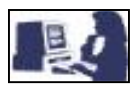

#### **Recoveries Detail**

| Recoveries                           |              |     |
|--------------------------------------|--------------|-----|
|                                      | Lender       | New |
| Funds in Escrow Account              | \$66,600.00  |     |
| Buy Down Balance Remaining in Escrow | \$55,000.00  |     |
| Estimated Insurance Refund           | \$4,400.00   |     |
| Other Recovery                       | \$0.00       |     |
| Cost of Recovery Collection          | \$0.00       |     |
| Net Recovery                         | \$126,000.00 |     |
|                                      |              |     |

Review Recoveries and make sure that the information is accurate.

Enter changes on Recoveries Information under **New** Column.

**Note:** Edit codes and descriptions associated with the Recoveries section will be shown if applicable.

## Claim Status Information Detail

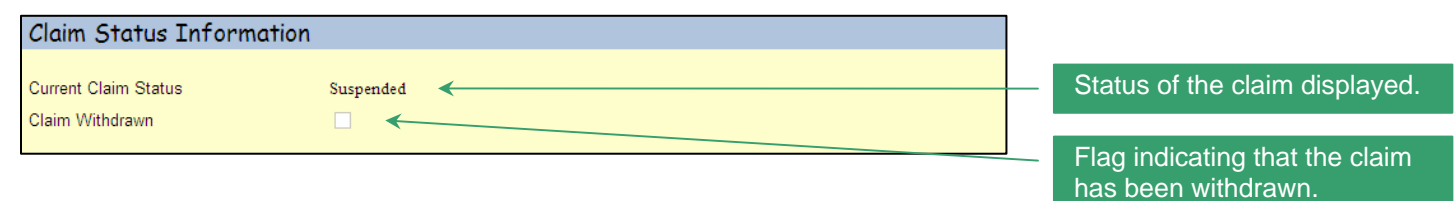

## Payment Information Detail

| Payment Information                                        |               |               |
|------------------------------------------------------------|---------------|---------------|
|                                                            | Landan        | Naux          |
| Use and Drive in all Delegan                               | Lender        | New           |
| Onpaid Principal Balance                                   | \$91,392.22   | \$91,592.22   |
| Accrued Interest Owed                                      | \$4,967.73    | \$4,967.73    |
| Number of Days of Additional Interest Past Settlement Date | 2             | 35            |
| Approved Days of Additional Interest Past Settlement Date  | 2             | 2             |
| Additional Interest                                        | \$0.00        | \$0.00        |
| Principal Balance Owed on Protective Advances              | \$0.00        | \$0.00        |
| Accrued Interest on Protective Advances                    | \$0.00        | \$0.00        |
| Total P & I                                                | \$96,359.95   | \$96,359.95   |
| Net Dresseds from Sheet Sels/Essedseurs to Third Detu      | \$0.00        | 60.00         |
| Net Proceeds from Short Sale/Foreclosure to Third Party    | \$0.00        | \$0.00        |
| Net Proceeds from REO Sale                                 | \$0.00        | \$0.00        |
| Estimated Proceeds from Collateral                         | \$67,860.00   | \$67,860.00   |
| Loss Amount                                                | \$28,499.95   | \$28,499.95   |
|                                                            |               |               |
| Net Recovery                                               | \$126,000.00  | \$126,000.00  |
| Net Loss Amount                                            | (\$97,500.05) | (\$97,500.05) |

Review Payment Information and make sure that the information is accurate.

Enter changes on Payment Information under **New** Column.

**Note:** Edit codes and descriptions associated with the Payment Information section will be shown if applicable.

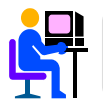

Loss Mitigation Incentive: Shown under Payment Information for certain Loss Mitigation Alternatives and may be paid if the approved workout met the program criteria.

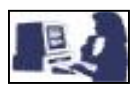

## Adjusted/Denied Claim Information Detail

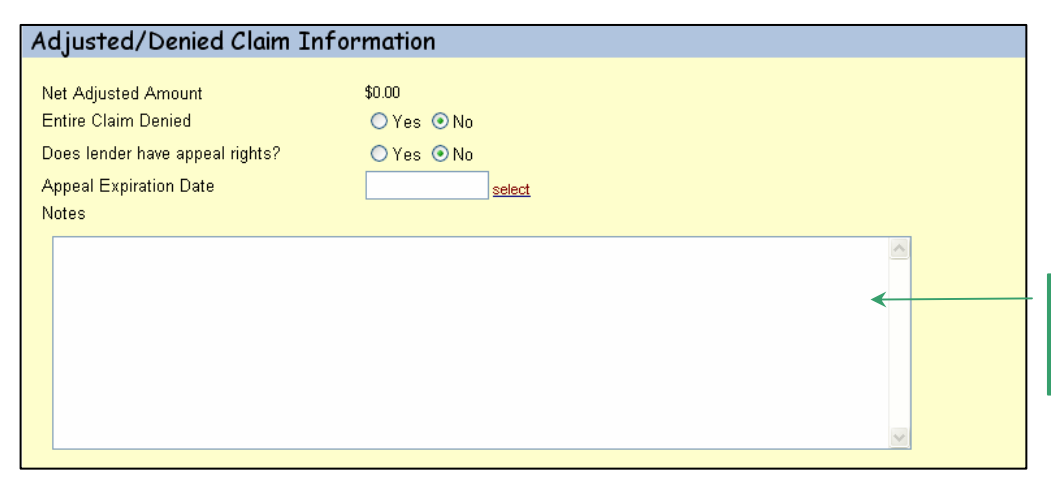

Select if Entire Claim is denied and Lender has appeal rights.

Enter or Select the Appeal Expiration Date, if applicable.

Enter **NOTES** to capture any explanation that describe why the claim was adjusted or paid with no adjustments.

## **Computed Loss Information Detail**

| Computed Loss Information                                    |        | Review Computed Loss                         |
|--------------------------------------------------------------|--------|----------------------------------------------|
| Lender                                                       | New    | Information and make sure that               |
| Loss Up to 35% of Loan Amount \$0.00                         | \$0.00 | the information is accurate.                 |
| Amount of Loss in Excess of 35% of Loan Amount \$0.00        | \$0.00 |                                              |
| 85% of Loss Greater Than 35% of Loan Amount \$0.00           | \$0.00 | Enter changes on Computed                    |
| Computed Loss \$0.00                                         | \$0.00 | Loss Information under <b>New</b><br>Column. |
| Maximum Loss Payable (up to 90% of Loan Amount) \$\$6,850.00 |        | Note: Edit codes and                         |
| Estimated Loss Amount to be Paid Lender \$0.00               | \$0.00 | descriptions associated with the             |
| Reduction Due to Negligence                                  | \$0.00 | Computed Loss Information                    |
| Loss Amount to be Paid Lender                                | \$0.00 | applicable.                                  |
| Primary Loss Amount Paid                                     | \$0.00 |                                              |
| Primary Loss Reissue Date                                    |        |                                              |

## Additional Payment Information Detail

| Additional Payment Inform         | Finance Office Use Only |                            |
|-----------------------------------|-------------------------|----------------------------|
| Additional Payment Reasons        |                         |                            |
| Lender Won Appeal                 |                         | Enter flag indicating the  |
| Additional Documentation Received |                         | reasons for the additional |
| Correct Mistakes                  |                         | navment information if     |
| Audit                             |                         | applicable.                |

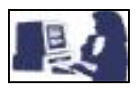

#### **Comments Detail**

| Comments |   |   |
|----------|---|---|
|          |   | 1 |
|          |   |   |
|          |   |   |
|          |   |   |
|          |   |   |
|          |   |   |
|          | ~ |   |

If there are new comments to add or to change the existing ones, enter the information in the Comments box.

## Loss Monitoring Information Detail

| Loss Monitoring Information           Edit Codes           ML99001T         FINANCE OFFICE-FINANCIAL           Verifying entered Date of Foreclosure Initiation for Monitoring Purposes Only.           ML99002T         FINANCE OFFICE-FINANCIAL           Verifying entered Date of Foreclosure Sale for Monitoring Purposes Only.           ML99020T         FROGRAM           Submit itemized invoice(s) supporting Bankruptcy Chapter Filed. | Check Edit Codes and<br>descriptions associated with<br>Loss Monitoring Information,<br>if applicable. |
|----------------------------------------------------------------------------------------------------|----------------------------------------------------------------------------------------------------|
| Calculate Print Save Reset Cancel Submit                                                                                                    |                                                                                                    |

| After reviewing Loss Monitoring Information section and having revised or changed the previous sections, click: |                                                                                          |  |  |  |  |  |
|----------------------------------------------------------------------------------------------------|------------------------------------------------------------------------------------------|--|--|--|--|--|
| <b>CALCULATE</b> To invoke edits and calculate changes.                                                         |                                                                                          |  |  |  |  |  |
| PRINT                                                                                                    | To get a hard copy of this information.                                                  |  |  |  |  |  |
| SAVE                                                                                                    | To save changes made.                                                                    |  |  |  |  |  |
| RESET                                                                                                    | To delete changes made in this section.                                                  |  |  |  |  |  |
| CANCEL                                                                                                    | To return to main menu.                                                                  |  |  |  |  |  |
| SUBMIT                                                                                                    | To invoke edits, calculate values and<br>submit the loss/additional loss for<br>payment. |  |  |  |  |  |

**S** 

Effective December 2007: Users will see enhancements in the Payment Information section and the buttons available while reviewing losses.

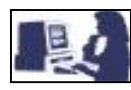

**ADVICE OF PAYMENT** 

The Advice of Payment page provides the Lender a view of payment information for the loss claim.

| USDA                                                              |                                       | GLS                                                                                                    | Los                             | s Claim Vi                                         | iew                         |                                      |                                   |              |                             |                         |
|-------------------------------------------------------------------|---------------------------------------|----------------------------------------------------------------------------------------------------|---------------------------------|----------------------------------------------------|-----------------------------|--------------------------------------|-----------------------------------|--------------|-----------------------------|-------------------------|
|                                                                   | <b>Rura</b><br>Devel                  | opment GLS Home                                                                                         | <u>RHS H</u>                    | ome Borrower Ler                                   | nder   <u>Requ</u> e        | <u>st</u>   <u>Funds Admi</u>        | n   <u>Loans</u>   <u>Reports</u> | Brief e      | xplanatic<br>ation sho      | on of the<br>wn below   |
| Advice of Paye<br>This is to inform you t<br>and the guarantee ha | ment/N<br>that the Gu<br>is been terr | <b>Jotice of Termi</b><br>Jaranteed Loan Accour<br>minated. If this loss is I<br>ith 1980 377 may be di | nation<br>It listed<br>Deing pa | <b>1</b><br>below has been u<br>iid based on a Lic | updated fo<br>quidation \   | r a liquidation<br>/alue Apprais     | Loss Claim<br>al then             | and A        | dvice of F                  | ayment                  |
| Lender Infor                                                      | mation                                |                                                                                                    |                                 |                                                    |                             |                                      |                                   |              |                             | T' far a hard           |
| Lender Name<br>Lender Address                                     | ABC MOR<br>SPECIAL                    | RTGAGE<br>LOANS DEPT                                                                                    |                                 |                                                    | Lender I<br>Lender L        | d/Branch <sup>1</sup><br>.oan Number | 10414848559635<br>3335471213      | v Cli        | his inform                  | nation.                 |
|                                                                   | SPRINGFI                              | IELD, IL 11111                                                                                          |                                 |                                                    |                             |                                      |                                   | ✓ Clie<br>Ma | ck <b>'BACł</b><br>in Menu. | <b>(</b> ' to return to |
| Borrower Inf                                                      | formati                               | on                                                                                                    |                                 |                                                    |                             |                                      |                                   |              |                             |                         |
| Borrower Name<br>State/County Code                                | DOE, JOE<br>01-045                    |                                                                                                    |                                 |                                                    | Borrowe<br>Agency           | r SSN<br>Loan Number                 | 234567891<br>50                   |              |                             |                         |
| Loan Informa                                                      | ation                                 |                                                                                                    |                                 |                                                    |                             |                                      |                                   |              |                             |                         |
| Loan Amount                                                       | \$60,540.00                           | ו                                                                                                    |                                 |                                                    | Date of I                   | _oan                                 | 11/22/1995                        |              |                             |                         |
| Payment Info                                                      | ormatio                               | n                                                                                                    |                                 |                                                    |                             |                                      |                                   |              |                             |                         |
| Unpaid Principal Ba                                               | alance                                |                                                                                                    |                                 |                                                    | \$53,838                    | .84                                  |                                   |              |                             |                         |
| Accrued Interest Ov                                               | wed                                   |                                                                                                    |                                 |                                                    | \$4,010                     | .79<br>64                            |                                   |              |                             |                         |
| Principal Owed on F                                               | Protective /                          | Advances                                                                                                |                                 |                                                    | \$861                       | .70                                  |                                   |              |                             |                         |
| Accrued Interest on                                               | n Protective                          | Advances                                                                                                |                                 |                                                    | \$0                         | .00                                  |                                   |              |                             |                         |
| Total P & I<br>Net Proceeds from                                  | REO Sale                              |                                                                                                    |                                 |                                                    | <b>\$58,788</b><br>\$40,600 | <b>97</b><br>.98                     |                                   |              |                             |                         |
| Loss Amount                                                       |                                       |                                                                                                    |                                 |                                                    | \$18,187                    | 99                                   |                                   |              |                             |                         |
| Net Recovery                                                      |                                       |                                                                                                    |                                 |                                                    | \$586                       | .52                                  |                                   |              |                             |                         |
| Net Loss Amount                                                   |                                       |                                                                                                    |                                 |                                                    | \$17,601                    | A7                                   |                                   |              |                             |                         |
| Loss Up to 35% of                                                 | Loan Amou                             | unt                                                                                                    |                                 |                                                    | \$17,601                    | .47                                  |                                   |              |                             |                         |
| 85% of Loss Greate                                                | ⊏xcess of 3<br>er Than 359            | 55% of Loan Amount<br>% of Loan Amount                                                                  |                                 |                                                    | \$U<br>\$0                  | .00                                  |                                   |              |                             |                         |
| Computed Loss                                                     |                                       |                                                                                                    |                                 |                                                    | \$17,601                    | 47                                   |                                   |              |                             |                         |
| Maximum Loss Pay                                                  | yable (up to                          | 90% of Loan Amount)                                                                                     |                                 |                                                    | \$54,486                    | .00                                  |                                   |              |                             |                         |
| Estimated Loss Ar                                                 | nount to b                            | e Paid Lender                                                                                           |                                 |                                                    | \$17,601                    | 47                                   |                                   |              |                             |                         |
| Reduction Due to N                                                | legligence                            |                                                                                                    |                                 |                                                    | \$0                         | .00                                  |                                   |              |                             |                         |
| Amount Due Lend                                                   | ler                                   |                                                                                                    |                                 |                                                    | \$17,601                    | A7                                   |                                   |              |                             |                         |
| Primary Loss Amou<br>Balance Due Lende                            | unt Paid Le<br>ar                     | nder                                                                                                    | 05/17/                          | 2005                                               | \$17,601<br>\$0             | .47<br>.00                           |                                   |              |                             |                         |
|                                                                   | ſ                                     | Print                                                                                                   | 1                               | Back                                               |                             |                                      |                                   |              |                             |                         |
|                                                                   | L                                     |                                                                                                    | J                               | L                                                  |                             |                                      |                                   |              |                             |                         |

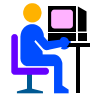

Loss Mitigation Incentive: Shown under Payment Information for certain Loss Mitigation Alternatives and may be paid if the approved workout met the program criteria.

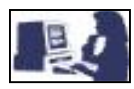

### LOSS CLAIM CONFIRMATION

The Loss Claim Confirmation page displays very basic information on the loss claim submitted along with the required documentation for submission to CSC or the State Office. If you have already printed a copy of this page when you submitted the loss claim, you don't need to print a copy again.

| Confirmation                                                                                                    |                                                                                                    |
|----------------------------------------------------------------------------------------------------|----------------------------------------------------------------------------------------------------|
| Submit                                                                                                    | Confirmation                                                                                                    |
| Loss Claim                                                                                                    | has been transmitted.                                                                                                    |
| Date of Transmission<br>Borrower SSN<br>Borrower Name<br>Senicing Lender Loan Number<br>Date of Claim<br>Please print this page as a receipt of submiss<br>For guestions contact CSC toll free at 1-866-5<br>Documentation for the following should be for<br>ML99006T Submit entire interior appraisal su<br>ML99012T Submit documentation supporting<br>ML99013T Submit documentation supporting<br>ML99013T Submit themized invoice(s) suppo<br>ML99018T Submit itemized invoice(s) suppo<br>ML99028T Submit itemized invoice(s) suppo<br>ML99028T Submit itemized invoice(s) suppo<br>ML99029T Submit itemized invoice(s) suppo<br>ML99029T Submit itemized invoice(s) suppo<br>ML99029T Submit itemized invoice(s) suppo | 7/7/2005<br>213456789<br>DOB, JOHN<br>4567893211<br>7/7/2005<br>sion of transmission.<br>50-5887.<br>warded to CSC with this sheet:<br>pporting Appraisal Value.<br>Real Estate Protective Advances.<br>Insurance Protective Advances.<br>Insurance Protec |
| Print Viet                                                                                                    | / Loss Claim Main Menu                                                                                                    |

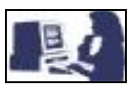

#### ADD THRESHOLD EDIT CODE

Add Threshold Edit Code page is used to include new Theshold Edits. The Threshold edits inform the user of data that has hit an edit threshold. An edit message will then appear on the claim that directs the user to provide additional information or to note that the claim requires monitoring.

#### Add Threshold Edit Code Selection Screen

|                                                         | Add Threshold Edit Code                                                                  |
|---------------------------------------------------------|------------------------------------------------------------------------------------------|
| Rural<br>Develop                                        | GLS Home   RHS Home   Borrower   Lender   Request   Funds Admin   Reports   Forms   Help |
| Edit Code Information                                   |                                                                                          |
| Short Message                                           |                                                                                          |
| Long Message                                            |                                                                                          |
| Loss Claim Threshold Section<br>Threshold Edit Referral | Select                                                                                   |
| Suspend Loss Claim<br>Expiration Date                   |                                                                                          |
|                                                         | Cancel Submit                                                                            |

## Add Threshold Edit Code Detail

| USDA<br>Rural<br>Develop     | Add Threshold Edit Code<br>GLS Home   RHS Home   Barrower   Lender   Request   Europs Admin   Reports   Earns   Help |                                                  |
|------------------------------|----------------------------------------------------------------------------------------------------|--------------------------------------------------|
| Edit Code Information        |                                                                                                    |                                                  |
| Short Message                |                                                                                                    | Enter <b>new</b>                                 |
| Long Message                 | 1                                                                                                    | threshold edit code information in this section. |
| Loss Claim Threshold Section | Select 2                                                                                                    | 2 Select Loss Claim<br>Threshold Section         |
|                              |                                                                                                    | and Inreshold Edit                               |
| Threshold Edit Referral      | Select                                                                                                    | Referral.                                        |
| Suspend Loss Claim           |                                                                                                    |                                                  |
| Expiration Date              |                                                                                                    | Click 'SUBMIT' to save                           |
|                              | Cancel Submit                                                                                                    | the system.                                      |

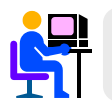

Thresholds Edits are ADDED or UPDATED only by the National Office.

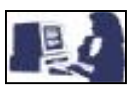

### UPDATE THRESHOLD EDIT CODE

Update Threshold Edit Code page is used to update Theshold Edit information. The Threshold edits inform the user of data that has hit an edit threshold. An edit message will then appear on the claim that directs the user to provide additional information or to note that the claim requires monitoring.

#### Update Threshol Edit Code Selection Screen

| USDA<br>Rural<br>Develop                                   | Wpdate Threshold Edit Code<br>ment SLS Home   RHS Home   Borrower   Lender   Request   Funds Admin   Reports   Forms   Help |
|------------------------------------------------------------|----------------------------------------------------------------------------------------------------|
| Edit Code Information                                      |                                                                                                    |
| Search for Edit Code<br>Edit Code<br>Short Message         |                                                                                                    |
| Long Message                                               |                                                                                                    |
| Loss Claim Threshold Section                               | Select                                                                                                    |
| Threshold Edit Referral Suspend Loss Claim Expiration Date | Select                                                                                                    |
|                                                            | Cancel                                                                                                    |

## Update Threshold Edit Code Detail

| USDA<br>Rural<br>Develop                                | ment Update Threshold Edit Code |             |                                                                        |
|---------------------------------------------------------|---------------------------------|-------------|------------------------------------------------------------------------|
| Edit Code Information                                   |                                 |             |                                                                        |
| Search for Edit Code<br>Edit Code                       |                                 | 1           | Enter Edit Code and click ' <b>GO</b> '                                |
| Short Message                                           |                                 |             |                                                                        |
| Long Message                                            | 2                               | 2<br>inform | Enter <b>updated</b><br>threshold edit code<br>nation in this section. |
| Loss Claim Threshold Section<br>Threshold Edit Referral | Select 3                        | 3           | Select Loss Claim                                                      |
| Suspend Loss Claim Expiration Date                      |                                 | and T       | hreshold Edit Referral.                                                |
|                                                         | Cancel                          |             |                                                                        |

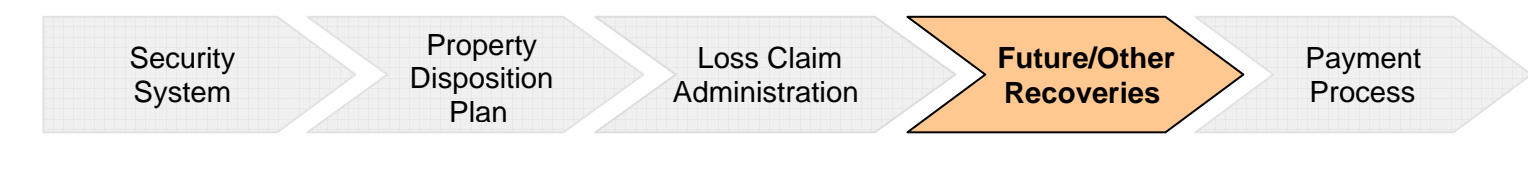

# **Section VI**

## Loss Claim Administration Future Recoveries - Other Recoveries

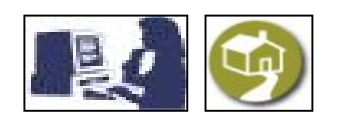

#### **FUTURE RECOVERIES**

This section is divided into two segments: Update Loss Claim Cash Collection and Add/Update Recovery Calculator. The Update Loss Claim Cash Collection segment is used by DCFO to record overpayments to the lender. Lenders, CSC and State Offices, use the Add/Update Recovery Calculator. This documents the sale of property for loss claims that were paid based on appraised value (REO not sold when claim paid), to document other recoveries (such as insurance claim proceeds) and to calculate how much, if any, money the lender owes to USDA based on the recovery.

## UPDATE LOSS CLAIM CASH COLLECTION

The Update Loss Claim Cash Collection page is used to enter cash claim transactions for overpayments once they have been identified on the ADPS System. Upon recognition of the 4043 transaction on the ADPS System, the user will access the GLS Loss Claim Administration menu page and select the Update Loss Claim Cash Collection Link.

The information on this page will be matched to the ADPS transaction by a batch process. When the record is matched, the batch process will update the status, transaction code, transaction function, processed date, processed type code, and date of deposit. In addition, the batch process will update the borrower register and the ADPS file.

| Loss Claim Cash Collect                                                                                                    | Update Loss Claim Cash Collection<br>Other Use I RHS Home   Borrower   Lender   Request   Funds Admin   Loans   Reports   Forms   Help<br>tion |                                                                                                    |
|----------------------------------------------------------------------------------------------------|----------------------------------------------------------------------------------------------------|----------------------------------------------------------------------------------------------------|
| Borrower SSN<br>Borrower Name<br>Agency Loan Number<br>Source of Collection *<br>Date of Deposit<br>Total Amount of Collection *<br>Processed As<br>Processed Date<br>Lender Recovery Approved<br>Approved Date<br>CSC Indicator<br>Comments | 234567891<br>DOE, JOHN<br>50<br>LENDER ♥ ◀<br>\$3,000.00<br>¥3,000.00<br>¥9<br>08/15/2005<br>N<br>autorite displayed.                          | <ul> <li>Select Source of Collection</li> <li>Enter Total Amount of Collection</li> <li>Click 'ADD' to add cash collection records to the database.</li> <li>Click 'CANCEL' to return to previous page.</li> </ul> |
|                                                                                                    | Add Cancel                                                                                                    |                                                                                                    |

**Note:** The **Processed As** field is based upon comparison of the Process Date of the Cash Collection (4043) to the original check date of the loss.

- ✓ If the cash collection transaction occurs in the same fiscal year as the loss, the value is referred to as an Adjustment.
- ✓ If the cash collection transaction occurs in a fiscal year after the loss was paid, the value is referred to as a Recovery.

#### ADD/UPDATE RECOVERY CALCULATOR

The Recovery Calculator page is used by lenders to capture money recovered as a result of the sale of the property or other lender recoveries. It is also used to report the sale of REO with no recoveries for tracking purposes. The page will be used by the lender to add new recoveries as well as update recoveries for which the cash has not been received and matched to an ADPS cash entry.

Add/Update Recovery Calculator Selection Screen

| Borrower                                                                                                    |                                         |
|----------------------------------------------------------------------------------------------------|-----------------------------------------|
| SN 744/091                                                                                                    |                                         |
| Name DOEJONN Borrower                                                                                                    |                                         |
|                                                                                                    |                                         |
| Lender Information                                                                                                    |                                         |
| Contact Name Last                                                                                                    |                                         |
| First Internet in the second second sec                                                                                                    |                                         |
| Contact Phone Contact Phone Co |                                         |
| Contact Email Address Lender Information                                                                                                    |                                         |
| Servicing Lender                                                                                                    |                                         |
| Name ADC/MORA/AE                                                                                                    |                                         |
| rar no casosoo<br>USDA Assigned Branch Number 001                                                                                                    |                                         |
| Lender Loan Number 0004572390                                                                                                    |                                         |
| Holing Lander An-M-PDRA/P                                                                                                    |                                         |
| Tax ID 62005006                                                                                                    |                                         |
| USDA Assigned Branch Number 101                                                                                                    |                                         |
| Loss Claim Tatformation                                                                                                    |                                         |
|                                                                                                    |                                         |
| Date of Claim 05/120005                                                                                                    |                                         |
| Ungenia Lain Amount \$20,500                                                                                                    |                                         |
| Loss Accest Paid Lender 1000 Claim Information                                                                                                    | n                                       |
| Liquidation Appraised Value \$000                                                                                                    |                                         |
|                                                                                                    |                                         |
| Recovery Information                                                                                                    |                                         |
| Cantrast Salas Data                                                                                                    |                                         |
| Contract Sales Price                                                                                                    |                                         |
| Broker Commission Amount                                                                                                    |                                         |
| Broker Commission Percent                                                                                                    |                                         |
| Allywarce for Additional Commission \$0.00 Recovery Information                                                                                                    |                                         |
| Capital Improvement Costs                                                                                                    |                                         |
| Adjusted Sales Price 30.00                                                                                                    |                                         |
| Net Difference (between Uspästelon Appraised Value and Adputed Sales Price) 50 00                                                                                                    |                                         |
| Other Resoury (note is signal claim)                                                                                                    |                                         |
| Prevously Reported Recovery Paul to Runit Development \$0.00<br>5% of One and Laox Amount \$21,1900                                                                                                    |                                         |
| aur en origina contracterio (1955) el Original Loan Amourt 8000                                                                                                    |                                         |
| Total Recovery \$0.00                                                                                                    |                                         |
|                                                                                                    |                                         |
| Allocation of Recovery                                                                                                    |                                         |
|                                                                                                    | /                                       |
| Lander Allocation (15% of Teld Recovery exceeding 35% of Original Lown stollar and the stollar and the stollar | , i i i i i i i i i i i i i i i i i i i |
|                                                                                                    |                                         |
| Summary of Amount Due Rural Development                                                                                                    |                                         |
| 100% of Difference Between Total Recovery & Loss Over 35% \$0.00                                                                                                    |                                         |
| Rural Development Allocation (bh. ut total Accovery exceeding 30% of 90.00                                                                                                    |                                         |
| Recovery Amount Lender to Pay Rural Development \$30,00                                                                                                    |                                         |
|                                                                                                    |                                         |
| Agency Information                                                                                                    |                                         |
| Recovery Created User Id                                                                                                    |                                         |
| Receivery Created Date                                                                                                    |                                         |
| Last Update Vaer M Agency Information                                                                                                    |                                         |
| Last Update Date                                                                                                    |                                         |
| outerning organization is a co                                                                                                    |                                         |
| Submitting Organization Name                                                                                                    |                                         |
| Submitting Organization Type                                                                                                    |                                         |
| CSC Indexaw                                                                                                    |                                         |
| Lander Inscoursy Approva O Yes O No<br>Ammand Lance M                                                                                                    |                                         |
| Approved Date                                                                                                    |                                         |
|                                                                                                    |                                         |
| Comments                                                                                                    |                                         |
|                                                                                                    |                                         |
|                                                                                                    |                                         |
|                                                                                                    |                                         |
| Comments                                                                                                    |                                         |
|                                                                                                    |                                         |
|                                                                                                    |                                         |
|                                                                                                    |                                         |

#### **Borrower Detail**

Borrower

SSN Name 234567891 DOE, JOHN Pre-filled information of borrower who has defaulted on a loan.

## Lender Information Detail

| Lender Information                                                                                                    |                                                                                  |   |                                                                              |
|----------------------------------------------------------------------------------------------------|----------------------------------------------------------------------------------|---|------------------------------------------------------------------------------|
| Contact Name *<br>Contact Phone *                                                                                                    | Last                                                                             | 1 | 1 Enter required Lender<br>Information. Fax Number<br>and e-mail address are |
| Contact F ax                                                                                                    |                                                                                  |   | optional fields.                                                             |
| Servicing Lender<br>Name<br>Tax ID<br>USDA Assigned Branch Number<br>Lender Loan Number<br>Holding Lender<br>Name<br>Tax ID<br>USDA Assigned Branch Number | ABC MORGAGE<br>620859006<br>001<br>0004573390<br>ABC MORGAGE<br>620859006<br>001 | 2 | 2 Pre-filled information on<br>Servicing and Holding<br>Lender.              |

## Loss Claim Information Detail

| Loss Claim Informatio       | I           |  |
|-----------------------------|-------------|--|
| Date of Claim               | 05/12/2005  |  |
| Original Loan Amount        | \$60,540.00 |  |
| Net Loss Amount             | \$17,601.47 |  |
| Loss Amount Paid Lender     | \$17,601.47 |  |
| Liquidation Appraised Value | \$0.00      |  |

Pre-filled information on Loss Claim.

## **Recovery Information Detail**

| Recovery Information                                                         |             |
|------------------------------------------------------------------------------|-------------|
| Contract Dates Date                                                          |             |
| Contract Sales Date                                                          |             |
| Contract Sales Price                                                         |             |
| Broker Commission Amount                                                     |             |
| Broker Commission Percent                                                    |             |
| Allowance for Additional Commission                                          | \$0.00      |
| Capital Improvement Costs                                                    |             |
| Approved Seller Concessions                                                  |             |
| Adjusted Sales Price                                                         | \$0.00      |
| Net Difference (between Liquidation Appraised Value and Adjusted Sales Price | ») \$0.00   |
| Other Recovery (not in original claim)                                       |             |
| Previously Reported Recovery Paid to Rural Development                       | \$0.00      |
| 35% of Original Loan Amount                                                  | \$21,189.00 |
| Net Loss Amount exceeding 35% of Original Loan Amount                        | \$0.00      |
| Total Recovery                                                               | \$0.00      |

See table below for detailed information about how to complete this section.

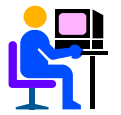

Enter Broker Commission Amount OR Broker Commission Percent, not both.

| Conditional                                   | Pre-Filled                 | Calculated                                   |
|-----------------------------------------------|----------------------------|----------------------------------------------|
| ✓ Contract Sales Date                         | ✓ Allowance for Additional | ✓ Adjusted Sales Price                       |
| ✓ Contract Sales Price                        | Commission                 | ✓ Net Difference (between Liquidation        |
| <ul> <li>Broker Commission Amount</li> </ul>  |                            | Appraised Value and Adjusted Sales Price)    |
| <ul> <li>Broker Commission Percent</li> </ul> |                            | ✓ Previously Reported Recovery Paid to Rural |
| ✓ Capital Improvement Costs                   |                            | Development                                  |
| ✓ Approved Seller Concessions                 |                            | ✓ 35% of Original Loan Amount                |
| ✓ Other Recovery (not in Original             |                            | ✓ Net Loss Amount exceeding 35% of Original  |
| Claim)                                        |                            | Loan Amount                                  |
|                                               |                            | ✓ Total Recovery                             |

#### Allocation of Recovery Detail

| Allocation of Recovery                                                                                                    |                  |                         |
|----------------------------------------------------------------------------------------------------|------------------|-------------------------|
| Rural Development Allocation (85% of Total Recovery exceeding 35% of<br>Original Loan Amount)<br>Lender Allocation (15% of Total Recovery exceeding 35% of Original Loan<br>Amount) | \$0.00<br>\$0.00 | Calculated information. |

## Summary of Amount Due Rural Development Detail

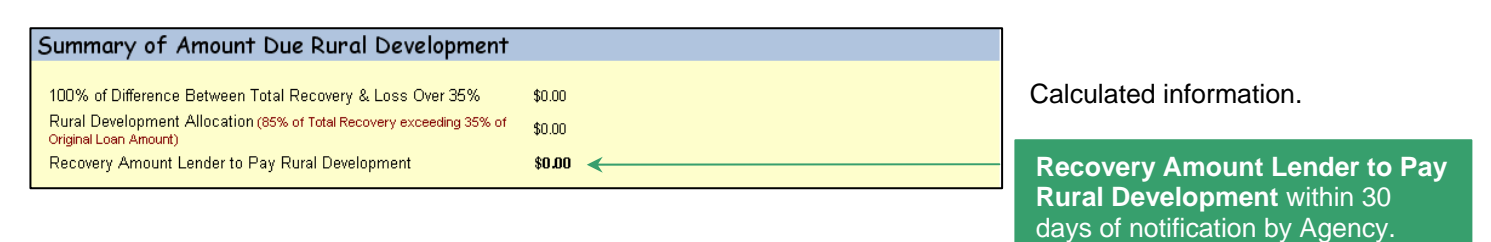
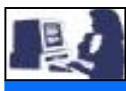

# THIS SECTION DOES NOT DISPLAY FOR LENDERS.

# Agency Information Detail

| Recovery Created User Id         Recovery Created Date         Last Update User Id         Last Update Date         Submitting Organization Tax Id         Submitting Organization Name         Submitting Organization Name         Submitting Organization Type         CSC Indicator         Lender Recovery Approved | Agency Information                                                                                                    |        |                                                                          |
|----------------------------------------------------------------------------------------------------|----------------------------------------------------------------------------------------------------|--------|--------------------------------------------------------------------------|
| Approved User Id Approved Date                                                                                                    | Recovery Created User Id<br>Recovery Created Date<br>Last Update User Id<br>Last Update Date<br>Submitting Organization Tax Id<br>Submitting Branch Number<br>Submitting Organization Name<br>Submitting Organization Type<br>CSC Indicator<br>Lender Recovery Approved<br>Approved User Id<br>Approved Date | Yes No | <ul> <li>✓ Click 'Yes' or 'No', to cont<br/>processing claim.</li> </ul> |

#### or 'No', to continue

laim.

# **Comments Detail**

| Comments  |        |        |        |
|-----------|--------|--------|--------|
|           |        |        |        |
|           |        |        |        |
|           |        |        | M      |
| Calculate | Submit | Delete | Cancel |

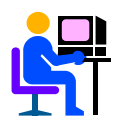

Once the Lender hits Submit the Agency will review and notify Lender of any future recovery due.

### **Recovery Calculator Submission Detail**

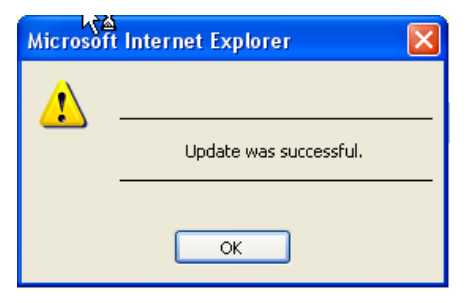

Enter comments associated with the recovery.

After adding information in the Recovery Calculator section and having revised the information:

- ✓ Click 'CALCULATE' to invoke edits, calculate values and redisplay the page.
- ✓ Click 'SUBMIT' to invoke edits, calculate values and enter the new changes to the system.
- ✓ Click 'DELETE' to invoke edits and delete recovery and cash collection records.
- ✓ Click 'CANCEL' to return to previous page.

When you click 'SUBMIT', a pop-up will appear confirming that the Future Recovery has been successfully submitted.

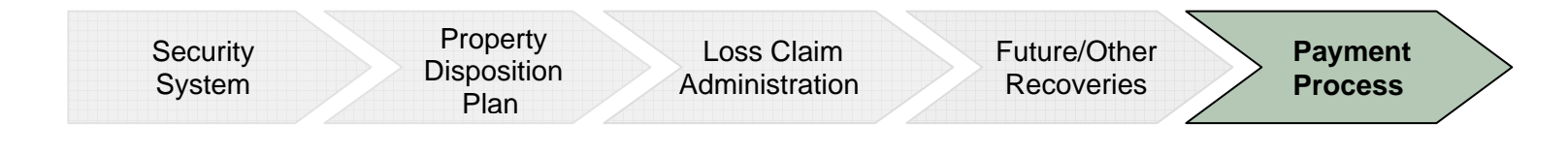

# **Section VII**

# Loss Claim Administration Payment Process

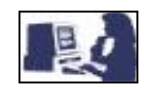

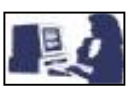

# PAYMENT PROCESS INFORMATION – MANUAL PROCESS

The Payment Process section applies to USDA employees. This section provides the procedures for processing Guaranteed Loss Claims and it is not automated. However, the information provided here will help you to better understand the procedures for succesfully completing the payment process for any loss claim.

Throughout this section, you will be given descriptions on capacities to process a loss claim, and step-by-step directions on how to process payments for the different liquidation methods.

## CAPACITIES

Loss Claims are received and processed by the Agency in two different capacities: Non-ALC (Automated Loss Claim) approved lenders and ALC Lenders. The following information is a breakdown of the process.

| Non-ALC Approved Lenders                                                                                                    | ALC Approved Lenders                                                                                                    |
|----------------------------------------------------------------------------------------------------|----------------------------------------------------------------------------------------------------|
| The loss claim package is received via regular or<br>express mail. The loss claim is submitted to the<br>Agency for a 100% pre-payment review. The lender<br>is responsible for submitting a complete package,<br>including all supporting documentation, so the<br>Agency can make an informed decision. | The loss claim is submitted electronically by the lender inputting the claim in the "Add/Update Loss Claim" – Section IV of this guide – selection in GLS. Based upon lenders approved status, the claim will be paid in one of the methods described in the table below*. |

| *100% Pre-Payment Review                                                                                                    | *Post Payment Review                                                                                                    |
|----------------------------------------------------------------------------------------------------|----------------------------------------------------------------------------------------------------|
| This method is utilized for newly ALC approved<br>lenders, or existing ALC approved lenders and<br>paper method lenders that have been put on a<br>100% pre-payment review, due to compliance<br>concerns.<br>In either case, when the lender inputs a claim into<br>GLS (applicable to those lenders on automated<br>ALC), threshold edit code (ML99065T) will be<br>invoked that requires the lender to submit a<br>complete package for review prior to payment. | <ul> <li>This method is utilized for existing ALC approved lenders that have been released from the 100% pre-payment review process. Based upon established threshold edits, a claim can either be paid as submitted or suspended.</li> <li>✓If no threshold edits are identified at the time the lender submits the claim for payment, it will pay without prior Agency review or approval, and will be subject to post payment audit review standards.</li> <li>✓If any threshold edit is identified at the time the lender submits the claim for payment, it will suspend electronically and the lender must fax, mail overnight or e-mail supporting documentation to the Agency that corresponds with the established threshold edits. The Agency will review the documentation and submit the claim for payment.</li> </ul> |

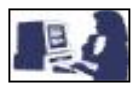

# **CSC PAYMENT PROCESS**

Payment process varies according to the liquidation method chosen to submit a loss claim. Therefore, this segment will be divided in: Foreclosure to 3<sup>rd</sup> Party and Short Sale, and Foreclosure or Deed-in-Lieu – REO Sold/Not Sold. This section will provide step-by-step directions for paying a loss claim.

# Foreclosure to 3<sup>rd</sup> Party and Short Sale

If USDA has received the required information, the claim can be submitted for payment. Then, in order to successfully fulfill the payment process you will need to complete the Loss Claim Approval Record according to the case, as describe below:

- ☑ If a claim is **not** within the processor or Specialist approval authority or has been approved by Supervisor, Section Head or Branch Chief, will review and approve the claim. Supervisor will return the claim to processor or Specialist for payment.
- If a claim is within the processor or Specialist approval authority or has been approved by Supervisor, Section or Head Branch Chief, the following steps apply:
  - 1. Payment submit claim for payment and send Final Loss Payment letter to Field Office.
  - 2. Payment with Modification submit claim for payment, send Final Loss Payment letter to Field Office. (\*See table below for more detailed information)
- ☑ If the claim **is not being accepted** for payment, the claim must be denied/reduced in accordance with Rural Development Instructions 1980.176(b) and send appeal letter to the lender.
- Processor/Specialist will follow the procedures for updating the loss claim database.

#### \*Payment with Modification

- ✓ If a payment modification is for more than lender's request and no reductions were made, an appeal letter is **not** needed.
- ✓ If a payment modification is for more/less than lender's request and reductions were made, an appeal letter **must** be sent to the lender.
- ☑ Payment will be made by the Finance Office two business days from the date claim was submitted for payment.
- Any problems with payments should be referred to Supervisor to contact the Finance Office. If claim is paid for the maximum amount, be sure to include reasons in the comment section.

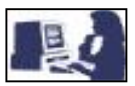

#### Foreclosure or Deed-in-Lieu – REO Sold/Not Sold

1. When the loss claim package is complete, the following steps apply:

- Submit claim for suspense for **Non-ALC approved lenders** only. For **ALC approved lenders**, claim has already been suspended, proceed with next bullet point.
- Review "Submit Confirmation" Section IV of this guide for errors on the web based GLS. If Non-ALC lender, print this screen.
- Enter correction or changes on the "View/Update Loss Claim" Section V on the web based GLS. Review the printed version of the "Submit Confirmation" – Section V – verifying you made the corrections.
- Attach initialed copy of the "Submit Confirmation" Section IV to GLS Running Record.

2. Once package is complete and errors have been corrected, determine if claim is ready for payment. If claim is for the maximum amount, be sure to include reasons in the comment section.

- 3. If the claim is ready for payment, complete the Loss Claim Approval Record according to the case, as described below:
  - If a claim is **not** within the processor or Specialist approval authority, the Supervisor, Section Head or Branch Chief, will review and approve the claim. Supervisor will then return the claim to processor or Specialist for payment/submittal.
  - ☑ If a claim **is** within the processor or Specialist approval authority or has been approved by Supervisor, Section Head or Branch Chief, the steps describes in the table below applies. (\*See table for more detailed information.)
  - ☑ If the claim **is not being accepted** for payment, the claim must be denied/reduced in accordance with Rural Development Instructions 1980.376(b) and send appeal letter to the lender.
- 4. Processor specialist will follow the procedures for updating the loss claim database.

| *Claim within the Processor or Specialist Approval |                                                                                                    |  |  |
|----------------------------------------------------|----------------------------------------------------------------------------------------------------|--|--|
| Payment                                            | Submit claim for payment and send final loss payment letter to Field Office.                                                                       |  |  |
| Claim paid based on<br>Liquidation Value           | Send Final Loss Payment letter based on Liquidation Value to Field Office and send Final Loss Payment letter based on Liquidation Value to lender. |  |  |
| Payment with modification                          | Submit claim for payment, send Final Loss Payment letter to Field Office. (**Exceptions apply, see list below for detailed information)            |  |  |

#### **\*\*Payment with Modification**

✓If a payment modification is for more than lender's request and no reductions were made, an appeal letter is **not** needed.

✓ If a payment modification is for more/less than lender's request and reductions were made, an appeal letter **must** be sent to the lender.

Payment will be made by the Finance Office at Goodfellow within two business days from the date claim was submitted for payment.

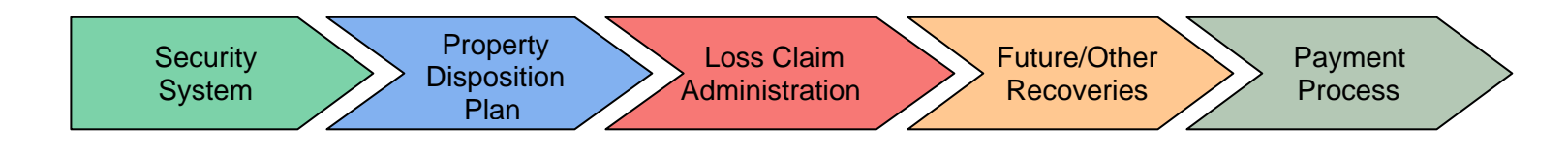

# **Section VIII**

# Appendix

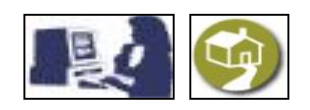

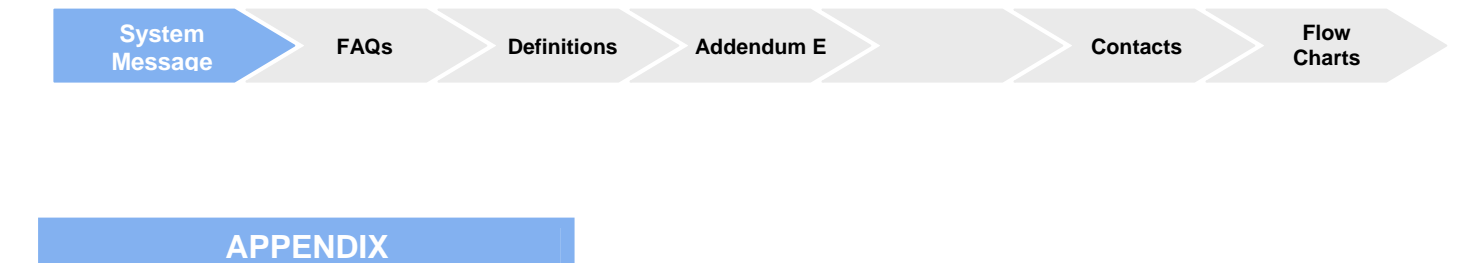

This section of the User Guide is intended to provide you with supplemental system help including system messages, frequently asked questions, definition of terms and fields for the "Loss Claim Administration" – Section IV, a copy of Addendum E, contacts for further assistance, ready reference and flow charts. The information supplied in this section helps you to better understand the automated Loss Claim Administration system and succesfully submit a loss claim.

As a guide for this section, the ruler on top of a page (as shown above) identifies the beginning of each section. Please note that ready reference and flow charts are included in the last section titled "Flow Charts."

## System Message Tables

Loss Claim Administration System provides a number of system messages to alert you to the condition of the loss data on that particular page or to alert you to problems with saving or processing data. In addition, system messages can be Error Messages, which usually require contacting USDA for further information.

| Error Message Received                                 | Contact                                        |  |  |  |  |
|--------------------------------------------------------|------------------------------------------------|--|--|--|--|
| If the servicing lender Tax ID or USDA Assigned Branch | Finance Office at 1-877-636-3789               |  |  |  |  |
| Number needs to be changed.                            |                                                |  |  |  |  |
| HN00451E: Lender not authorized to update loss claim   | Finance Office at 1-877-636-3789               |  |  |  |  |
| information.                                           |                                                |  |  |  |  |
| ML00203E: Loss Claim has been previously submitted for | Centralized Servicing Center at 1-866-550-5887 |  |  |  |  |
| borrower/loan.                                         | or the local Rural Development office.         |  |  |  |  |
| ML00210E: Contact Local State Office with Liquidation  | Centralized Servicing Center at 1-866-550-5887 |  |  |  |  |
| Appraised Value.                                       | or the local Rural Development office.         |  |  |  |  |
| ML00243E: Property Disposition Summary must be         | Centralized Servicing Center at 1-866-550-5887 |  |  |  |  |
| completed prior to loss claim.                         | or the local Rural Development office.         |  |  |  |  |
| ML00303E: Contract Sales Price is required on Property | Centralized Servicing Center at 1-866-550-5887 |  |  |  |  |
| Disposition.                                           | or the local Rural Development office.         |  |  |  |  |

# Error Message Quick Reference List

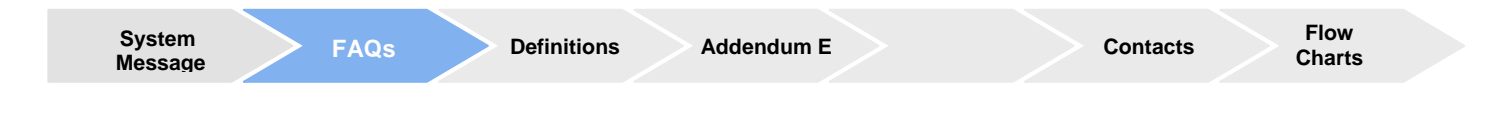

#### Frequently Asked Questions

The purpose of the Frequently Asked Questions section is to answer questions that you may have while completing the automated process and provide you with hints and useful information on different areas. Under this section, you can find answers to common questions on topics such as security, user access, reporting and application/procedure.

#### Security

#### Q: Who do I contact for Security help?

A: Contact USDA Rural Development Guaranteed Loan Branch via email at: <u>RD.DCFO.GLB@stl.usda.gov</u> or call toll free: 1-877-636-3789.

#### Q: What if I have problems with my ID and/or password?

A: All Security ID's and Passwords are handled by eAuthentication. Go to site at: <u>http://www.eauth.egov.usda.gov</u> and click on Help or email: <u>eAuthHelpDesk@usda.gov</u>

#### **Q:** How do I add a user?

**A:** The User must have a Level 2 eAuth ID. (See getting Level 2 access in "Security System" – Section II). Then the Administrator can go to the web page under User Authorization, Maintain Lender/Branch Representative. At the External Lender User List, click Add User. Input information. Click Save.

#### **Q:** Do I need to complete both the User Agreement and Addendum E?

**A:** Yes, you need to complete the User Agreement to get Level 1 access, and then you need to complete Addendum E to get Level 2 access.

Q: How does a user get eAuthentication Level 2 access?

A: Go to eAuth website <u>http://www.eauth.egov.usda.gov</u> and click on Create an Account. Select Level 2 access and follow the directions.

#### **User Access**

- **Q:** When can I access the Rural Development Guaranteed Loan System?
- A: Monday through Saturday 6 am to 6 pm CST/CDT, Sunday 8am to 4 pm CST/CDT
- **Q:** How do I change the phone number attached to my ID?
- Administrator Contact the USDA-Rural Development Guaranteed Loan Branch via e-mail at <u>RD.DCFO.GLB@stl.usda.gov</u> or toll free at 1-877-636-3789.
- ✓ All Others Administrator will go to web page under User Authorization, Maintain Lender/Branch Representative Authorization. At External User List, type in eAuth User ID. Click Search. Click on eAuth User ID. At Maintain/Lender Branch Representative web page, change Phone Number. Click Save.

Q: How do I change information other than my phone number attached to my ID?

A: Go to <u>http://www.eauth.egov.usda.gov</u> click on Update your account. Change information and click Save.

#### **Q:** How do I delete a user ID from the Loss Claim System?

- ✓ To inactivate an Administrator contact Rural Development Guaranteed Loan Branch at <u>RD.DCFO.GLB@stl.usda.gov</u> or call toll free: 1-877-636-3789.
- ✓ To inactivate all other users the Administrator will go to the web page under User Authorization, Maintain Lender/Branch Representative. At External Lender User List, type in eAuth User ID. Click Search. Click on eAuth User ID. At Maintain Lender/Branch Representative web page, change Status to "Inactive." Click Save."

#### Reporting

**Q:** Are there reports available for the lender?

**A:** No, not at this time. Lenders, however, may use the system's view mode in order to see claims in progress and paid claims. For specific needs and further assistance, please contact your rural development specialist.

#### Application/Procedure

#### **Q:** What are system messages?

A: Messages generated by the system in order to provide directions and guidance regarding a loss claim application.

- Q: How do I get payees on EFT (Electronic Funds Transfer)?
- A: Call the Rural Development Guaranteed Loan Branch at 877-636-3789.

#### Q: How do I order a Liquidation Value Appraisal?

A: Send an email to <u>guarantee.svc@stl.usda.gov</u>, subject "Lender Request to Order" or "Liquidation Value Appraisal." Include full name of borrower, Borrower ID (SSN) and property state. You will receive an email in return when the Liquidation Value has been entered on the PDP so you may proceed.

#### **Q:** How do I get the short sale amount on the PDP (Property Disposition Plan) so I can input the loss claim?

A: Send an email to <u>guarantee.svc@stl.usda.gov</u>; subject "Short Sale Value for PDP." Include full name of borrower, Borrower ID (SSN), gross amount of sale, and property state. You will receive an email in return when the short sale amount has been entered on the PDP so you may proceed.

#### Appraisal and Claim Procedures

**Q:** What does "Redemption" mean, what States have it and how does it apply?

A: A state-specific period of time in which the borrower(s) may redeem the property. (Refer to state parameters for loss claims.)

#### Q: What is the difference between an "Appraisal" and a "BPO"?

**A:** An appraisal is the written opinion of a licensed, certified appraiser, of a property's market value. Residential appraisals are commonly referred to as a "Uniform Residential Appraisal Report," or URAR. A BPO, Broker Price Opinion, is the opinion of a licensed Real Estate Broker of a property's market value.

#### Q: What is an "Addendum" on an appraisal and where do you find it?

**A:** An "Addendum" is additional narrative comments prepared by the appraiser. Addendums typically address issues surrounding the property, which need more explanation and provide rationale for the appraiser's opinion. Addendums are typically located at the back of the appraisal.

# **Q:** If you accidentally hit the "Submit" button, how can you correct the mistake? **A:** Make a printout of the claim and contact USDA.

#### **Q:** What is a "Lift of Stay"?

**A:** During a bankruptcy, the lender can file a motion for "Lift of Stay" which enables the lender to initiate servicing the delinquent loan. This motion is typically filed if the borrower is not following the bankruptcy plan as outlined by the bankruptcy trustee. This protects the lender from borrower recourse.

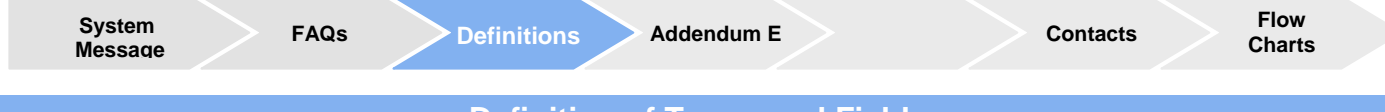

## Definition of Terms and Fields

The purpose of this section is to help you understand some field definitions and concepts used in the "Loss Claim Administration" – Section IV of this user guide. The Definition of Terms and Fields is organized by sequential topics consistent with Section IV and not in alphabetical order.

#### Claim Information

#### **Date of Claim**

Date of Claim is system generated only for lenders and will change each day to the current date until the user submits the claim for payment. Agency users must enter the appropriate claim submission date.

#### Lender Information

#### Difference between Holding Lender and Servicing Lender

The Holding lender is the Financial Organization that currently holds the loan. The Servicing lender is the Financial Organization that currently services the loan.

#### **Current Payee**

The Current Payee is the Financial Institution that will receive the loss claim proceeds

#### **Loan Information**

#### **Original Loan Amount**

The Original Loan Amount is the amount of the original principal advance as listed on the promissory note.

#### **Modified Loan Amount**

The Modified Loan Amount is the loan amount after re-amortization.

#### **Unpaid Principal Balance**

The remaining unpaid principal balance as of the last payment made.

#### **Note Interest Rate**

The Note Interest Rate is the lender's interest rate as listed on the promissory note or modification agreement.

#### **Due Date of Last Payment**

The due date of the last payment paid by the borrower.

#### Liquidation Information

#### **Deed-in-Lieu**

Deed-in-Lieu of Foreclosure is a disposition in which a borrower voluntarily deeds the collateral property to the lender in lieu of Foreclosure.

#### Foreclosure

When the servicing lender has taken deed to a collateral property under default, through legal action at the foreclosure sale.

#### Foreclosure to 3<sup>rd</sup> Party

When foreclosure property is sold to a third party at the foreclosure sale.

#### Short Sale

An approved sale on a distressed property that has experienced depreciation due to circumstances not by the borrower.

#### **Foreclosure Initiation Date**

Date of first public action required by state law to initiate foreclosure, i.e. (date of complaint filed, publication date, filing of foreclosure documents).

#### **Date of Foreclosure Sale**

Date on which foreclosure sale was held. (must be later than or equal to date of foreclosure initiation date.)

#### Initial and Final Foreclosure Bid Price

Initial Bid: the initial foreclosure bid submitted by the lender at the foreclosure sale.

**Final Bid**: the final bid is the price the property reverted to the lender at the foreclosure sale. The lender may enter a foreclosure sale bid of 85% of the current fair market value of the property.

#### Post Sale Redemption Expiration Date

The post sale redemption expiration date is the end of post-foreclosure sale redemption as prescribed by state statute. (Required for states that allow post sale redemption periods) *There could also be a Pre-Foreclosure redemption period in some states.* 

#### **Original Default Date**

The date of the last payment made by the borrower prior to the Original filing date.

#### Number of Bankruptcy Days

Total number of calendar days between date of bankruptcy filed and date of bankruptcy release, plus an automatic 60-day extension.

#### Number of Delinquency Days

Total number of calendar days the loan was delinquent prior to foreclosure initiation. If "Date Bankruptcy Filed" is prior to "Date of Foreclosure Initiation," the number of bankruptcy days will be subtracted.

#### Number of Foreclosure Days

Total number of calendar days between "Date of Foreclosure Initiation" and "Date of Foreclosure Sale". If "Date Bankruptcy Filed" is after "Date of Foreclosure Initiation," the "Number of Bankruptcy Days" will be subtracted.

#### **Total Liquidation Days**

Number of liquidation days between the date of liquidation and the Original Default Date.

#### Allowable Foreclosure Days

Total number of Foreclosure days allowed.

#### **REO Information**

#### **REO Appraisal Date**

The date the REO appraisal was performed.

#### **As-is Appraised Value**

The value of the property as shown in the "As-Is" field on the appraisal report.

#### **REO BPO Date**

The date the REO BPO was performed.

#### As-is BPO Value

The value of the property as shown in the "As-Is" field on the BPO report.

#### **Date of Proceeds Received**

The date proceeds received from the Foreclosure to 3<sup>rd</sup> Party sale.

#### **Third Party Proceeds**

The Foreclosure 3rd party sale amount (gross proceeds).

#### Original List Date and Price

The date and amount property listed for sale with a realtor.

#### Marketing Period Expiration Date

The marketing period expiration date is based on FCL sale date, post sale redemption expiration date, or date deed in lieu executed plus 180 days.

#### **Marketing Period Extension**

If approved, the marketing period extension is marketing period expiration date, plus 30 days.

#### **RHS Liquidation Appraised Value**

The RHS liquidation appraised value is the 30 day quick sale (liquidation) value on the appraisal report. *This field should only be filled in if REO = No* 

#### **Contract Sale Price**

The price the property sold for (Indicated on the HUD-1 on line #401.)

#### **Acquisition Management Resale Factor**

The acquisition management resale factor is a predetermined percentage that is credited towards REO disposition costs. (Currently, 11.87% of liquidation appraised amount). This factor covers all of the Property Sales costs **except: Eviction expenses, Bankruptcy Fee's & Cost's, and Pre-Authorized Repairs.** 

#### **Protective Advances Information**

#### **Protective Advances**

Protective advances are funds advanced to cover expenses during the liquidation process. Expenses must be incurred between the due date of last payment and a date that varies by liquidation method.

#### **Excluded Amount**

The excluded amount is the positive escrow balance subtracted from the earliest advances until depleted to determine the total amount for each advance.

#### Total Amount

The amount used to calculate the interest owed the lender for each advance entered minus the excluded amount.

#### Interest

The interest is the calculated accrued interest on the protective advance, (amount \* debenture interest rate)/ 365 \* number of days. Debenture rates set up every 6 months by Treasury. (Debenture rates can be found at: <a href="http://www.publicdebt.treas.gov/opd/opdirsemi.htm">http://www.publicdebt.treas.gov/opd/opdirsemi.htm</a> )

Lenders Liquidation Costs and Property Sales Cost

#### Liquidation Costs vs. Property Sales Expenses

The lender's liquidation costs are expensed incurred by the lender **prior** to the acquisition (Foreclosure, Deed in Lieu) or disposal (Short Sale, Foreclosure to 3<sup>rd</sup> Party) of the property.

The lender's property sales expenses are incurred after REO/FCL sale date.

(The definitions for the Lenders Liquidation costs fields are the same for the Property Sales cost fields, the date cost occurred will determine if it is a liquidation cost or a property sales cost)

**Field Definition Table for Lenders Liquidation Costs and Property Sales Costs.** The following table provides descriptions and examples for all the fields that will need to be completed (as applicable) in the Lenders Liquidation Cost and Property Sales Costs sections.

| Field Name                      | Description                                                                                  | Examples Included in this Category                     |
|---------------------------------|----------------------------------------------------------------------------------------------|--------------------------------------------------------|
| Foreclosure<br>Attorney/Trustee | The fee that is paid to the attorney or trustee for the foreclosure of the mortgage or other | <ul><li>Attorney Fees</li><li>Trustee Fees</li></ul>   |
| Fee                             | acquisition of title                                                                         |                                                        |
| Foreclosure                     | Costs associated with foreclosure or other                                                   | <ul> <li>Title Search/Title Abstract</li> </ul>        |
| Attorney/Trustee                | acquisition of title, excluding overhead                                                     | <ul> <li>Document Stamps</li> </ul>                    |
| Cost                            | expenses                                                                                     | <ul> <li>Certified Mail required by statute</li> </ul> |
|                                 |                                                                                              | Publications                                           |
|                                 |                                                                                              | <ul> <li>Service of Process</li> </ul>                 |
|                                 |                                                                                              | <ul> <li>Sheriff's Fees/Commissions</li> </ul>         |
|                                 |                                                                                              | Auctioneer, Referee, or Commissioner's Fees            |
|                                 |                                                                                              | <ul> <li>Postings (Notice of Sales, etc.</li> </ul>    |

| Field Name                         | Description                                                                                    | Examples Included in this Category                                                                                                    |
|------------------------------------|------------------------------------------------------------------------------------------------|----------------------------------------------------------------------------------------------------|
| Bankruptcy Fees                    | Fees associated with obtaining bankruptcy<br>relief, excluding in-house attorney fees          | RHS maximum bankruptcy fee limit covers the<br>entry of an appearance, request for service,<br>preparation and filling of the proof of claim,<br>objections to the proof of claim, detailed review<br>and analysis of the bankruptcy plan, objections<br>to confirmation of the plan, reaffirmation of the<br>debt, attendance at meeting of creditors,<br>motions for relief or to dismiss, and other<br>customary services performed in a bankruptcy<br>case. |
| Bankruptcy<br>Costs                | Costs associated with obtaining bankruptcy relief, excluding overhead                          | Bankruptcy Filling Fees                                                                                                    |
| Property<br>Inspections            | Fees charged for physical inspection of<br>properties                                          | <ul> <li>Physical inspections performed by a property preservation company</li> <li>Note: Property inspection charges to inhouse staff and realtors are not reimbursable</li> </ul>                                                                                                    |
| Utility Expenses                   | Costs incurred to pay the utilities                                                            | <ul> <li>Water</li> <li>Sewer</li> <li>Gas</li> <li>Electric</li> </ul>                                                                                                    |
| Property<br>Preservation           | Typical one-time fees associated with securing the property                                    | <ul> <li>Lock change/property securing (boarding, pool drainage)</li> <li>Debris removal/trash out</li> <li>Winterization</li> </ul>                                                                                                    |
| Property<br>Maintenance            | Recurring fees associated with maintaining the property                                        | <ul><li>Yard maintenance</li><li>Snow removal</li></ul>                                                                                                    |
| Pre-Authorized<br>Repairs          | Cosmetic and structural repair costs approved by RHS                                           | <ul><li>Carpet cleaning</li><li>Window repair</li><li>painting</li></ul>                                                                                                    |
| Appraisal or<br>BPO expense        | Cost of property valuations                                                                    | <ul><li> Appraisal</li><li> Broker's Price Opinion</li></ul>                                                                                                    |
| Eviction<br>Expenses               | Fees associated with evictions                                                                 | <ul> <li>Attorney Fees</li> <li>Eviction costs (process of service)</li> </ul>                                                                                                    |
| Cash for Keys                      | Fees associated with the release of keys for the property                                      | See description                                                                                                    |
| Short-Sale<br>Closing Costs        | Costs incurred at closing                                                                      | • Item #602 on HUD-1                                                                                                    |
| Broker<br>commission<br>Percentage | Percentage of Sales commission paid to the real estate broker. (Applicable to short sale only) | See description                                                                                                    |

Recoveries

#### **Funds in Escrow Account**

Funds that are remaining in escrow at the Due date of the last payment made. This amount is used to reduce the amount of the claim due to the lender.

#### Buy Down Balance Remaining in Escrow

This field is pre-filled from the Loan Information.

#### **Estimated Insurance Refund**

These are the funds calculated by "GLS" that will be refunded on the unused portion of the property insurance.

#### **Other Recovery**

Hazard insurance refunds, as well as any funds collected from insurance claims, deficiency judgments, interest credits from FCL Sales to 3<sup>rd</sup> party, etc. These funds will lower the amount of claim paid.

#### Costs of Recovery Collection

These are cost incurred during collection of recovery funds. This amount will reduce the amount of recovery and increases the claim amount.

#### **Net Recovery**

This is the net amount of recovery for the claim.

Claim Status Information

#### Claim Withdraw Field

This field will withdraw a suspended claim from the "GLS" system and allow a new claim to be entered.

Payment Information

#### Unpaid Principal Balance under the Payment information section

The remaining principal balance as of the date of the last payment made.

#### Accrued Interest Owed

This is the Accrued interest that will be paid on the claim. The interest is calculated from Due Date of Last Payment Made to the settlement date minus any disallowed days.

#### Number of Days of Additional Interest Past Settlement Date

This is the number of days of interest (past settlement through the check date) that could be paid to the lender if the claim was received in a timely manner. Settlement date is defined by the closing date, marketing expiration period, DIL date, FCL Sale, or Marketing period extension date. System automatically pays up to 30 days past settlement date to check date.

#### Approved Days of Additional Interest Past Settlement Date

This is the number of additional days of interest that will be paid to the lender. 90 days is the maximum days paid without Agency approval.

#### **Additional Interest**

This is based on the number of additional days of interest Rural Development allowed on the claim.

#### **Principal Balance Owed on Protective Advances**

These are the Protective Advances in excess of the Escrow Balance.

#### Interest on Protective Advances

Interest owed on protective advances in excess of a positive Escrow Balance.

# Net Proceeds from Short Sale/Foreclosure to 3rd Party

Proceeds received from the sale of the property through Short-Sale or Third-Party purchase.

#### Net Proceeds from REO Sale

Proceeds received from the REO sale of the Property.

#### **Estimated Proceeds from Collateral**

Estimated proceeds based on the liquidation appraised value of the property. This field will display only for Foreclosure and Deed-In-Lieu liquidation methods where "Sold as REO" = No. This field does not display for Short Sale and FCL to 3<sup>rd</sup> Party Liquidation methods. This field does not display for FCL and DIL Liquidation methods where "Sold as REO" = Yes.

#### Loss Amount

- The total P & I minus Net Proceeds or estimated Proceeds from Collateral.
   For Short sale or Foreclosure to 3<sup>rd</sup> party Liquidation method, the calculation is Total P & I field minus Net Proceeds from Short sale/FCL to 3<sup>rd</sup> party field.
- ✓ For Foreclosure and Deed-in-Lieu liquidation methods where Sold as REO = Yes, the calculation is Total P & I field minus Net Proceeds from REO Sale field.
- ✓ For Foreclosure and Deed-in-Lieu liquidation methods where Sold as REO = No. the calculation is Total P&I field minus Estimated Proceeds from Collateral field.

#### **Net Recovery**

Cumulative total of all recovery amounts that will offset the loss amount.

#### Net Loss Amount

Loss amount field minus Net Recovery field.

Adjusted/Denied Claim Information

#### **Entire Claim Denied**

This field is used when Rural Development has determined that a lender has been negligent in following the policies and procedures of Rural Development and has made the decision to deny the claim.

#### Lender's Appeal Rights

When the loss claim amount paid is less than amount requested by the lender.

#### **Appeal Expiration Date**

30 days from the loss claim paid date.

**Computed Loss Information** 

#### **Computed Loss**

Loss payment calculated a 100% of first 35% of Loan amount. Amounts greater than 35% of original loan amount are calculated at 85% payable to lender.

#### **Maximum Loss Payable**

Up to 90% of the original Loan Amount.

#### Estimated Loss Amount to be Paid to Lender

If the Net Loss Amount is "Negative" a zero will be shown. Otherwise, the lesser of "Computed Loss" or "Maximum Loss Payable" field will be shown.

#### **Reduction Due to Negligence**

This is the amount determined by Rural Development by which the loss claim amount will be reduced due to Negligence.

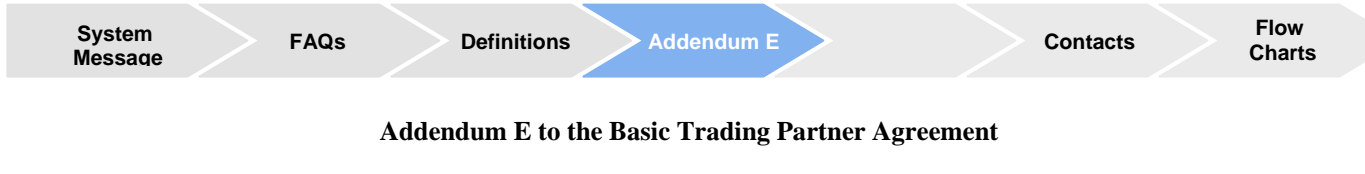

# APPLICATION FOR MORTGAGE LOAN BENEFITS WEB SUBMISSION

# **1.0 PURPOSE**

This attachment to the Basic Trading Partner Agreement provides additional detail on the use of electronic data interchange (EDI) by Rural Development (RD) and the Trading Partner in lieu of paper Form 1980-20, Rural Housing Guarantee Report of Loss.

# 2.0 IMPLEMENTATION

Trading Partner will electronically transmit mortgage loss claims to RD using the Guaranteed Rural Housing Lender Interactive Network Connection (GRH LINC) input screen in accordance with specifications provided in RD's Lender User Guide beginning on the date provided by RD when a copy of the completed Addendum E is received and processed by RD. Unless otherwise notified by RD, after this beginning date Trading Partner may cease the general practice of mailing Form 1980-20 to RD field offices. Claim payments will be based on information present in the electronic claim and may be required to be supplemented by paper documentation.

# 3.0 TERMS AND CONDITIONS

# 3.1 Trading Partner will comply with all RD filing requirements specified in the current version of RD Lender User Guide and related guidance, especially with regard to information accuracy, completeness and filing time requirements.

- 3.2 Warning: Section 1001 of Title 18, United States Code provides: "Whoever, in any matter within the jurisdiction of any Department or Agency of the United States knowingly and willfully falsifies, conceals or covers up by any trick, scheme, or device a material fact, or makes any false, fictitious or fraudulent statements or representations, or makes or uses any false writing or document knowing the same to contain any false, fictitious or fraudulent statement or entry, shall be fined under this title or imprisoned not more than five years, or both."
- 3.3 Access to the mortgage loss claim input screen is dependent upon an eAuthentication account with Level 2 Access. Level 2 Access requires specific employees of the Trading Partner to prove their identity in person with a current State Driver's License, State Photo ID, US Passport or US Military ID. Trading Partner agrees to immediately notify RD if the specific employees terminate employment or in the event of any loss, theft or unauthorized disclosure or use of any user identification number or password. Individual user identification numbers and passwords may not be transferred between employees and Trading Partner shall ensure that such transfers do not occur.

- 3.4 Claims are considered received on the date they are submitted.
- 3.5 This Agreement authorizes RD to pay approved claims electronically, provided that the holder of the mortgage submits all information required by Standard Form 3881, ACH Vendor/Miscellaneous Payment Enrollment Form, to an address stipulated by RD within a sufficient time span to establish the Automated Clearing House (ACH) payment mechanism. Claims payments will be based on accurate information present in the electronic claim, supplemented by paper documentation when requested.
- 3.6 Trading Partner agrees to maintain documentation that substantiates the claim for six years. Trading Partner agrees to provide supporting documentation when notified a claim has been selected for review or is suspended for review. Supporting documentation must be made available in the timeframes requested. If Trading Partner does not comply timely with a request for documents, then the loss claim may be denied or reduced according to RD regulations and RD will no longer accept electronically filed loss claims from the Trading Partner upon notice by RD.

#### **4.0 FORCE MAJEURE**

None of the parties in this agreement will be liable for failure to properly conduct EDI in the event of war, accident, riot, fire, flood, epidemic, power outage, labor dispute, act of God, act of public enemy, malfunction or inappropriate design of hardware or software, or any other cause beyond such party's control. If, in RD's judgment, standard business cannot be conducted by EDI, RD will, at its discretion and upon notice to the Trading Partner, return to paper-based systems for processing mortgage loss claims.

| Representing: (Trading Partner)                                  | Representing: Rural Development                                                |  |  |  |
|------------------------------------------------------------------|--------------------------------------------------------------------------------|--|--|--|
| Signature:<br>Printed Name:                                      | Title:<br>Chief, Guaranteed Loan Branch                                        |  |  |  |
| Date:                                                            | Date:                                                                          |  |  |  |
| Trading Partner:                                                 | Rural Development Contact:                                                     |  |  |  |
| Complete Legal Name<br>Security Administrator:<br>Name<br>E-mail | Guaranteed Loan Branch<br>Rural Development<br>ATTN: FC-350<br>P.O. Box 200011 |  |  |  |

Telephone: 877-636-3789 E-mail: guaranteed.loan@stl.rural.usda.gov

St. Louis, Missouri 63120-0011

Telephone

EAuthentication ID \_

Fax

# USDA Electronic Data Interchange (EDI) Implementation Guide

System

Message

FAQs

Definitions

https://usdalinc.sc.egov.usda.gov/ediguide2.pdf

Rural Development Instructions (1980-D) and Administrative Notices (ANs)
http://www.rurdev.usda.gov/regs

Addendum E

Single Family Housing Guaranteed Loan Program -Servicing Contact Information

Refer to the USDA Linc Training & Resource Library for the most recent contacts.

✓ Loss Mitigation Servicing Plans
 ✓ REO Property Disposition Plans
 ✓ Guaranteed Loss Claim Processing
 ✓ Future and Other Recoveries

**USDA REO Properties for Sale** 

http://www.homesales.gov

USDA Income and Property Eligibility

http://eligibility.sc.egov.usda.gov/eligibility/welcomeAction.do

**Rural Development Servicing News and More** 

http://www.rdlist.sc.egov.usda.gov

# USDA LINC Training and Resource Library

https://usdalinc.sc.egov.usda.gov/USDALincTrainingResourceLib.asp

Flow

Charts

Contacts

| System<br>Message | FAQs | Definitions | Addendum E |  | Contacts | Flow<br>Charts |  |
|-------------------|------|-------------|------------|--|----------|----------------|--|
| Flow Charts       |      |             |            |  |          |                |  |

The flow charts found in this section of the Appendix illustrate the Loss Claim Administration Process from three perspectives:

**Chart A** provides a high level overview of the Loss Claim process, from the initial lender approval and loan note guarantee issuance to the payment of claim and future recoveries.

**Chart B-1** provides an overview of the Loss Claim system navigation, beginning with the USDA inhouse steps, illustrating the lender's processing steps, and ending with the paid claim and future recoveries.

**Chart B-2** offers a more detailed view of navigation in the Loss Claim system, focusing on the Loss Claim Administration process; this tool offers step-by-step guidance from the beginning to end of the lender's process.

The Ready Reference guide provides a summary of the purpose, participants, actions and documentation associated with the major steps involved in implementing automated loss claims processing.

These flow charts are available as freestanding desk references or training guides. Please contact National Office for PDF versions of these reference guides.

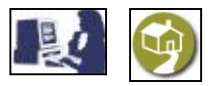

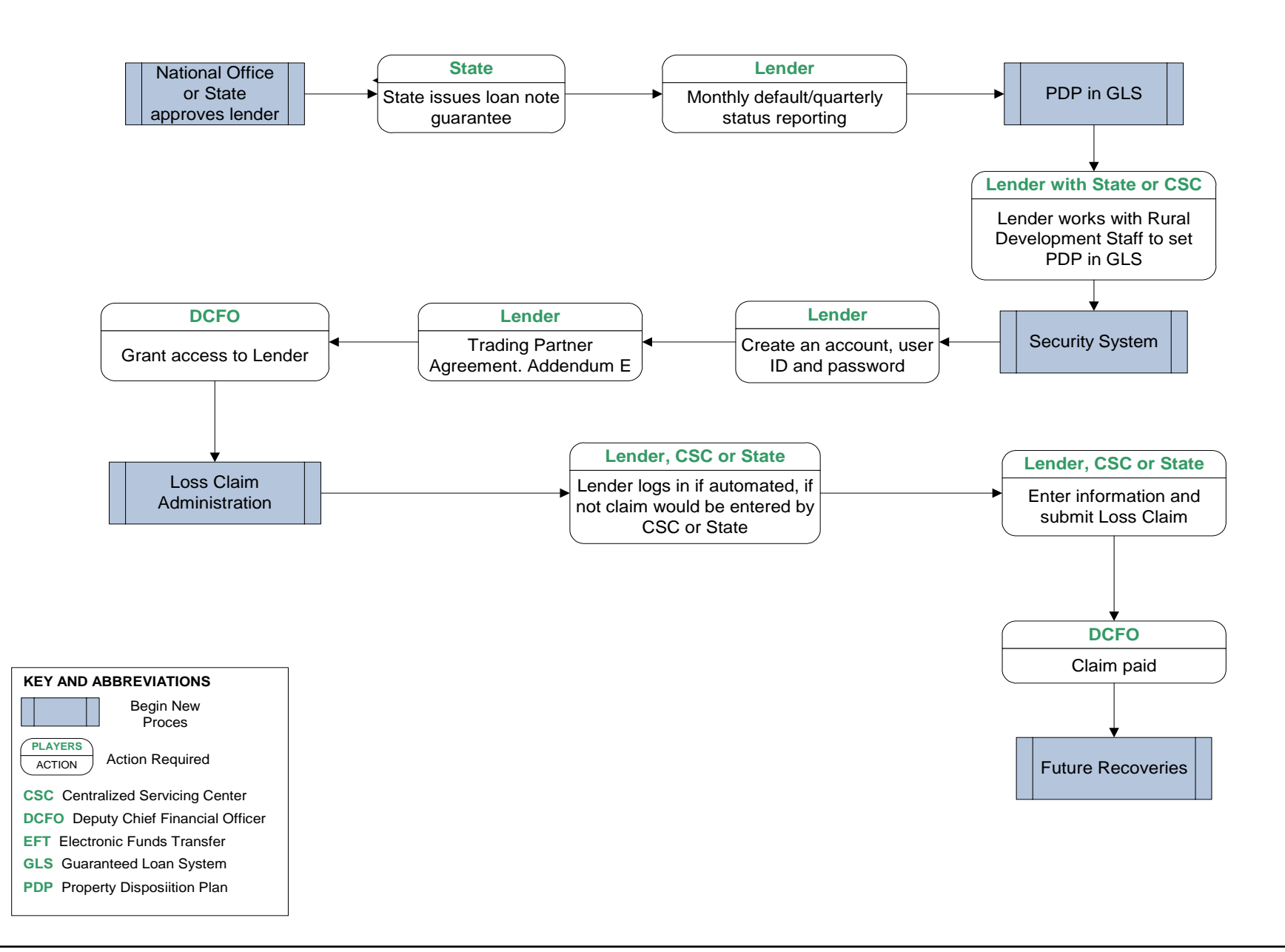

# USDA Rural Development OVERVIEW NAVIGATIONAL LOSS CLAIM SYSTEM

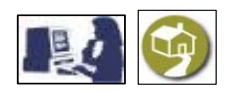

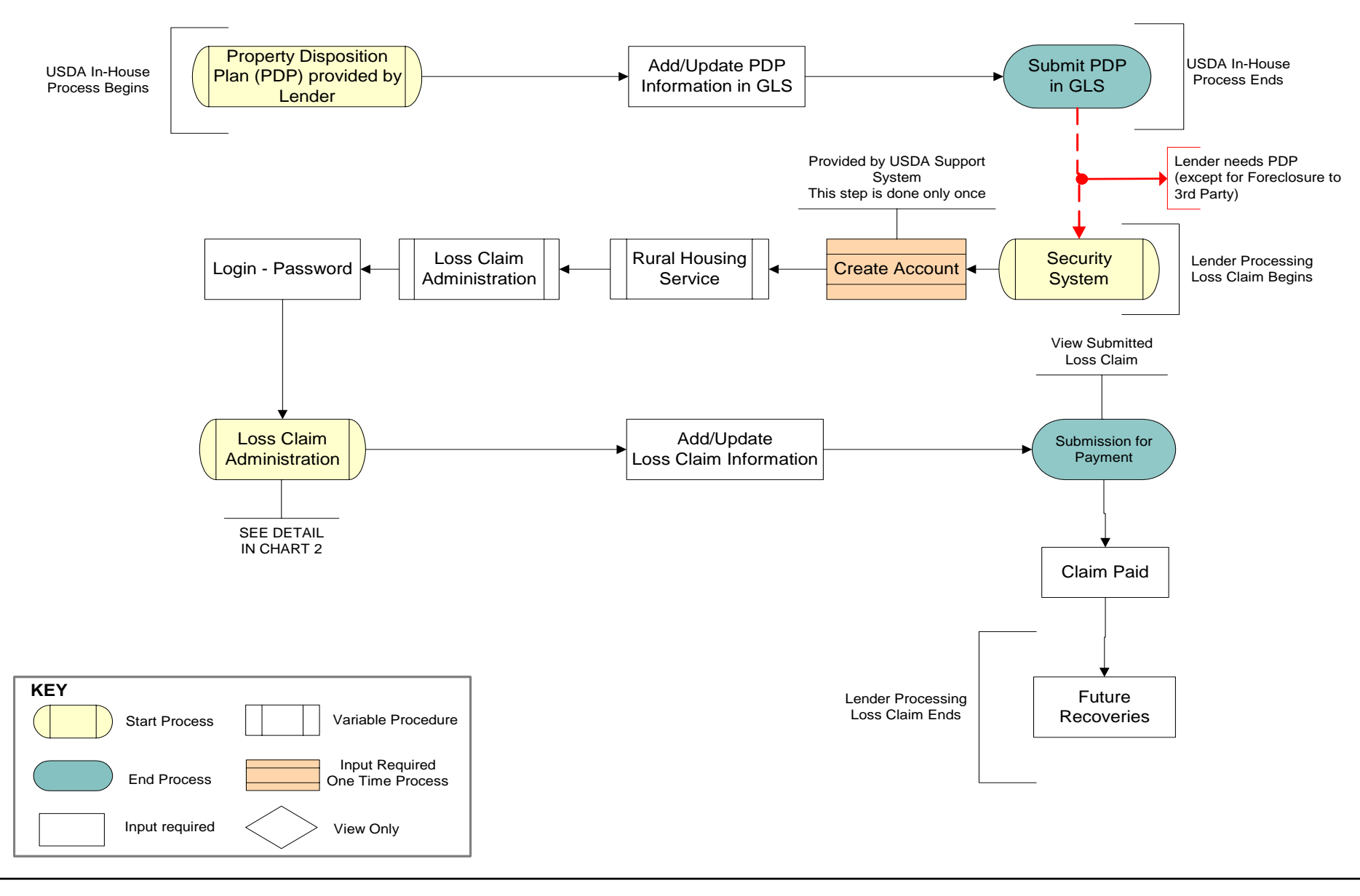

CHART B-2

# **USDA Rural Development - DETAILED NAVIGATIONAL LOSS CLAIM SYSTEM**

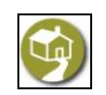

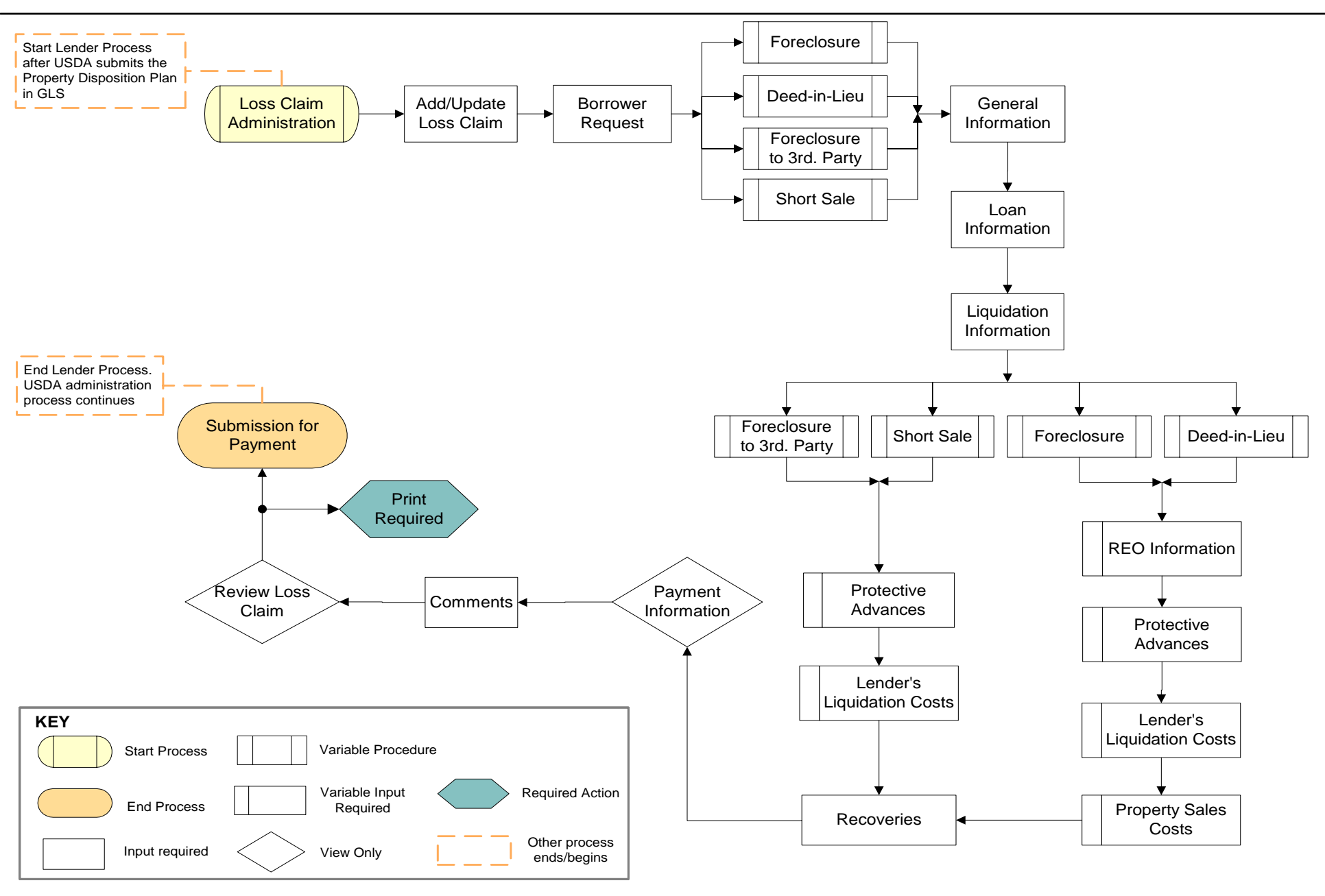

#### USDA Rural Development – Loss Claim Ready Reference **Security System Property Disposition** Loss Claim Payment Plan (PDP) Process Administration Purpose Purpose Purpose Purpose Ensure that both Rural Development and Allows the lender and RD to gain Electronic submission of the loss claim to the lender have a mutual understanding of access to process loss claim and future settle the Rural Development guarantee Approval of payment when lender how a property will be marketed and what when the lender liquidates the property at recoveries in Guaranteed Loan System successfully submits the loss claim. factor might influence the net proceeds of (GLS), via USDA LINC. a loss. the sale. **Players Players Players** Plavers Lender and DCFO (Deputy Chief Lender and CSC (Centralized Servicing Lender and CSC Lender, DCFO, CSC or State Financial Officer) Center) or State How to access the system? When is the PDP required? When is the loss claim required? When is it made? When the property is taken into inventory ✓ First time in the system: Within 30 calendar days of settlement, Within 60 days of Lender's properly filed by lender. Not required when sold to 3<sup>rd</sup> 1. Lender creates an account acquisition or marketing period expiration. claim. party at the foreclosure sale. (request level 2 access) 2. Agency validates level 2 access. When needs to be submitted? **Submission Timing** If claim payment is denied 3. Agency submits branch Electronically through the "Add/Update administrator in GLS. Loss Claim" selection in GLS. Within 30 days of acquiring title to the 4. Branch administrator access USDA 1. New User or Approved Lender: subject security. Rural Development approves or The lender will receive an appeal letter LINC. to 100% pre-payment review. Submission reviews within 5 business days. according to RD Instructions 1980-D. ✓ Regular Access to system: lender of complete package, including all uses his/her login and password. supporting documentation according to the **Required Documentation** case. ✓ Initial PDP Worksheet 2. Approved Lenders released from 100% **Future and Other Recoveries** pre-payment review process are subject to ✓ Additional documents (if applicable) Lender and CSC will complete the Future post-payment review and need to send ✓ Corrected or revised PDP worksheet (if and Other Recovery Calculator. supporting documentation. applicable) **Information Required** PDP Borrower Co-borrower (if applicable) Lender Loan Liquidation REO (if applicable) Protective Advances Lender's liquidation costs

Property Sales Costs (if applicable)

Recoveries and comments